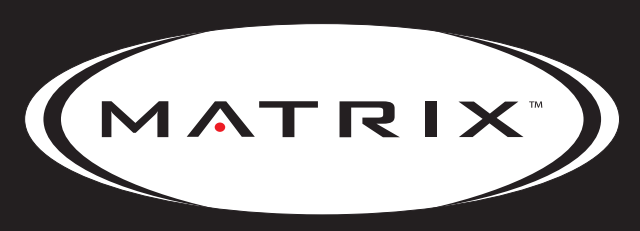

Strong. Smart. Beautiful.

# E7XE-01 ELLIPTICAL TRAINER SERVICE MANUAL

## TABLE OF CONTENTS

|                                        | CHAPTER 1: SERIAL NUMBER LOCATION                                                                                                    | 1                                |
|----------------------------------------|----------------------------------------------------------------------------------------------------|----------------------------------|
|                                        | CHAPTER 2: IMPORTANT SAFETY INSTRUCTIONS                                                                                                    |                                  |
| 2.1<br>2.2                             | Read and Save These Instructions<br>Electrical Requirements                                                                                                    | 3<br>4                           |
|                                        | CHAPTER 3: PREVENTATIVE MAINTENANCE                                                                                                    |                                  |
| 3.1<br>3.2<br>3.3<br>3.4               | Recommended Cleaning Tips<br>Check for Damaged Parts<br>Care and Maintenance Instructions<br>Touch Screen Care & Cleaning                                                                               | 5<br>5<br>6<br>7                 |
|                                        | CHAPTER 4: CONSOLE OVERLAY AND WORKOUT DESCRIPTION                                                                                                    |                                  |
| 4.1<br>4.2                             | Console Description<br>Workout Setup Steps                                                                                                    | 8<br>9                           |
|                                        | CHAPTER 5: MANAGER MODE                                                                                                    |                                  |
| 5.1<br>5.2<br>5.3<br>5.4<br>5.5<br>5.6 | Manager Mode Overview<br>Manager Mode - About Tab<br>Manager Mode - Time Tab<br>Manager Mode - Defaults Tab<br>Manager Mode - Language Tab<br>Manager Mode - TV Tab                                     | 10<br>11<br>12<br>13<br>14<br>15 |
|                                        | CHAPTER 6: ENGINEERING MODE                                                                                                    |                                  |
| 6.1<br>6.2<br>6.3<br>6.4<br>6.5<br>6.6 | Engineering Mode Overview<br>Engineering Mode - Calibration Tab<br>Engineering Mode - Errors Tab<br>Engineering Mode - Statistics Tab<br>Engineering Mode - Clubs Tab<br>Engineering Mode - Club ID Tab | 16<br>17<br>18<br>19<br>20<br>21 |
|                                        | CHAPTER 7: SERVICE MODE                                                                                                    |                                  |
| 7.1<br>7.2<br>7.3<br>7.4<br>7.5        | Service Mode Overview<br>Service Mode - Setup Tab<br>Service Mode - Test Tab<br>Service Mode - Date / Time Tab<br>Service Mode - Log Tab                                                                | 22<br>23<br>24<br>25<br>26       |
|                                        | CHAPTER 8: TROUBLESHOOTING                                                                                                    |                                  |
| 8.1<br>8.2<br>8.3<br>8.4<br>8.5        | Electrical Diagram<br>Error Codes on the Console<br>LCB LED Indicators<br>Troubleshooting - Display Issues<br>Troubleshooting - Error 0x04A0                                                            | 27<br>28<br>29<br>30<br>31       |

## TABLE OF CONTENTS

| 52 |
|----|
| 33 |
| 34 |
| 34 |
| 35 |
| 36 |
|    |

### CHAPTER 9: PART REPLACEMENT GUIDE

| 9.1  | Front Disk Replacement                          | 37 |
|------|-------------------------------------------------|----|
| 9.2  | Front Shroud Replacement                        | 39 |
| 9.3  | Lower Control Board (LCB) Replacement           | 40 |
| 9.4  | ECB (Electromagnetic Brake) Replacement         | 41 |
| 9.5  | Belts Removal and Installation - Short Belt Run | 42 |
| 9.6  | Belts Removal and Installation - Long Belt Run  | 43 |
| 9.7  | Pulley Axle Set Replacement                     | 44 |
| 9.8  | Drive Axle Set Replacement                      | 45 |
| 9.9  | Console Replacement                             | 46 |
| 9.10 | Overlay & Keypad Replacement                    | 47 |
| 9.11 | Handlebar Assembly Replacement                  | 50 |
| 9.12 | Heart Rate Grips Replacement                    | 51 |
| 9.13 | Cup Holder Replacement                          | 52 |
| 9.14 | Dual Action Handlebar Replacement               | 53 |
| 9.15 | Console Mast Replacement                        | 54 |
| 9.16 | Foot Pedals Replacement                         | 55 |
| 9.17 | Pedal Arm Replacement                           | 56 |
| 9.18 | Crank Arm Replacement                           | 58 |
| 9.19 | Roller Replacement                              | 61 |
| 9.20 | Roller Track Replacement                        | 64 |
| 9.20 | Testing the Elliptical Trainer                  | 67 |

### CHAPTER 10: EXPLODED DIAGRAMS

| 10.1 | Elliptical Trainer Specifications | 68 |
|------|-----------------------------------|----|
| 10.2 | Fasteners & Assembly Tools        | 69 |
| 10.3 | Elliptical Trainer Assembly Steps | 70 |
| 10.4 | Leveling the Elliptical Trainer   | 79 |
| 10.5 | TV Programming Instructions       | 80 |

### CHAPTER 11: SOFTWARE UPGRADE PROCEDURE

| 11.1 | Software Upgrade Procedure | 8 | 32 |
|------|----------------------------|---|----|
|------|----------------------------|---|----|

## **CHAPTER 1: SERIAL NUMBER LOCATION**

**1.1 SERIAL NUMBER LOCATION** 

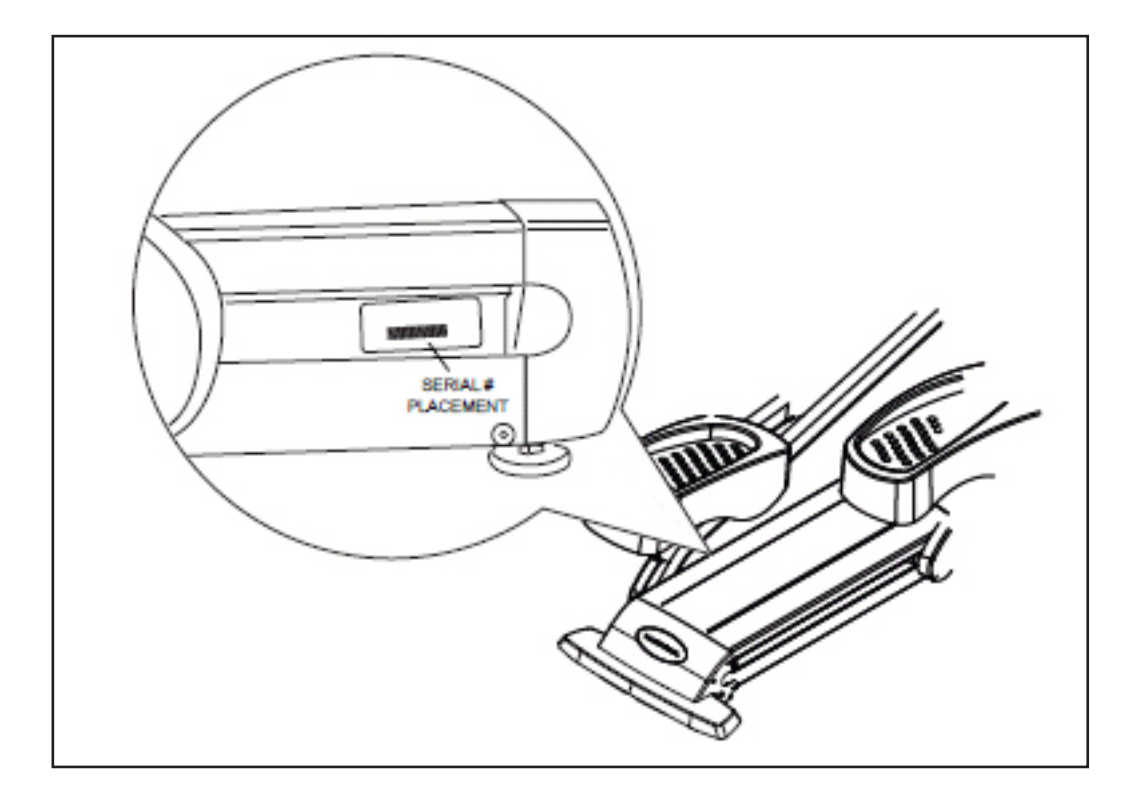

## **CHAPTER 1: SERIAL NUMBER LOCATION**

**1.1 SERIAL NUMBER LOCATION - CONTINUED** 

UNIVERSAL CONSOLE SERIAL NUMBER LOCATION

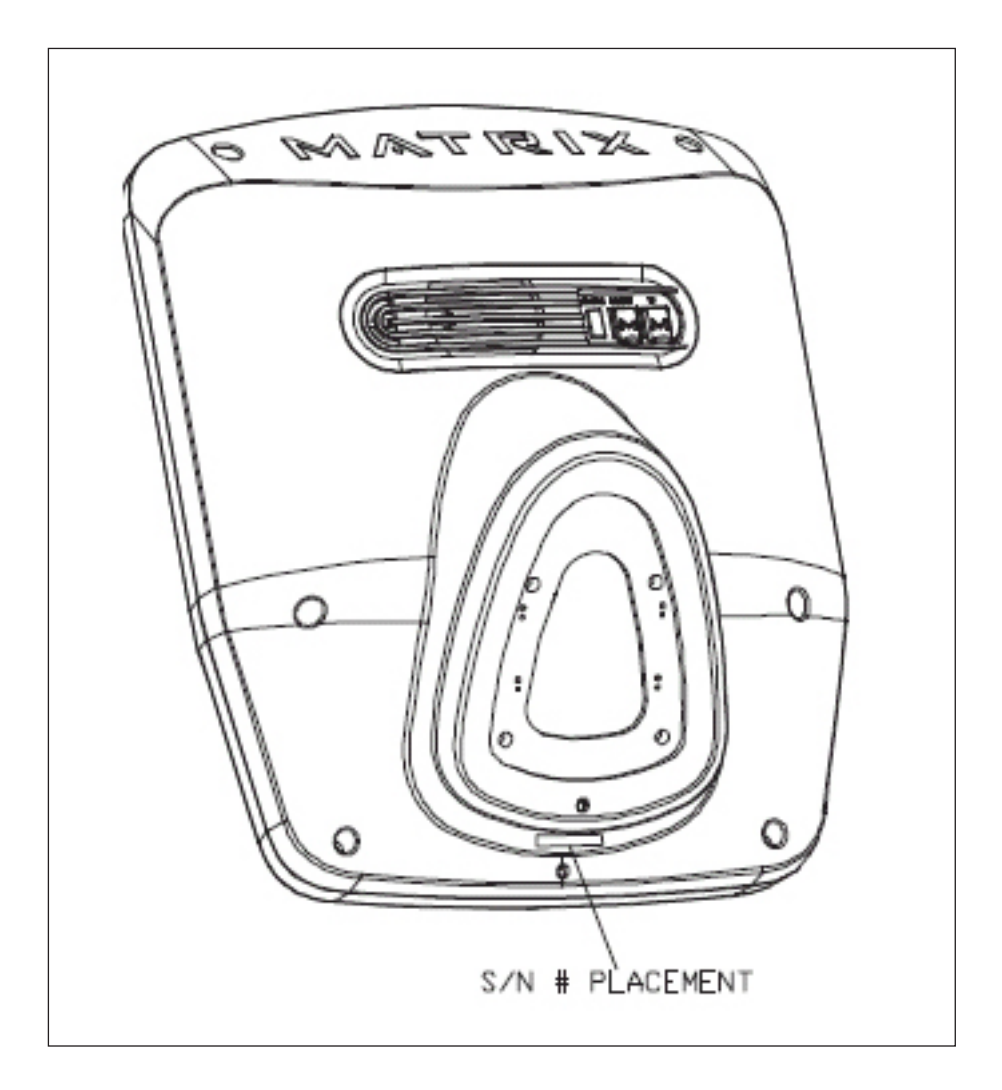

## **CHAPTER 2: IMPORTANT SAFETY INSTRUCTIONS**

#### 2.1 READ AND SAVE THESE INSTRUCTIONS

This Elliptical Trainer is intended for commercial use. To ensure your safety and protect the equipment, read all instructions before operating the MATRIX Elliptical Trainer.

When using an electrical product, basic precautions should always be followed including the following:

- An appliance should never be left unattended when plugged in. Unplug the unit from the outlet when not in use and before putting on or taking off any parts.
- This product must be used for its intended purpose described in this service manual. Do not use other attachments that are not recommend by the manufacturer. Attachments may cause injury.
- To prevent electrical shock, never drop or insert any object into any opening.
- Do not remove the console covers. Service should only be done by an authorized service technician.
- Do not carry this unit by it's supply cord or use the cord as a handle.
- Close supervision is necessary when the Elliptical Trainer is used by or near children or disable persons.
- Do not use outdoors.
- Do not operate where aerosol (spray) products are being used or when oxygen is being administered.
- To disconnect, turn all controls to the off position, then remove the plug from the outlet.
- Do not use the equipment in any way other than designed or intended by the manufacturer. It is imperative that all Matrix Fitness Systems equipment is used properly to avoid injury.
- Keep hands and feet clear of moving parts at all times to avoid injury.
- Unsupervised children must be kept away from this equip ment.
- · Do not wear loose clothing while on the equipment.

CAUTION! If you experience chest pains, nausea, dizziness, or shortness of breath, stop exercising immediately and consult your physician before continuing.

CAUTION! Any changes or modifications to this equipment could void the product warranty.

#### 2.2 ELECTRICAL REQUIREMENTS

The Matrix E7xe-01 Elliptical Trainer must be AC powered. These units can be daisy chained together, up to 4 units per dedicated 15 amp circuit, using a Matrix daisy chain cord adapter (sold separately).

For your safety and for the performance of your Matrix Elliptical Trainer, the ground on your circuits must be non looped. Please refer to NEC articles 210-21 and 210-23. Any alterations to the standard Matrix power cords will void all warranties.

### **GROUNDING INSTRUCTIONS:**

The Matrix E7xe-01 Elliptical Trainer must be grounded. If it should malfunction or break down, grounding provides a path of least resistance for electric current to reduce the risk of electric shock. The Elliptical Trainer is equipped with a cord having an equipment grounding conductor and a grounding plug. The plug must be plugged into an appropriate outlet that is properly installed and grounded in accordance with all local codes and ordinances. If the user does not follow these grounding instructions, the user could void the Matrix limited warranty.

DANGER: Improper connection of the equipment grounding conductor can result in the risk of electric shock. Check with a qualified electrician if the user is in doubt as to whether the product is properly grounded. Do not modify the plug provided with the product if it will not fit the outlet, have a proper outlet installed by an electrician

## **CHAPTER 3: PREVENTATIVE MAINTENANCE**

### 3.1 RECOMMENDED CLEANING TIPS

Preventative maintenance and daily cleaning will prolong the life and look of your MATRIX Elliptical Trainer.

Please read and follow these tips.

- Position the equipment away from direct sunlight. The intense UV light can cause discoloration on plastics.
- Locate your equipment in an area with cool temperatures and low humidity.
- Clean with a soft 100% cotton cloth.
- Clean with soap and water or other non-ammonia based all purpose cleaners.
- Wipe foot pads, handles, heart rate grips, and handlebars clean after each use.
- Do not pour liquids directly onto your equipment. This can cause damage to the equipment and in some cases electrocution.
- · Check pedal motion and stability.
- · Adjust leveling feet when equipment wobbles or rocks.
- · Maintain a clean area around equipment, free from dust and dirt.

#### 3.2 CHECK FOR DAMAGED PARTS

**DO NOT** use any equipment that is damaged or has worn or broken parts. Use only replacement parts supplied by Matrix Fitness Systems.

**MAINTAIN LABELS AND NAMEPLATES.** Do not remove labels for any reason. They contain important information. If unreadable or missing, contact Matrix Fitness Systems for a replacement. 1-866-693-4863, www.matrixfitness.com

**MAINTAIN ALL EQUIPMENT** Preventative maintenance is the key to smooth operating equipment. Equipment needs to be inspected at regular intervals. Defective components must be replaced immediately. Improperly working equipment must be kept out of use until it is repaired. Ensure that any person(s) making adjustments or performing maintenance or repair of any kind is qualified to do so. Matrix Fitness Systems will provide service and maintenance training at our corporate facility upon request or in the field if proper arrangements are made.

### **CHAPTER 3: PREVENTATIVE MAINTENANCE**

#### 3.3 CARE AND MAINTENANCE INSTRUCTION

In order to maximize life span, and minimize down time, all MATRIX equipment requires regular cleaning, and maintenance items performed on a scheduled basis. This section contains detailed instructions on how to perform these items, the frequency of which they should be done, and a check list to sign off each time service is completed for a specific machine. Some basic tools and supplies will be necessary to perform these tasks which include (but may not be limited to):

- \* Metric Allen wrenches
- \* #2 Phillips head screwdriver
- \* Adjustable wrench
- \* Torque wrench (capability to read foot lbs, and inch lbs)
- \* Lint free cleaning cloths
- \* Teflon based spray lubricant

\* Mild, water soluble, detergent – such as "Simple Green", or other Matrix approved product

\* Teflon based spray lubricant such as "Super Lube", or other Matrix approved product

\* Vacuum cleaner with an extendable hose and crevasse tool attachment

You may periodically see addendums to this document, as the Matrix Technical Support Team identifies items that require specific attention, the latest version will always be available on the Matrix web site, <u>www.matrixfitness.com</u>

### DAILY MAINTENANCE ITEMS

1) Look and listen for loose fasteners, unusual noises, and any other indications that the equipment may be in need of service.

2) Clean the elliptical trainer before and after each use, including:

a. Use a damp, soft cloth with water or mild liquid detergent to clean all exposed surfaces. DO NOT use ammonia, chlorine, or any acid based cleaners.

b. Keep the console display free of fingerprints and salt build up caused by sweat.

c. Frequently vacuum the floor beneath the unit to prevent the accumulation of dust and dirt which can affect the smooth operation of the unit.

### MONTHLY MAINTENANCE ITEMS

1) Inspect the console, handrails, link arms, pedal arms, and pedals for damage.

2) Check the link / pedal arms for loose joints, tighten hardware as needed.

3) Check pedal motion and stability.

4) Adjust leveling feet if the equipment rocks or wobbles.

5) Remove the rear shroud, and clean the rollers / tracks to prevent flat spots caused by dust / dirt.

### QUARTERLY MAINTENANCE ITEMS

1) Remove the front shrouds and check belts for damage, alignment, and proper tension.

## **CHAPTER 3: PREVENTATIVE MAINTENANCE**

### 3.4 TOUCH SCREEN CARE & CLEANING

### TOUCH SCREEN CARE AND CLEANING

\* The touch screen requires very little maintenance. We recommend that you periodically clean the touch screen surface with a dry soft cloth. If necessary, we recommend the usage of Alcohol or Isopropyl Alcohol for difficult stains or sanitary purposes.

\* It is very important to avoid using any other chemical on the touch screen.

\* Always dampen the cloth and clean the screen. Do not spray the cleaning agent on the screen itself, the drips can seep into the display or stain the bezel.

- \* After cleaning, make sure the surface is dry. There should not be any left over solvent to seep into the display.
- \* It is very important to handle the touch screen with care. Do not use excessive force when cleaning.
- \* Do not use any sharp materials to clean the touch screen surfaces.
- \* Do not use high pressure air, water, or steam to clean the touch screen surface.

### **CHAPTER 4: CONSOLE OVERLAY AND WORKOUT DESCRIPTION**

### **4.1 CONSOLE DESCRIPTION**

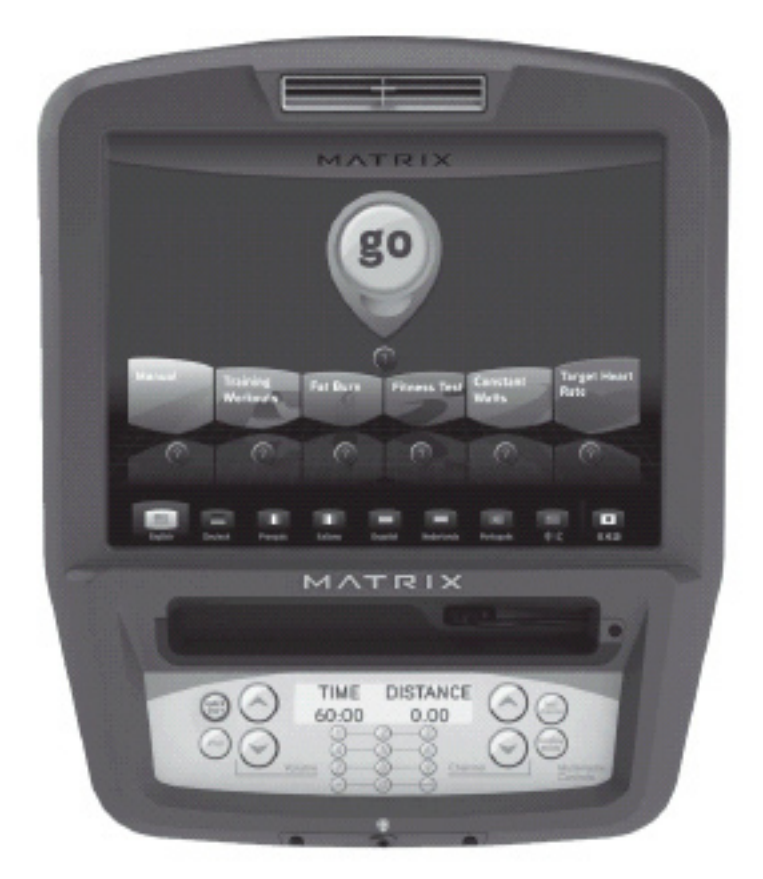

The E7xe has a fully integrated touch screen display. All information required for workouts is explained on screen. Exploration of the interface is highly encouraged. The information explaining how to program for various workouts will give an explanation about the contents of each screen on the machine.

### **E7XE-01 ENTERTAINMENT ZONE**

IPOD®: Will take the user directly to the iPod screen to allow for iPod control and play list selection.

VOLUME UP / DOWN: Adjusts the volume output through the headphone jack of either integrated console TV or iPod output.

NUMBER KEYPAD: Allows for easy TV channel selections.

CHANNEL UP / DOWN: Allows for channel selection.

DISPLAY MODE: Allows user to cycle through console display options, iPod, TV, or profile display.

LAST CHANNEL: Allows the user to cycle between the current channel and the previous channel they were viewing.

## **CHAPTER 4: CONSOLE OVERLAY AND WORKOUT DESCRIPTION**

### **4.2 WORKOUT SETUP STEPS**

To set up a workout, press the touch screen over the program you would like to use and then follow the prompts to begin your workout.

**GO** - Press to immediately begin a workout. Workout, resistance level, and time will automatically go to default settings. Pressing GO will not prompt user for age, weight, or level settings.

**MANUAL** - Manual allows the user to input more information while defining their own workout. Calorie expenditure will be more accurate when inputting information in Manual than by pressing GO.

**FAT BURN** - Fat burn is a level based program that is designed to help users burn fat through various resistance level changes.

**ROLLING HILLS** - The Rolling Hills program is a level based program that automatically adjusts the resistance level to simulate real terrain.

**INTERVALS** - The Intervals program is a level based program that automatically adjusts the resistance of the machine from low to high intensity settings at regular intervals.

**RANDOM** - Random is a level based workout that randomly adjusts the resistance of the machine.

**TARGET HEART RATE** - The Matrix Ascent Trainer comes with standard digital contact heart rate sensors and are POLAR telemetry compatible. The heart rate control workout mode allows the user to program their desired heart rate zone, and the Ascent Trainer will automatically adjust the level based upon the user's heart rate. The heart rate zone is calculated using the following equation: (220-Age)8%=target heart rate zone. The user must wear a POLAR telemetric strap or continually hold onto the contact heart rate grips for this workout.

Locate the metal sensors on the handlebars of the Ascent Trainer. Notice that there are two separate pieces of metal on each grip. You must be making contact with both pieces of each grip to get an accurate heart rate reading. You can grab these sensors in any program to view your current heart rate. **FITNESS TEST** -The Cooper Fitness Test measures cardiovascular fitness and proves an estimated sub-maximal VO2 result. It is based on power output according to ACSM standards and was developed by the Cooper Institute© (www.cooperinstitute.org). User RPMs must remain between 60-80 RPM during the test. The test will end when the user can no longer maintain this speed. Use of a heart rate strap is optional but provides more data.

The test starts at a low intensity level and gradually increases in intensity (difficulty) every 2 minutes. As it increases, the user must maintain 60-80 RPM to advance to the next level. The test could take upwards of 30+ minutes for very fit individuals. Once the test ends a recovery period (cool down) will begin and the user's results are calculated and displayed. Results are based on the number of stages completed. Incline will not be adjustable during the test.

### STAGE COMPLETE:

- 1 Well Below Average
- 2 Well Below Average
- 3 Below Average
- 4 Below Average
- 5 Average
- 6 Average
- 7 Above Average
- 8 Above Average
- 9+ Well Above Average

**CONSTANT WATTS** - Constant Watts is a unique program that allows you to vary your cadence or RPM and the Ascent Trainer's resistance level will adjust accordingly to your selected goal. The quicker you pedal, the less resistance for the goal selected.

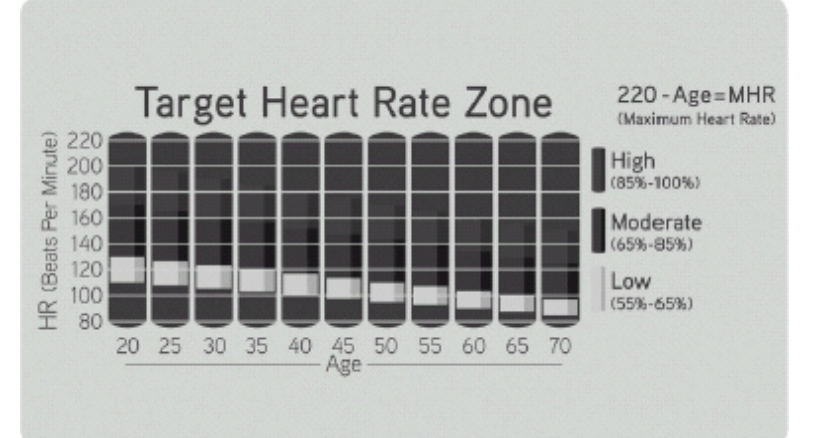

#### 5.1 MANAGER MODE OVERVIEW

The Manager's Custom Mode allows the club owner to customize the Elliptical Trainer for the club.

- 1) To enter Manager Mode, press ENTER, 1, 0, 0, 1, ENTER on the lower display. Manager Mode will appear on the display (Figure A).
- 2) Follow the prompts to change the desired setting.
- 3) Press the ENTER key once the desired setting is correct to save.
- 4) Press HOME to return to normal operation.

|          | Manage               | Mode      |                            |
|----------|----------------------|-----------|----------------------------|
| About    | Serial Number        | $\langle$ | Platform:<br>CBRB090500147 |
| Time     | Accumulated Distance | 1 mi      | Console:                   |
|          | Accumulated Time     | 0 hrs     | EP92090500121              |
| Defaults | Software Versions    |           |                            |
| TV       | Out of Order         | Off       |                            |
|          |                      |           |                            |

**FIGURE A** 

### 5.2 MANAGER MODE - ABOUT TAB

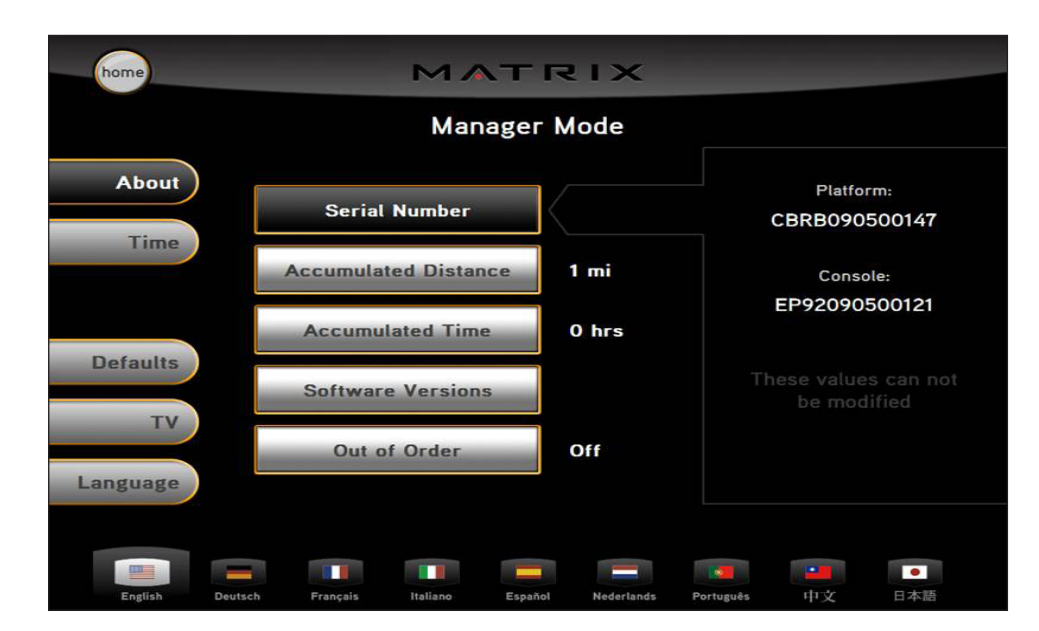

| MANAGER MODE                                 | FUNCTION & DEFAULTS          | DESCRIPTIONS                                                                                                    | MODIFIED            |
|----------------------------------------------|------------------------------|----------------------------------------------------------------------------------------------------|---------------------|
| About                                        | Serial Number                | This option displays the serial number of the platform and console. See Service Mode to edit the serial numbers. | Cannot be modified. |
| Accumulated Distance Total distance on the u |                              | Total distance on the unit since production.                                                                     | Cannot be modified. |
| Accumulated Time Total time on th            |                              | Total time on the unit since production.                                                                         | Cannot be modified. |
|                                              | Software Versions            | Software version.                                                                                                | Cannot be modified. |
|                                              | Out of Order<br>Default: Off | This option allows the club to show the unit "out of order" if an error is present.                              | On / Off            |

### 5.3 MANAGER MODE - TIME TAB

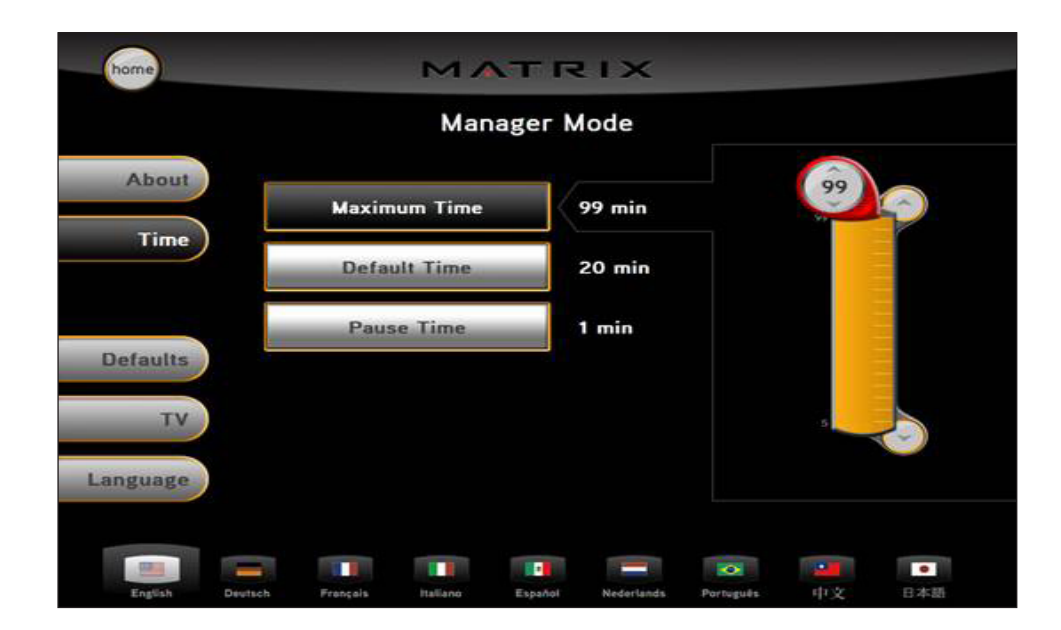

| MANAGER MODE | FUNCTION & DEFAULTS                 | DESCRIPTIONS                                                                                           | MODIFIED                                        |
|--------------|-------------------------------------|----------------------------------------------------------------------------------------------------|-------------------------------------------------|
| Time         | Maximum Time<br>Default: 60 Minutes | This option allows the club to set the maximum workout duration limits during peak and non peak hours. | Maximum: 99 Minutes<br>Minimum: 5 Minutes       |
|              | Default Time<br>Default: 60 Minutes | This option controls the default program time.                                                         | Maximum: Max Time Setting<br>Minimum: 5 Minutes |
|              | Pause Time<br>Default: 5 Minutes    | This option controls the default pause time.                                                           | Maximum: 10 Minutes<br>Minimum: 1 Minute        |

### 5.4 MANAGER MODE - DEFAULTS TAB

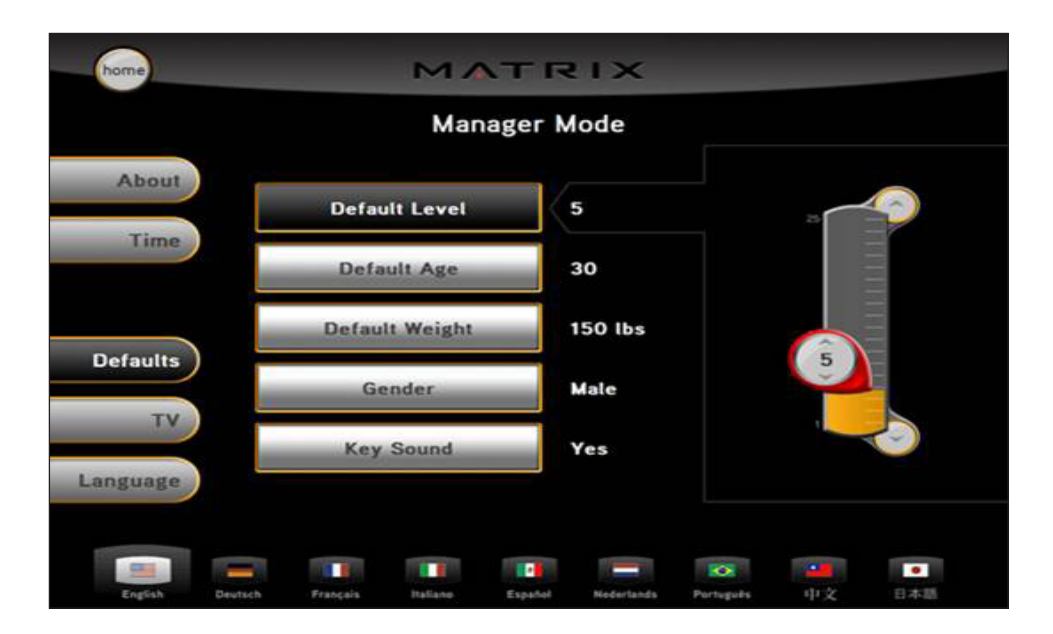

| MANAGER MODE | FUNCTION & DEFAULTS                        | DESCRIPTION                                                                                                    | MODIFIED                                             |
|--------------|--------------------------------------------|----------------------------------------------------------------------------------------------------|------------------------------------------------------|
| Defaults     | Default Level<br>Default: 1                | This option controls the default program level.                                                                   | Maximum: 1<br>Minimum: 20                            |
|              | Default Age<br>Default: 30                 | This option controls the default user's age used in the target HR calculations.                                   | Maximum: 100<br>Minimum: 10                          |
|              | Default Weight<br>Default: 150 lbs / 68 kg | This option controls the default weight<br>used in the calorie calculations.<br>Displayed in pounds or kilograms. | Maximum: 400 lbs / 180 kg<br>Minimum: 80 lbs / 36 kg |
|              | Gender<br>Default: Male                    | Setting the user as Male or Female.                                                                               | Male or Female                                       |
|              | Key Sound                                  | This option allows different sounds to be chosen for the keypad.                                                  | On / Off                                             |

### 5.5 MANAGER MODE - TV TAB

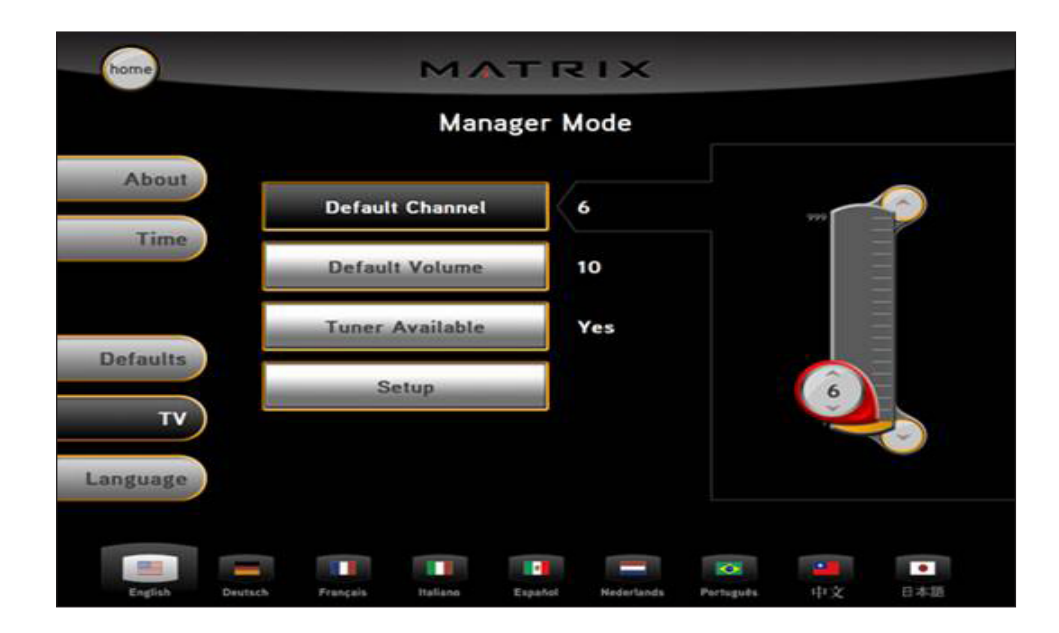

| MANAGER MODE | FUNCTION & DEFAULTS           | DESCRIPTIONS                                                                                | MODIFIED                  |
|--------------|-------------------------------|---------------------------------------------------------------------------------------------|---------------------------|
| TV           | Default Channel<br>Default: 1 | This option controls the default TV channel<br>on start up.                                 | Channels 1-999            |
|              | Default Volume<br>Default: 1  | This option controls the default TV volume on start up.                                     | Maximum: 17<br>Minimum: 1 |
|              | Tuner Available               | This option controls the default TV function.                                               | Yes or No                 |
|              | Setup                         | This option is used to set the TV tuner function. Press the "-: key to enter this function. |                           |

### 5.6 MANAGER MODE - LANGUAGE TAB

|           |              | N         | 1             | RIX          |            |          |          |
|-----------|--------------|-----------|---------------|--------------|------------|----------|----------|
| About     |              | Select I  | Flag for Spe  | cific Langua | iges       |          |          |
| 1000 C    |              | 1         | 1000          |              | -          |          |          |
| Time      | English      | English   | Explish       | Destach      | Deutsch    | Prançais | Italiane |
|           |              |           |               |              | -          | 100      |          |
|           | Expense      | Espatial  | Nederlands    | Partagails   | Partagolis | 中文       | 中文       |
| Defaults  | •<br>日本語     |           |               |              |            |          |          |
| TV        |              |           |               |              |            |          |          |
| Language  |              |           |               |              |            |          |          |
|           |              | Se        | elect Default | Language     |            |          |          |
|           | -            |           |               |              | X          |          | •        |
| English D | estath Desta | ch Franci | ala thallane  | Español      | Partugate  |          | 日本語      |

| MANAGER MODE | FUNCTION & DEFAULTS      | DESCRIPTIONS                                                          | MODIFIED |
|--------------|--------------------------|-----------------------------------------------------------------------|----------|
| Language     | Select default language. | This option allows the user to select a flag for a specific language. | N/A      |

| LANGUAGE | FLAG | UNIT |   | LANGUAGE | FLAG                                   | UNIT | ] | LANGUAGE   | FLAG | UNIT |
|----------|------|------|---|----------|----------------------------------------|------|---|------------|------|------|
| English  |      | Mile | - | Spanish  | -                                      | KM   |   | Chinese    | *    | КМ   |
|          |      | Mile |   |          | ······································ | KM   |   |            | *0   | КМ   |
|          | *    | KM   |   | Dutch    |                                        | KM   |   | Portuguese |      | КМ   |
| German   |      | KM   |   | Italian  |                                        | KM   |   |            |      | КМ   |
|          |      | KM   |   | Japanese |                                        | КМ   |   | French     |      | KM   |

## **CHAPTER 6: ENGINEERING MODE**

### 6.1 ENGINEERING MODE OVERVIEW

The Engineering Mode allows the club owner to keep track of the technical settings and error history for the Elliptical Trainer.

- 1) To enter Engineering Mode, press ENTER, 2, 0, 0, 1, ENTER on the lower display. Engineering Mode will appear on the display (Figure A).
- 2) Follow the prompts to change the desired setting.
- 3) Press the ENTER key once the desired setting is correct to save.
- 4) Press HOME to return to normal operation.

|             |             | Ja        | mess]  | inst  |        |                  |     |
|-------------|-------------|-----------|--------|-------|--------|------------------|-----|
|             |             | Engin     | eering | Mode  |        |                  |     |
| Calibration | Auto C.     | libration |        |       | Cellbr | ation Status     |     |
| Statistics  | Manual Cal  | Elevation | Min    | 4920  |        |                  |     |
| Clubs       | Manual Cal. | Elevation | Max    | 30096 |        |                  |     |
| Club ID     |             |           |        |       |        |                  |     |
|             |             |           |        |       | 1      | Star             | 1   |
|             |             |           |        | heres |        | 1 <b>2</b><br>92 | 1+2 |

**FIGURE A** 

## CHAPTER 6: ENGINEERING MODE

### 6.2 ENGINEERING MODE - CALIBRATION TAB

| home        | M                         | ATRIX              |           |                                     |
|-------------|---------------------------|--------------------|-----------|-------------------------------------|
|             | Engi                      | neering Mode       |           |                                     |
| Calibration |                           |                    |           |                                     |
| Statistics  |                           |                    |           | 255                                 |
| Errors      | RPM Low Limit Ch          | arge 10            |           |                                     |
| Clubs       | RPM Low Limit Resi        | stance 10          | (         | 10                                  |
| Club ID     |                           |                    |           |                                     |
|             |                           |                    |           |                                     |
| English     | English Français Italiano | Español Nederlands | Português | <ul> <li>中文</li> <li>日本語</li> </ul> |

| ENGINEERING MODE | FUNCTION & DEFAULTS                     | DESCRIPTIONS                                              | MODIFIED       |
|------------------|-----------------------------------------|-----------------------------------------------------------|----------------|
| Calibration      | RPM Low Limit Charge:<br>Default: 10    | This option controls the RPM low limit to iPod charge.    | Range: 0 - 255 |
|                  | RPM Low Limit Resistance<br>Default: 10 | This option control the RPM low limit to show resistance. | Range: 0 - 255 |

### 6.3 ENGINEERING MODE - STATISTICS TAB

|           |                                | Enginee                    | ring Mod      | le      |                    |               |
|-----------|--------------------------------|----------------------------|---------------|---------|--------------------|---------------|
| ibration  |                                |                            |               |         |                    |               |
| tatistics | Program<br>Manual              | Count<br>19 - 100%         | Time<br>00:20 | 0.08 mi | Speed<br>14.33 mph | Pace<br>04:11 |
|           | Rolling Hills                  | 0 - 0%                     | 00:00         | 0.00 mi | 0.00 mph           | 00:00         |
| Errors    | Intervals                      | 0 - 0%                     | 00:00         | 0.00 mi | 0.00 mph           | 00:00         |
|           | Random                         | 0 - 0%                     | 00:00         | 0.00 mi | 0.00 mph           | 00:00         |
| Clubs     | Fat Burn                       | 0 - 0%                     | 00:00         | 0.00 mi | 0.00 mph           | 00:00         |
|           | Constant Watts                 | 0 - 0%                     | 00:00         | 0.00 mi | 0.00 mph           | 00:00         |
| Club ID   | Fitness Test                   | 0 - 0%                     | 00:00         | 0.00 mi | 0.00 mph           | 00:00         |
| CIGO ID   | Target Heart Rate              | 0 - 0%                     | 00:00         | 0.00 mi | 0.00 mph           | 00:00         |
|           | Accumulated T<br>Accumulated D | 'ime 0 hrs<br>)istance 1 m | Î             |         |                    |               |

| ENGINEERING MODE FUNCTION & DEFAULTS |  | DESCRIPTIONS                                               | MODIFIED |  |
|--------------------------------------|--|------------------------------------------------------------|----------|--|
| Statistics                           |  | This option displays the workout information for the unit. | N/A      |  |

### 6.4 ENGINEERING MODE - ERRORS TAB

|            | Engine                                                                                   | eering Mode                                                                              |                          |                      |
|------------|------------------------------------------------------------------------------------------|------------------------------------------------------------------------------------------|--------------------------|----------------------|
|            | First Occurrence                                                                         | Last Occurrence                                                                          | Code                     | Count                |
| libration  | 2003/01/01 20:05/27<br>2003/01/01 20:05/29<br>2003/01/01 20:00:27<br>2009/06/08 10:45:59 | 2003/01/01 20.01.49<br>2009/06/09 15:24:44<br>2003/01/01 20:01.51<br>2009/06/08 11:07:41 | 2AB<br>441<br>280<br>248 | 0<br>254<br>4<br>245 |
| Statistics |                                                                                          |                                                                                          |                          |                      |
| Errors     |                                                                                          |                                                                                          |                          |                      |
| Clubs      |                                                                                          |                                                                                          |                          |                      |
| Club ID    |                                                                                          |                                                                                          |                          |                      |
|            |                                                                                          |                                                                                          |                          |                      |
|            |                                                                                          |                                                                                          |                          |                      |

| ENGINEERING MODE FUNCTION & DEFAULTS |  | DESCRIPTIONS                                              | MODIFIED |  |
|--------------------------------------|--|-----------------------------------------------------------|----------|--|
| Errors                               |  | This option displays the error code history for the unit. | N/A      |  |

## **CHAPTER 6: ENGINEERING MODE**

### 6.5 ENGINEERING MODE - CLUBS TAB

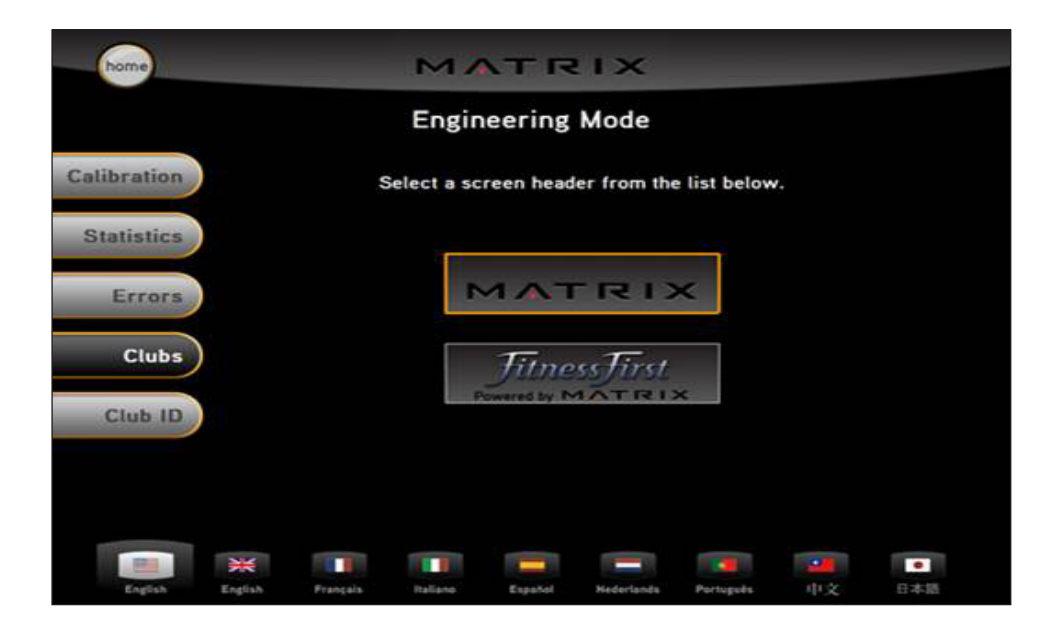

| ENGINEERING MODE | FUNCTION & DEFAULTS      | DESCRIPTIONS                                                       | MODIFIED |
|------------------|--------------------------|--------------------------------------------------------------------|----------|
|                  | Clubs<br>Default: MATRIX | This option allows the club to select a screen header from a list. | N/A      |

## **CHAPTER 6: ENGINEERING MODE**

### 6.6 ENGINEERING MODE - CLUB ID TAB

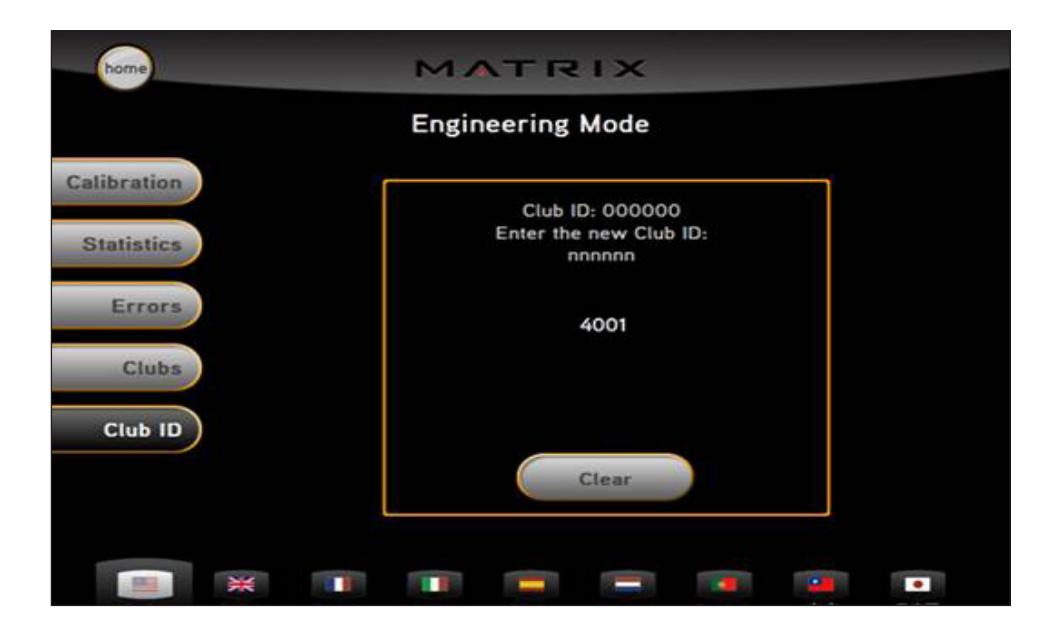

| ENGINEERING MODE | FUNCTION & DEFAULTS | DESCRIPTIONS                                             | MODIFIED |  |
|------------------|---------------------|----------------------------------------------------------|----------|--|
|                  | Club ID             | This option records the Club ID of the fitness facility. | N/A      |  |

## **CHAPTER 7: SERVICE MODE**

### 7.1 SERVICE MODE OVERVIEW

The Service Mode allows an authorized service provider to test and store information on the Elliptical Trainer.

- 1) To enter Service Mode, press ENTER, 3, 0, 0, 1, ENTER on the lower display. Service Mode will appear on the display (Figure A).
- 2) Follow the prompts to change the desired setting.
- 3) Press the ENTER key once the desired setting is correct to save.
- 4) Press HOME to return to normal operation.

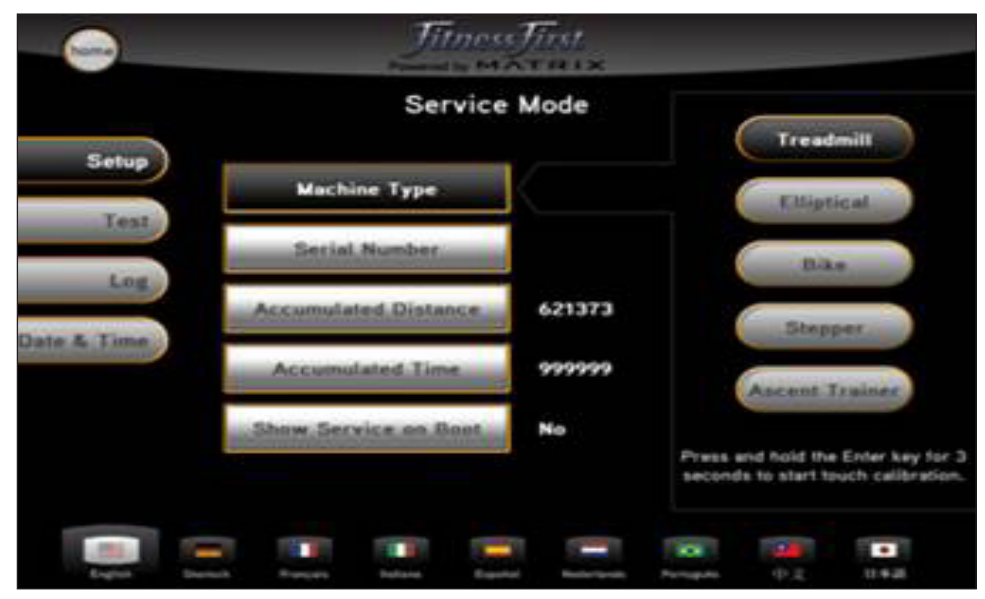

**FIGURE A** 

### 7.2 SERVICE MODE - SETUP TAB

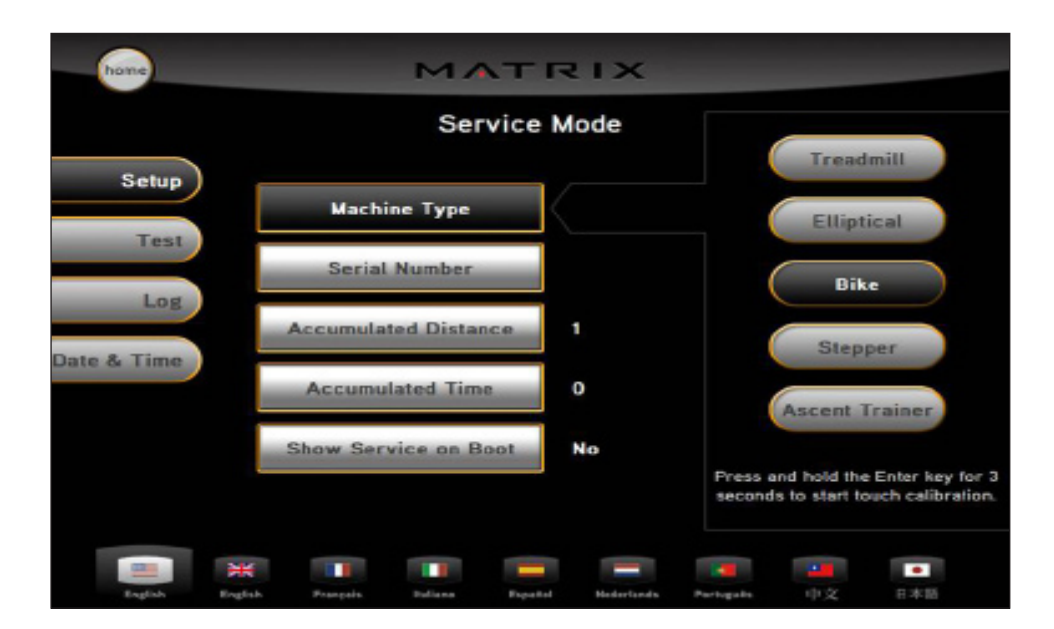

| SERVICE MODE | FUNCTION & DEFAULTS                         | DESCRIPTIONS                                                            |  |  |
|--------------|---------------------------------------------|-------------------------------------------------------------------------|--|--|
| Setup        | Machine Type<br>Default: Elliptical Trainer | This option selects the current model.                                  |  |  |
|              | Serial Number                               | This option displays the serial number of the console and frame.        |  |  |
|              | Accumulated Distance                        | This option displays the accumulated workout distance since production. |  |  |
|              | Accumulated Time                            | This option displays the accumulated workout time since production.     |  |  |
|              | Show Service on Boot                        | Factory Setting Only.                                                   |  |  |

## CHAPTER 7: SERVICE MODE

### 7.3 SERVICE MODE - TEST TAB

| home        |         |          | M          |         | ıх         |           |    |     |
|-------------|---------|----------|------------|---------|------------|-----------|----|-----|
|             |         |          | Ser        | vice M  | ode        |           |    |     |
| Setup       |         | Ke       | ypad       |         |            |           |    |     |
| Test        |         | Touch (  | Calibratio | n       |            |           |    |     |
| Date & Time |         |          |            |         |            |           | 1  |     |
|             |         |          |            |         |            |           |    |     |
|             |         |          |            |         |            |           |    |     |
|             | ¥       |          |            |         |            |           |    |     |
| English     | English | Français | Italiane   | Español | Nederlands | Portugues | 中文 | 日本語 |

| SERVICE MODE | FUNCTION & DEFAULTS | DESCRIPTIONS                                                                                                    |
|--------------|---------------------|----------------------------------------------------------------------------------------------------|
| Test         | Keypad              | This option is for a keypad test.                                                                                                    |
|              | Touch Calibration   | This option starts a touch calibration. Follow the cross mark moving across the screen and touch. After testing 5 positions, touch the center to exit the test. |

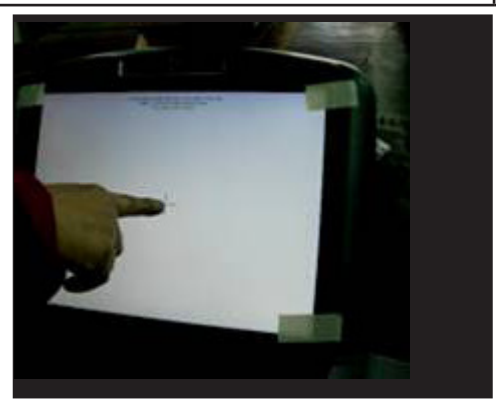

### 7.4 SERVICE MODE - LOG TAB

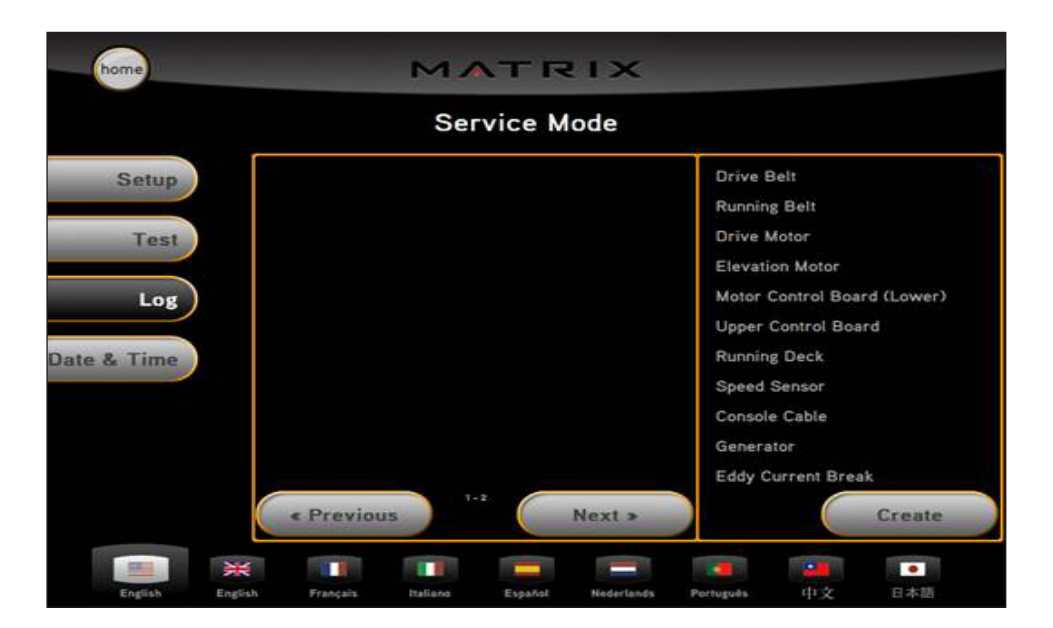

| SERVICE MODE | FUNCTION & DEFAULTS | DESCRIPTIONS                                            |
|--------------|---------------------|---------------------------------------------------------|
|              | Log                 | This option records key components replacement history. |

### 7.5 SERVICE MODE - DATE & TIME TAB

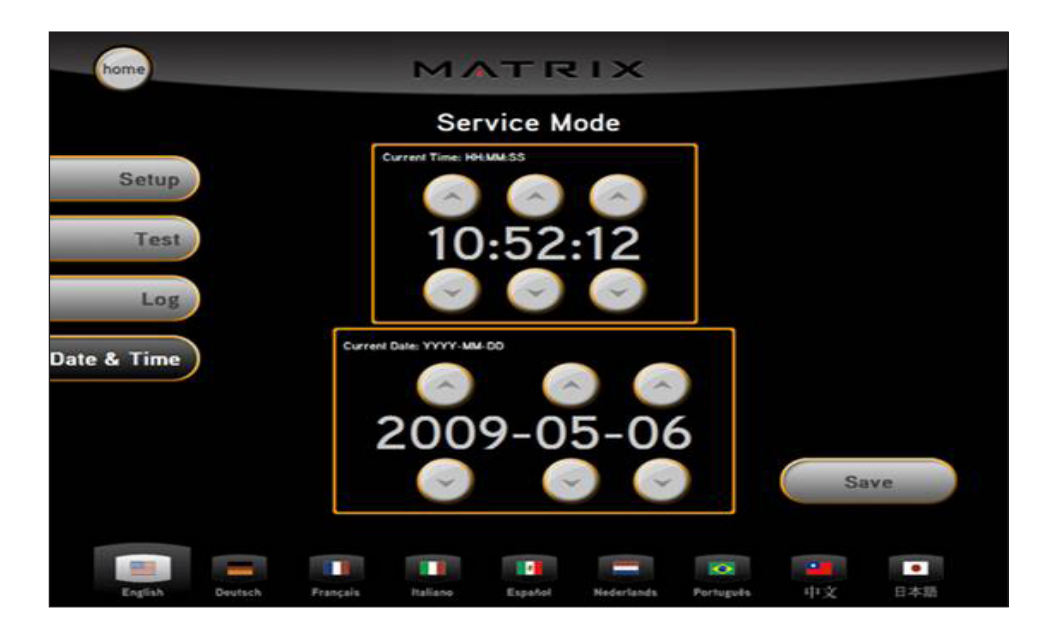

| SERVICE MODE | FUNCTION & DEFAULTS | DESCRIPTIONS                                               |
|--------------|---------------------|------------------------------------------------------------|
|              | Date & Time         | This option sets the current date and time on the machine. |

#### 8.1 ELECTRICAL DIAGRAM

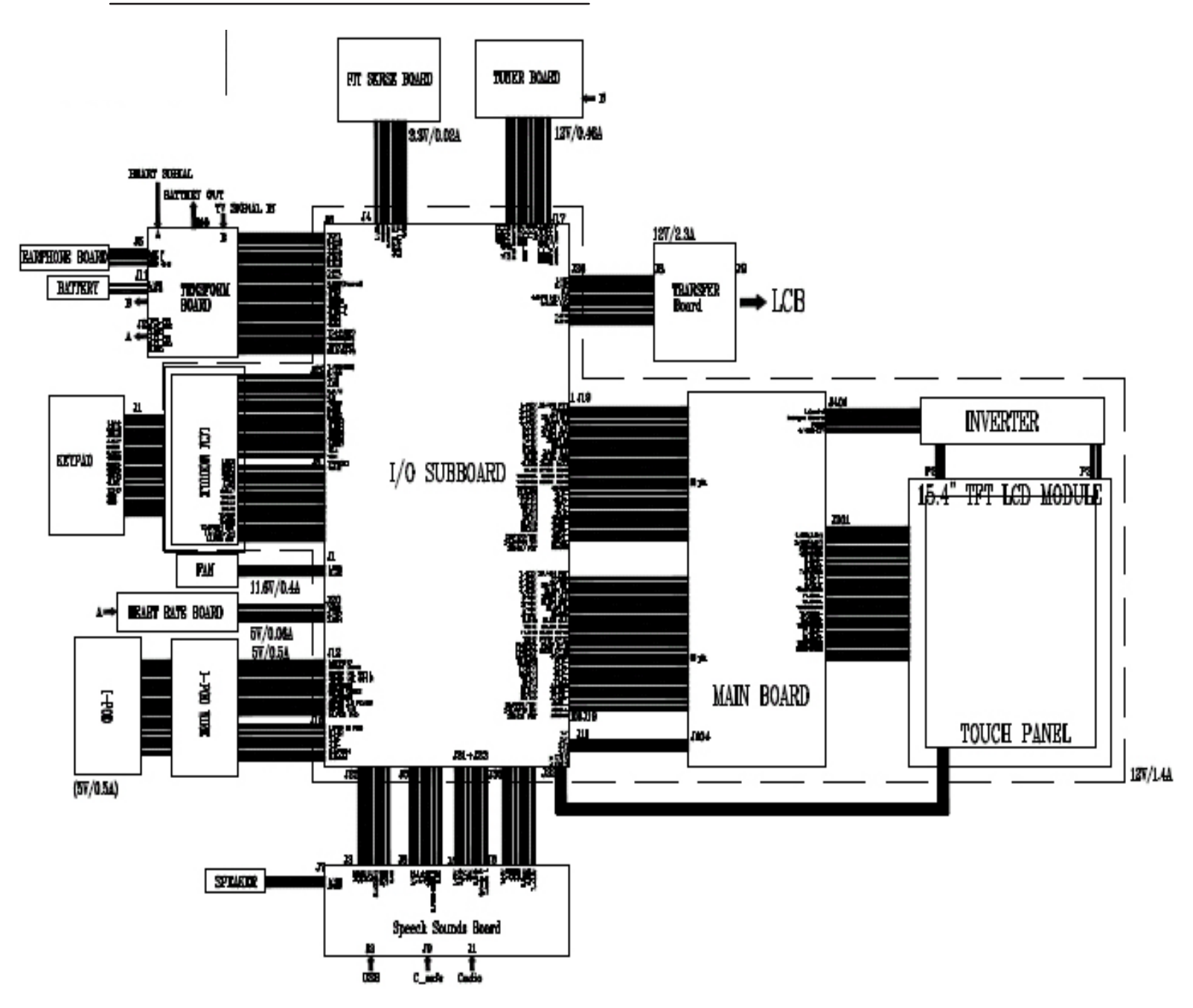

### 8.2 ERROR CODES ON THE CONSOLE

| CODE   | CLASS | DESCRIPTION                                                                               | SOLUTION                                                                                           |
|--------|-------|-------------------------------------------------------------------------------------------|----------------------------------------------------------------------------------------------------|
| 0x02AB | С     | Machine type error.                                                                       | Set the correct machine type in Engineering Mode.                                                  |
| 0x02B3 | С     | Resistance type error.                                                                    | Set the correct machine type in Engineering Mode.                                                  |
| 0x0201 | А     | Low voltage on the battery (voltage under 11.2V).                                         | Charge by running or by plugging in the AC adapter.                                                |
| 0x0247 | В     | LCB failed (memory write error / feedback ADC error).                                     | Replace the LCB.                                                                                   |
| 0x0248 | В     | Battery failure or disconnection (Voltage under 8V or over 15V).                          | Check the wire connections at the battery. Replace the battery.                                    |
| 0x0441 | В     | When the UCB implements<br>a command, the LCB is not<br>receiving this command.           | Check the machine type in<br>Engineering Mode. Check the<br>connections at the UCB and LCB.        |
| 0x04A0 | С     | Digital Communication Failure.<br>LCB has no return message for<br>the UCB for 3 seconds. | Check the console cable<br>connections at the UCB and<br>LCB. Replace the UCB or LCB<br>as needed. |
| 0x04B0 | С     | UCB No Response.                                                                          | Check the console cable<br>connections at the UCB and<br>LCB. Replace the UCB or LCB<br>as needed. |

### CLASS C ERRORS WILL DISPLAY ON THE CONSOLE.

### CLASS A OR B ERRORS WILL ONLY DISPLAY IN SERVICE MODE 5.

### 8.3 LCB LED INDICATORS

| LED INDICATOR | DESCRIPTION                                    |
|---------------|------------------------------------------------|
| LED 1         | RPM (AC Plug In).                              |
| LED 2         | +5V                                            |
| LED 3         | +15V                                           |
| LED 4         | Bus Voltage                                    |
| LED 5         | RPM (Generator).                               |
| LED 6         | Status 1 (Program operation).                  |
| LED 7         | Status 2 (Resistance value in middle 1/2 VCC). |
| LED 8         | Status 3 (Digital Communication).              |
| LED 9         | +12V (Console Power).                          |

### WITHOUT AC PLUG - NORMAL

LED 2 - LED 9 - On. LED 1 - Off (No AC plug detected). LED 5 - On (Generator power detected),

### WITH AC PLUG - NORMAL

LED 2 - LED 9 - On. LED 1 - On (AC plug detected). LED 5 - Off (No Generator power detected).

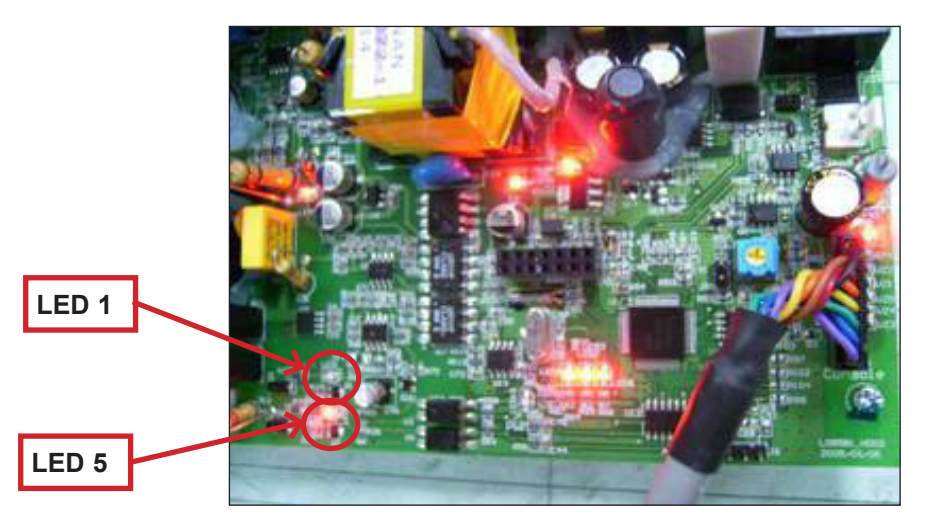

### 8.4 TROUBLESHOOTING - DISPLAY ISSUES

### NO DISPLAY ON THE CONSOLE OR THE DISPLAY IS DIM WHEN RUNNING

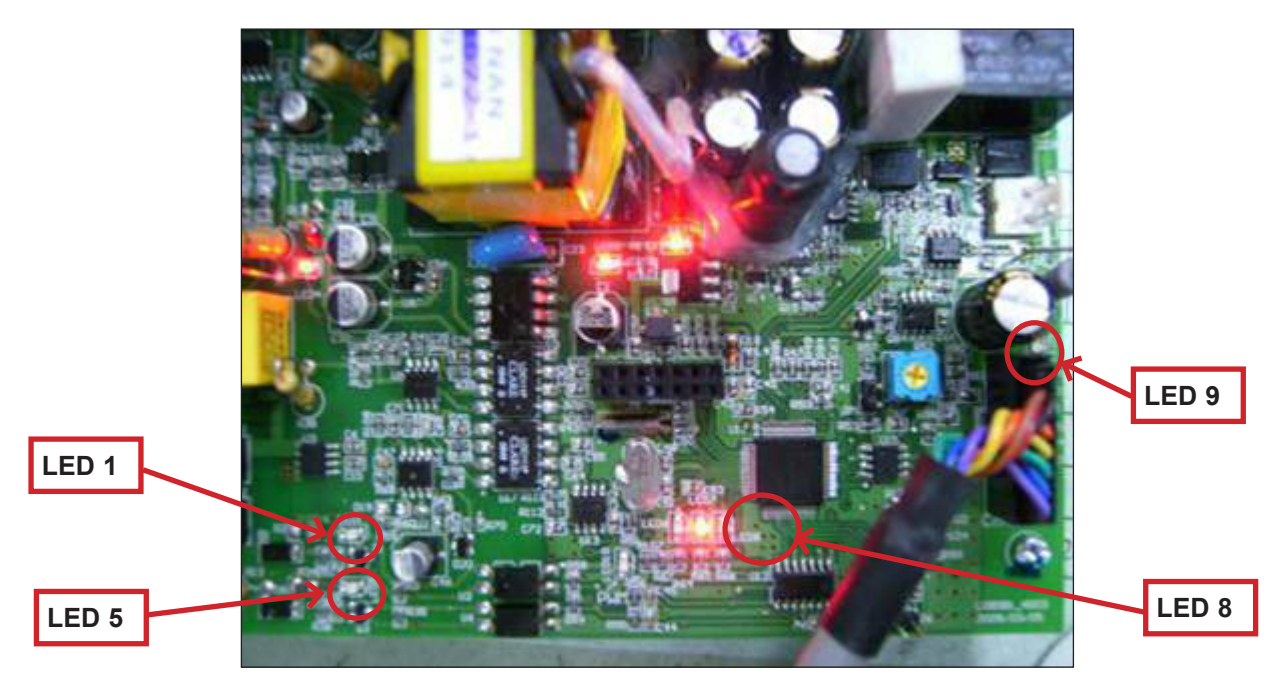

**SYMPTOM:** The console will not power up or the display is dim.

| CHECK POINT                          | POSSIBLE ISSUE                             | SOLUTION                                                                                   |
|--------------------------------------|--------------------------------------------|--------------------------------------------------------------------------------------------|
| LEDs 2, 3, 4, 6, and 7 should be ON. | If they are OFF, the LCB is damaged.       | Replace the LCB.                                                                           |
| If LED 1 is OFF.                     | No AC power cord plugged in.               | Normal for an unpowered unit.                                                              |
| If LED 5 is OFF.                     | Generator has no RPM output.               | Normal for a powered unit. If unpowered and issue is still present, replace the generator. |
| If LED 8 is OFF.                     | Bad communication between UCB and LCB.     | Reconnect the console cable at the LCB and UCB and check for kinks.                        |
| If LED 9 is OFF.                     | LCB is not providing 12V power to the UCB. | Replace the LCB.                                                                           |

### SOLUTION IF LEDS ARE NORMAL:

- 1) If the LEDs are lit normally, replace the UCB and console cable.
- 2) if the issue is still present after the UCB and console cable are replaced, replace the LCB.

### 8.5 TROUBLESHOOTING - ERROR 0x04A0

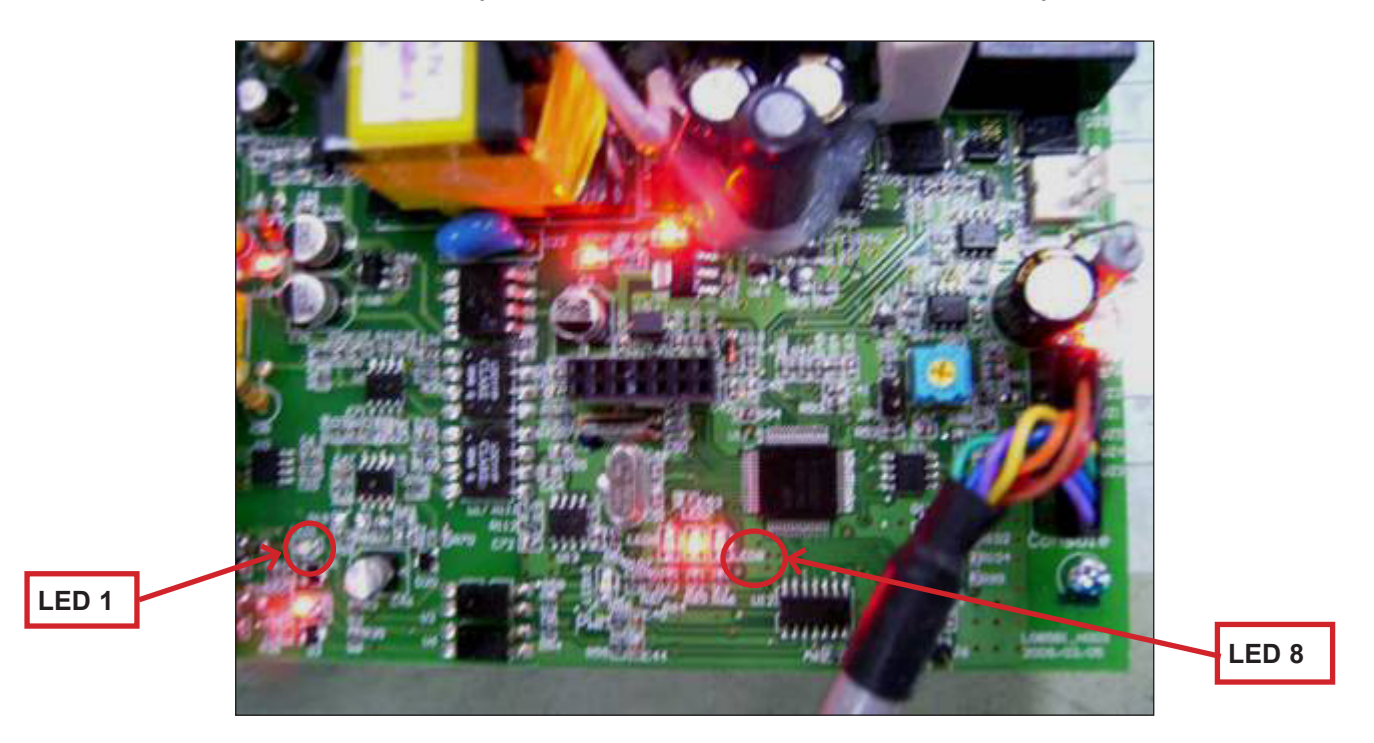

### ERROR 0x04A0 (DIGITAL COMMUNICATION FAILURE)

**SYMPTOM:** Error code 0x04A0 is displayed on the console.

| CHECK POINT                          | POSSIBLE ISSUE                         | SOLUTION                                                            |
|--------------------------------------|----------------------------------------|---------------------------------------------------------------------|
| LEDs 2, 3, 4, 6, and 7 should be ON. | If they are OFF, the LCB is damaged.   | Replace the LCB.                                                    |
| If LED1 is OFF.                      | No AC power cord plugged in.           | Normal for an unpowered unit.                                       |
| If LED 8 is OFF.                     | Bad communication between UCB and LCB. | Reconnect the console cable at the LCB and UCB and check for kinks. |

### SOLUTION IF LEDS ARE NORMAL:

- 1) If the LEDs are lit normally, replace the UCB and console cable.
- 2) if the issue is still present after the UCB and console cable are replaced, replace the LCB.

### 8.6 TROUBLESHOOTING - TOUCH PAD ISSUES

### ALL OR SOME OF THE FUNCTION KEYS DO NOT RESPOND

### **POSSIBLE CAUSES:**

- 1) The touch pad is not calibrated properly.
- 2) The UCB is damaged.

### SOLUTION:

- 1) Perform a touch pad calibration in Service Mode:
  - a. Press ENTER, 3, 0, 0, 1, ENTER on the lower number keypad.
  - b. Press TEST on the display.
  - c. Press TOUCH CALIBRATION on the display.
  - d. Follow the cross mark moving across the screen and touch. After testing 5 positions, touch the center to exit the test (Figure A).
- 2) If the Touch Calibration does not work, replace the UCB.

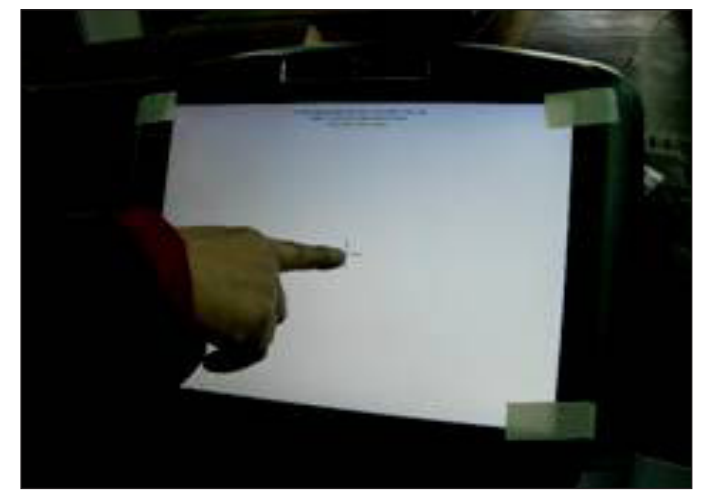

**FIGURE A**
#### 8.7 TROUBLESHOOTING - RESISTANCE ISSUES

## HIGH OR NO RESISTANCE

#### **POSSIBLE CAUSES:**

- 1) The console cable is damaged or not properly plugged in.
- 2) The UCB is damaged.
- 3) The Generator is damaged.
- 4) The LCB is damaged.

#### SOLUTION:

- 1) Check the console cable connections at the UCB and LCB.
- 2) Check if the generator is outputting variable power:
  - a. Insert the probes from a multi-meter into the black and red wires on the generator wire harness connector (Figure A).

b. When pedaling, the output voltage from the generator should vary depending on the RPM. The generator should output 120 VAC at 94 RPM.

- 3) If the generator does not have variable power, replace the generator.
- 4) If the generator does have variable power, replace the LCB.

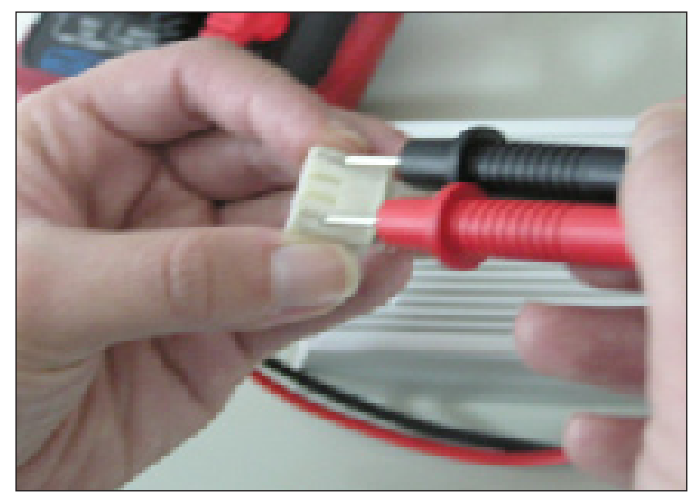

**FIGURE A** 

#### 8.8 TROUBLESHOOTING - PEDALS SLIPPING

### **PEDALS SLIPPING**

#### **POSSIBLE CAUSES:**

- 1) The belt tension is not enough.
- 2) The one way bearing is damaged.

#### SOLUTION:

#### 1) Remove the covers and check the belt tension.

- a. The drive belt should be tightened to 170 ft / lbs.
- b. The ECB belt should be tightened to 85 ft / lbs.
- 2) If the belts are tensioned correctly, the one way bearing is damaged, replace the drive assembly.

8.9 TROUBLESHOOTING - NOISE ISSUES

## KNOCKING OR CREAKING NOISE

#### POSSIBLE CAUSES:

- 1) The pedal is on the pedal arm too loosely.
- 2) The axle is worn out.
- 3) The belt tension is not enough, or the belts are too dirty.

#### SOLUTION:

- 1) Retighten the pedal on the pedal arm.
- 2) Replace the axle as needed.
- 3) Remove the covers and check the belt tension.
  - a. The drive belt should be tightened to 170 ft / lbs.
  - b. The ECB belt should be tightened to 85 ft / lbs.
- 4) Clean the belts. If they are worn or will not clean, replace the belts.

#### 8.10 TROUBLESHOOTING - HEART RATE ISSUES

## HEART RATE FUNCTION DOES NOT WORK OR IS READING INCORRECTLY

#### **POSSIBLE CAUSES:**

- 1) The chest strap being used is not making good contact with the user's chest.
- 2) The chest strap is at a low battery status.
- 3) The chest strap is damaged.
- 4) The HR grips are damaged.
- 5) The HR board is damaged.
- 6) The UCB is damaged.

#### SOLUTION:

- 1) Recenter the chest strap below the user's pectoral muscle (Figure A) and check again.
- 2) Replace the battery in the chest strap.
- 3) Replace the chest strap.
- 4) If there is no HR present, replace the HR grips.
- 5) If there is a HR present but it is much higher than normal, replace the HR board.
- 6) If replacing the HR grips and board does not resolve the issues, replace the console.

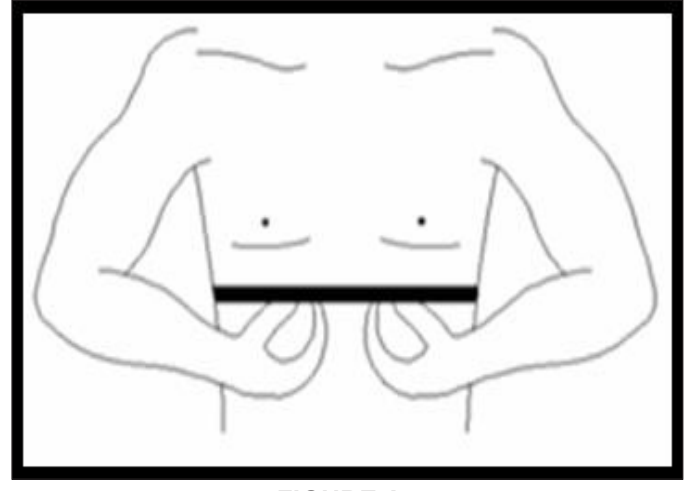

**FIGURE A** 

#### 8.11 TROUBLESHOOTING - TV ISSUES

1) This section will help with diagnosing problems with the integrated screen TV for the Matrix E7xe-01 Elliptical Trainer.

2) The TV should have power whenever the unit is powered up. If the TV will not power up when the power button is pressed:a) Press ENTER, 3, 0, 0, 1, ENTER on the lower number keypad. Press TEST on the display. Check to make sure that it says INCLUDE

POWER next to the TV Keypad option. If it is excluded, change to include power and retry the TV power.

b) If the TV Keypad option is correct and the TV still will not power up, replace the console.

3) For a fuzzy or unclear picture, see the TV programming instructions in Section 10.5. If the TV is still fuzzy or unclear after programming:

a) Check the coax connection at the entertainment port (Figure A).

b) Remove the 4 screws holding the console to the console mast and check the coax connection at the console (Figure B).

c) Move the coax cable to directly plug into the back of the console bypassing the entertainment port. If this resolves the issue, replace the internal coax cable.

d) If plugging the coax cable into the back of the console does not resolve the issue, check the coax cable with a known working television. If the coax cable is good, replace the console.

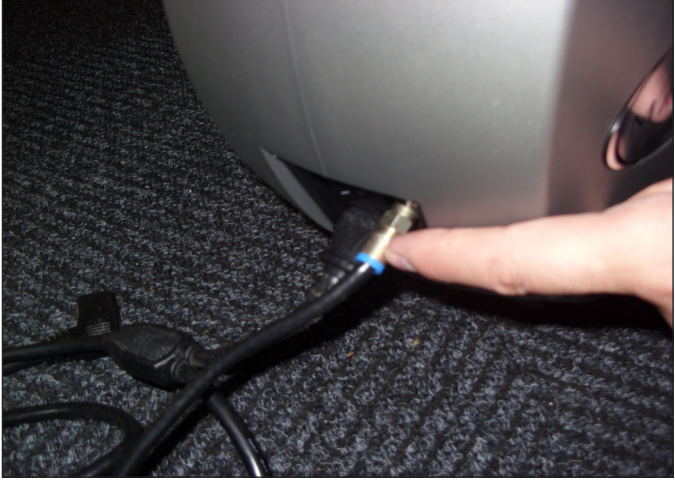

**FIGURE A** 

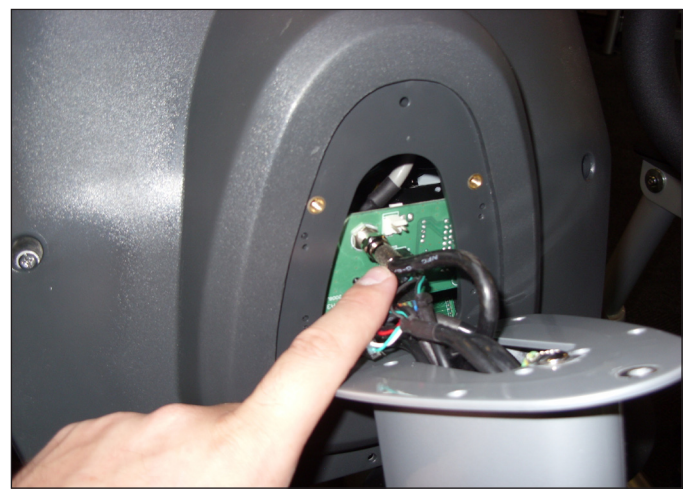

**FIGURE B** 

#### 9.1 FRONT DISK REPLACEMENT

- Remove the crank arm plastic cap at the front disk (Figure A).
  Detach the crank from the crank arm (Figures B & C).
  Locate the center cap in the center of the front disk (Figure D).

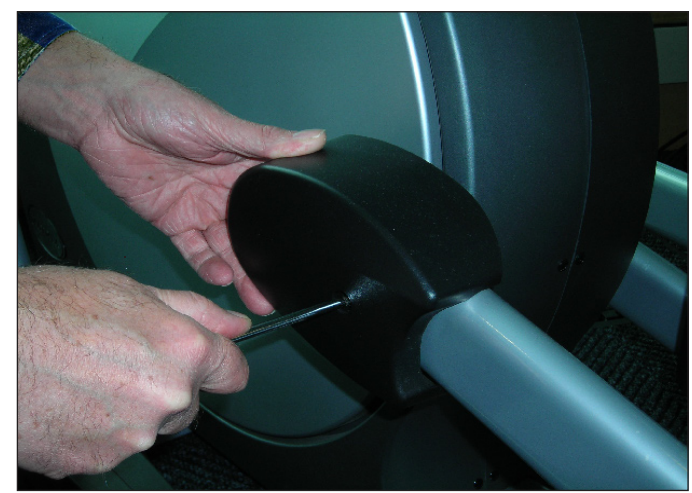

**FIGURE A** 

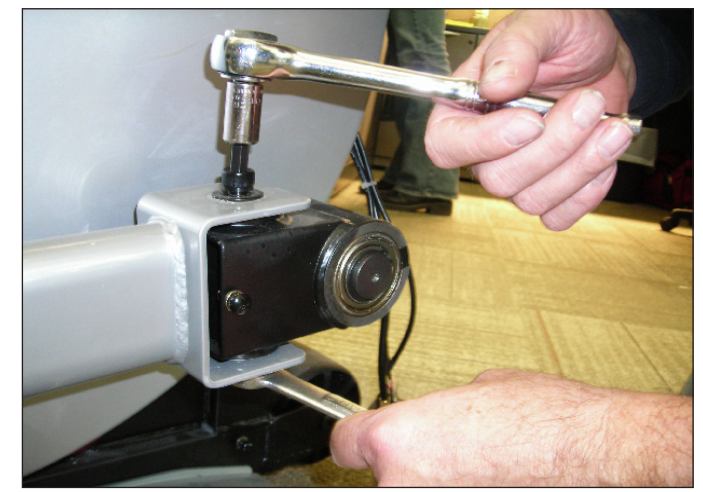

**FIGURE B** 

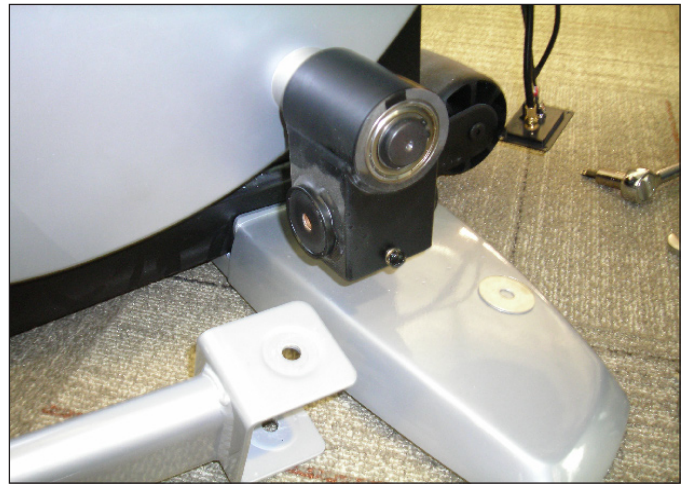

**FIGURE C** 

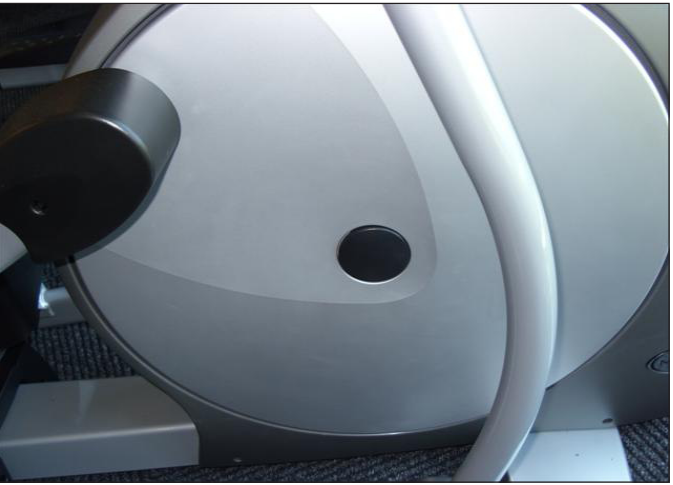

**FIGURE D** 

#### 9.1 FRONT DISK REPLACEMENT - CONTINUED

- 4) Turn the center cap counter clockwise with the palm of your hand and remove the cap and spring (Figure E).
- 5) Remove the 24mm locking nut and washer by turning them counter clockwise (Figure F).

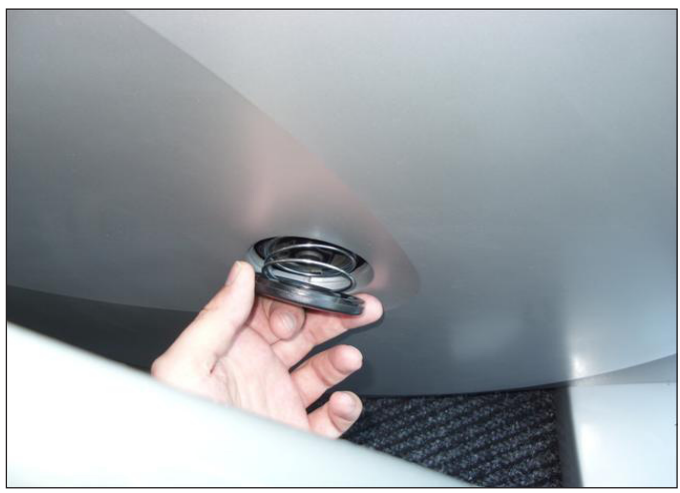

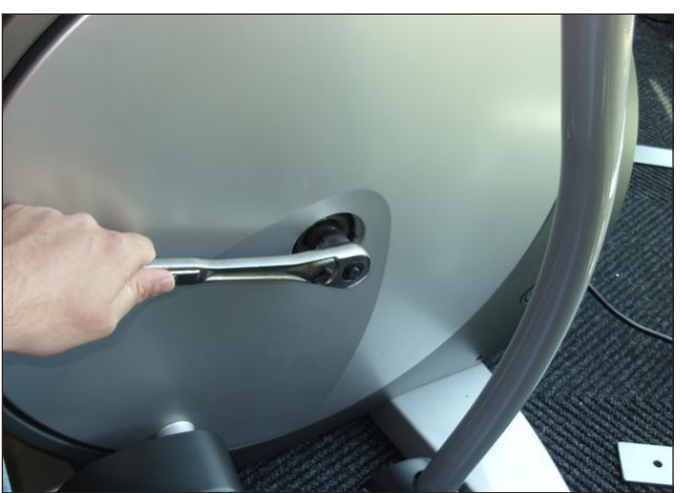

**FIGURE E** 

**FIGURE F** 

- 7) Thread the Matrix disk removal tool into the center hub (Figure G).
- 8) Turn the center bolt of the removal tool clockwise until the main disk can be removed (Figures H and I). Repeat if necessary for the opposite side disk.

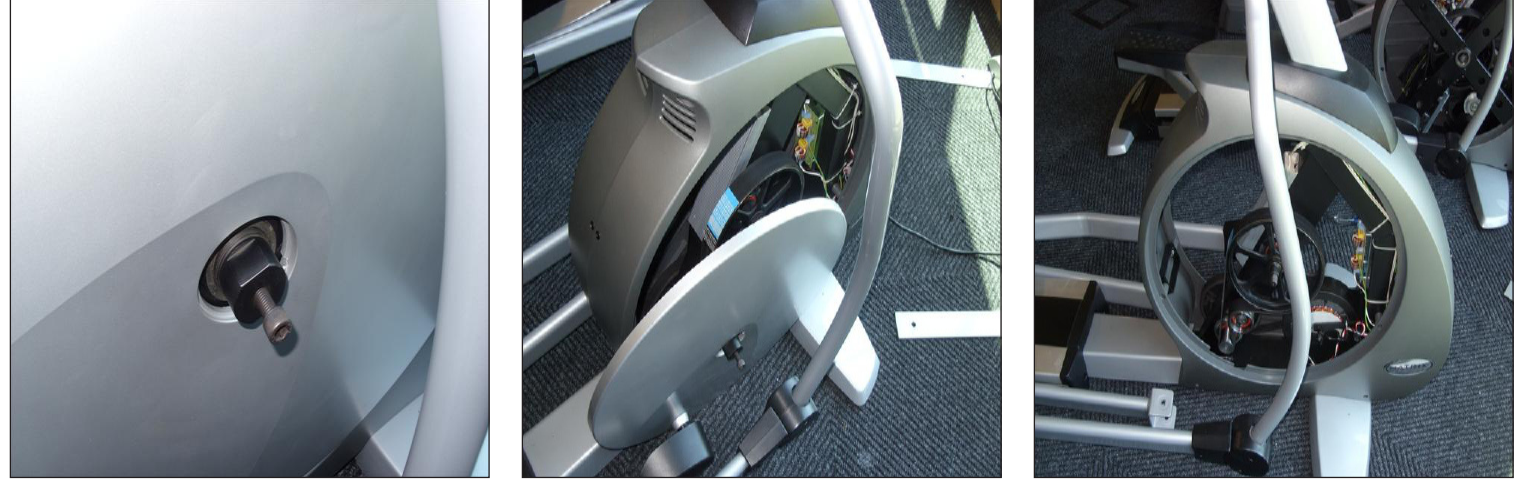

**FIGURE G** 

**FIGURE H** 

**FIGURE I** 

9) Reverse Steps 1-8 to re-install the disk. NOTE: When reinstalling the 24mm nut, it should be tightened to 196 N-m Torque.

#### 9.2 FRONT SHROUD REPLACEMENT

1) Remove the front disks as outlined in Section 8.1.

2) Remove the screws that hold the front shrouds in place and to each other on each side (Figure A). **NOTE:** You will need to lift the console mast boot to remove some of the screws.

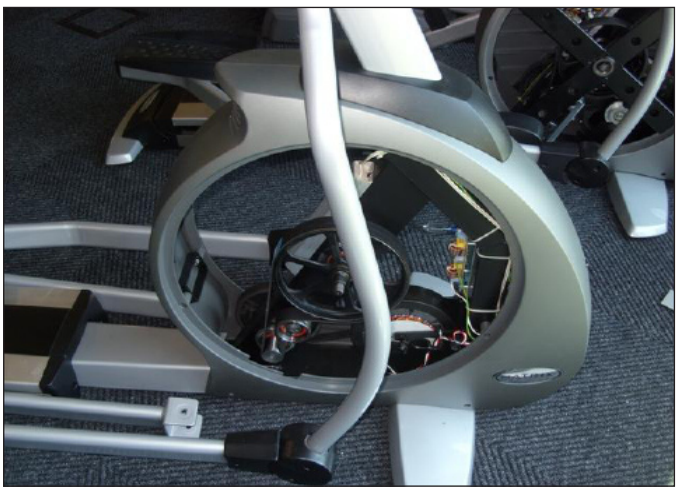

**FIGURE A** 

3) Remove the front shrouds for frame access (Figure B).

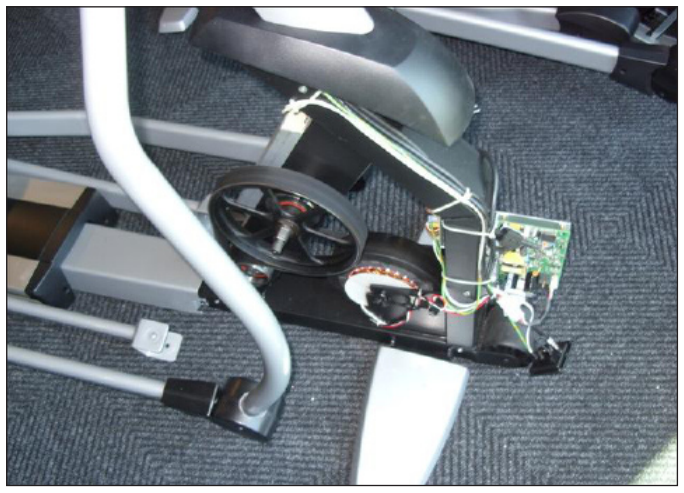

FIGURE B

4) Reverse Steps 1-3 to install a new shroud.

#### 9.3 LOWER CONTROL BOARD REPLACEMENT

- 1) Turn off the power and disconnect the cord from the machine.
- 2) Remove the right side front disk from the machine as outlined in Section 8.1.
- 3) Remove the right side front shroud as outlined in Section 8.2.
- 4) Disconnect all wires from the LCB (Figure A).

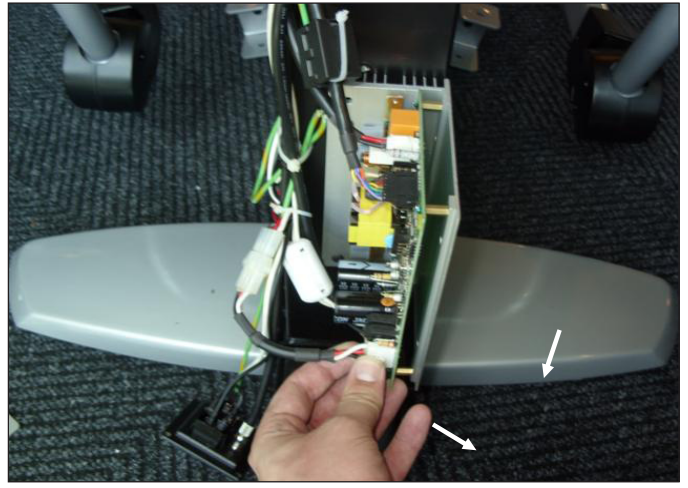

**FIGURE A** 

5) Remove the 2 screws holding the LCB to the frame and remove the LCB. (Figure B).

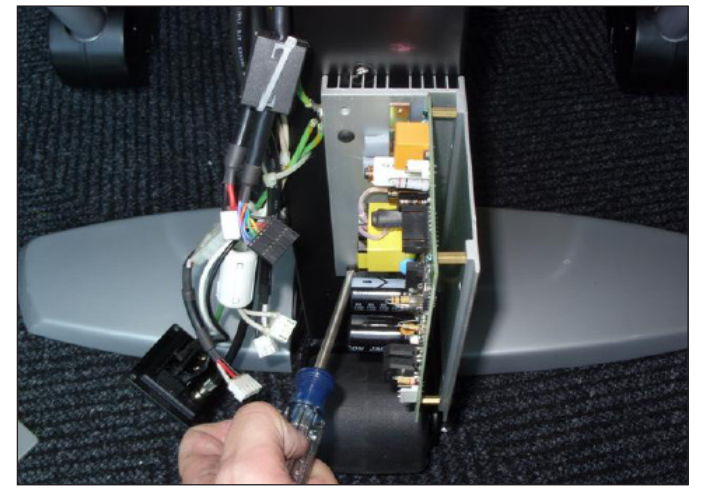

FIGURE B

- 6) Reverse Steps 1-5 to install a new LCB.
- 7) Test the Elliptical Trainer for function as outlined in Section 8.21.

#### 9.4 ECB (ELECTRONIC BRAKE) REPLACEMENT

- 1) Turn off power and disconnect the cord from the machine.
- 2) Remove the front disks as outlined in Section 8.1.
- 3) Remove the front shrouds as outlined in Section 8.2.
- 4) Unplug the ECB wire harness from the lower control board (Figure A).
- 5) Remove the screw holding the ECB axle in place on the right side of the frame (Figure B).
- 6) Loosen the large nut on the tension eye bolt on both sides of the frame (Figure C).

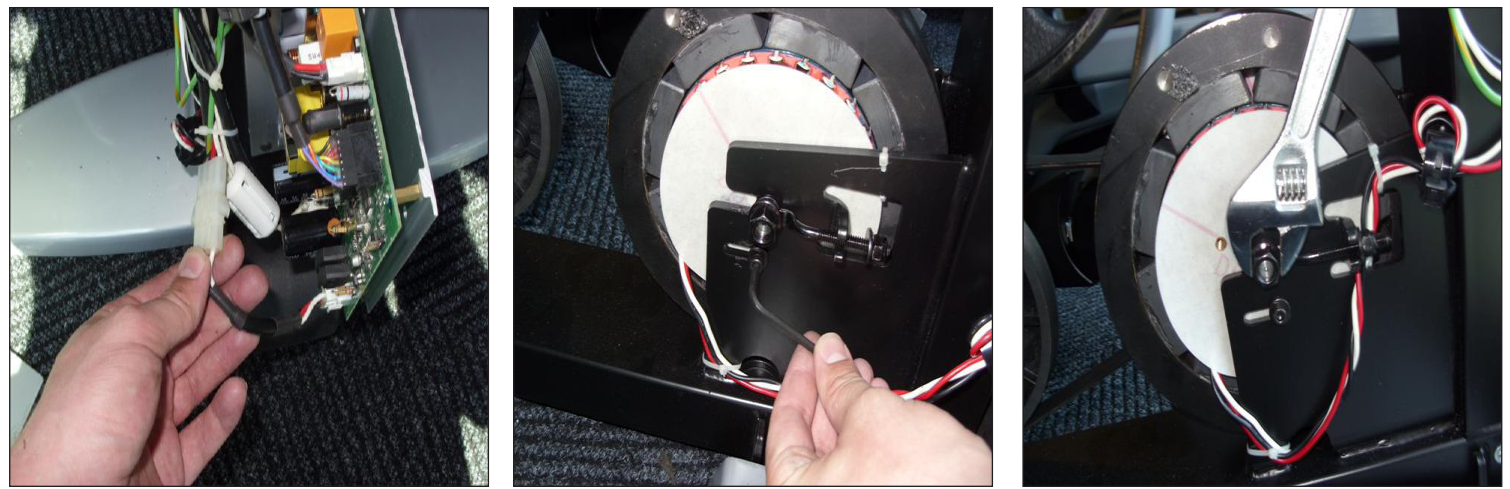

**FIGURE A** 

FIGURE B

FIGURE C

- 7) Remove the tension eye bot nut from the ECB bracket on both sides of the frame (Figure D).
- 8) Once the tension eye bolts have been removed, slide the ECB towards the back of the unit and off of the ECB bracket (Figure E).

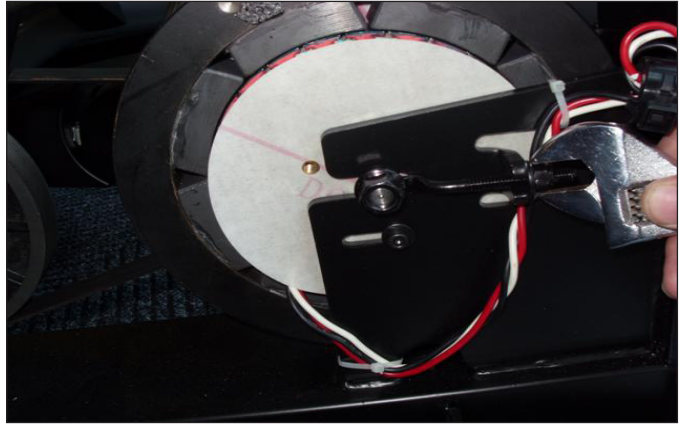

FIGURE D

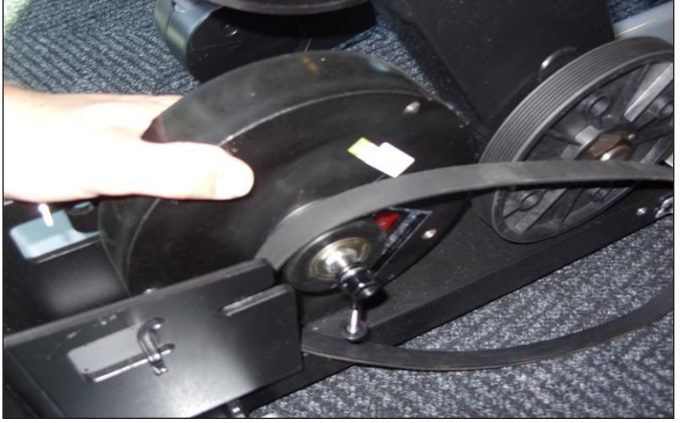

FIGURE E

9) Reverse Steps 1-8 to install a new ECB. *NOTE:* Be sure to re-tension the ECB belt to 85 ft / lbs using the tension eye bolts.
 10) Test the Elliptical Trainer for function as outlined in Section 8.21.

#### 9.5 ECB BELT REPLACEMENT

- 1) Turn off the power and disconnect the cord from the machine.
- 2) Remove the left side front disk from the machine as outlined in Section 8.1.
- 3) Remove the left side shroud from the machine as oultined in Section 8.2.
- 4) Remove the screw holding the ECB axle in place on the right side of the frame (Figure A).
- 5) Loosen the large nut on the tension eye bolt on both sides of the frame (Figure B).
- 6) Remove the tension eye bot nut from the ECB bracket on both sides of the frame (Figure C).

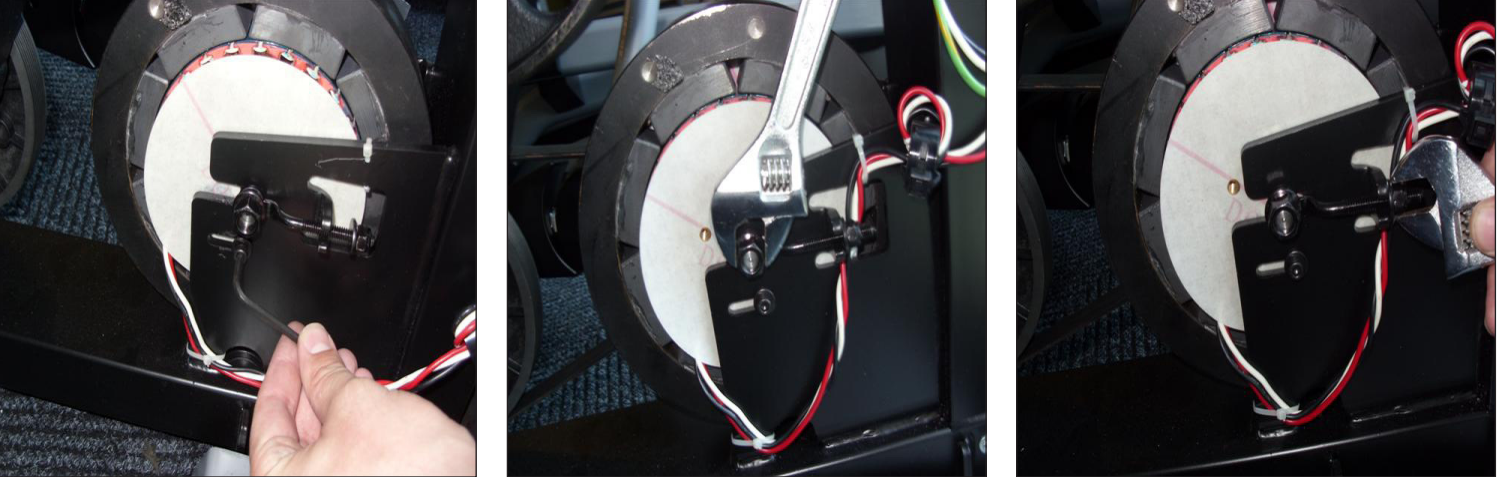

**FIGURE A** 

**FIGURE B** 

FIGURE C

7) Once the tension eye bolts have been removed, slide the ECB towards the back of the unit and off of the ECB bracket (Figure D), this will allow you to remove the ECB belt from the ECB and pulley axle set (Figure E).

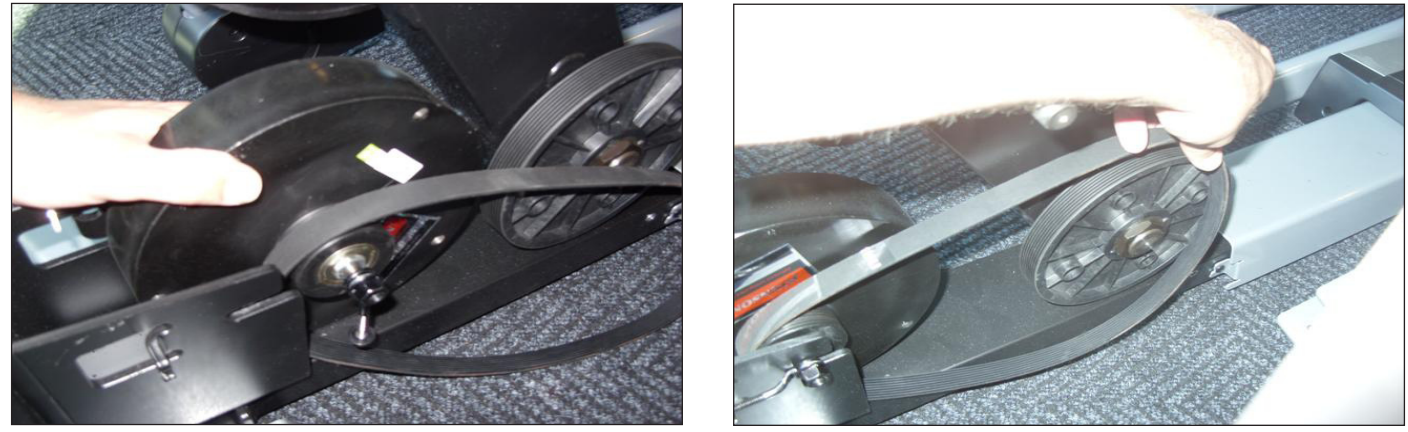

FIGURE D

FIGURE E

- 8) Reverse Steps 1-7 to install a new ECB belt. **NOTE:** Be sure to tighten the new ECB belt to 85 ft / lbs using the ECB eye bolts.
- 8) Test the Elliptical Trainer for function as outlined in Section 8.21.

#### 9.6 DRIVE BELT REPLACEMENT

- 1) Turn off the power and disconnect the cord from the machine.
- 2) Remove the right side front disk from the machine as outlined in Section 8.1.

3) Loosen the belt tension screw on the left side of the tension pulley and rotate the pulley counter clockwise until there is enough slack in the belt to remove it (Figures A & B).

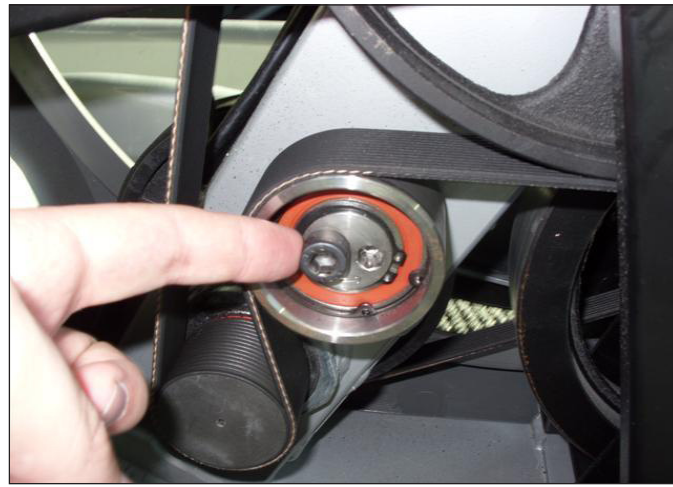

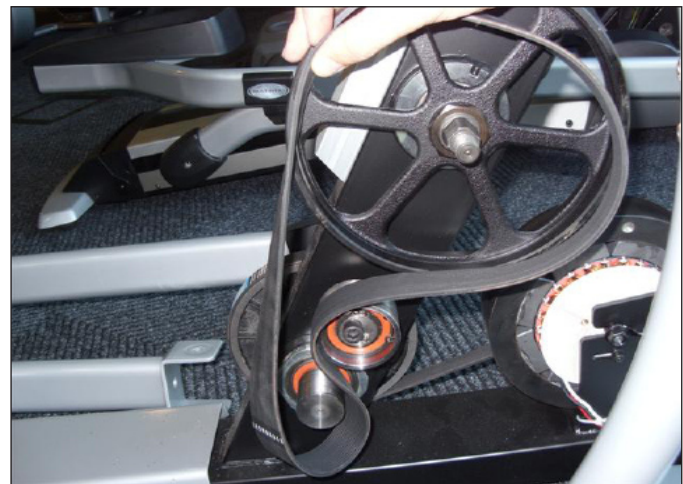

**FIGURE B** 

**FIGURE A** 

4) Walk the new drive belt into position on the drive assembly.

5) Once the drive belt is in place, reapply tension by rotating the tension pulley clockwise until there is 170 ft / lbs of tension on the belt. Tighten the belt tension screw to hold the tension pulley in place (Figure C).

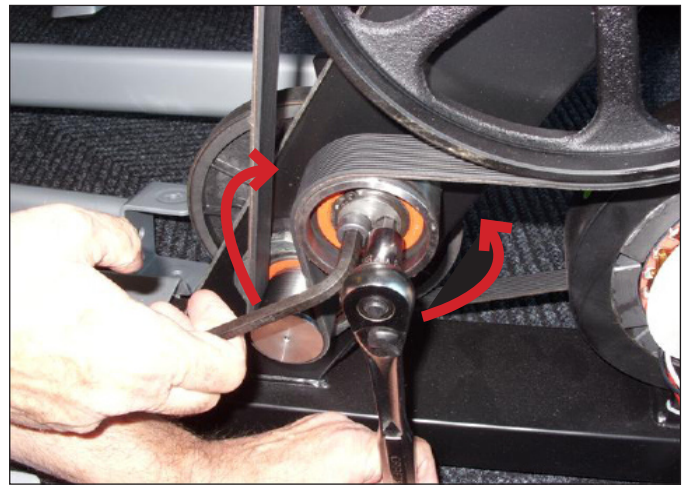

**FIGURE C** 

6) Reinstall the front shroud and disk.

7) Test the Elliptical Trainer for function as outlined in Section 8.21.

#### 9.7 PULLEY AXLE SET REPLACEMENT

- 1) Turn off the power and disconnect the cord from the machine.
- 2) Remove both front disks from the machine as outlined in Section 9.1.
- 3) Remove both front shrouds from the machine as outlined in Section 9.2.
- 4) Remove the ECB belt as outlined in Section 9.5.
- 5) Remove the drive belt as outlined in Section 9.6.
- 6) Remove the 75 mm nut holding the pulley axle in place using the large socket available from Matrix (Figure A).
- 7) Use a hammer or mallet to remove the pulley axle from the left side (Figure B) and clean any debris from the frame (Figure C).

8) Reverse Steps 1-7 to install a new pulley axle set, making sure to tighten the 75mm nut to 100 N-m torque. Re-tension the belts as outlined in Sections 9.5 and 9.6.

8) Test the Elliptical Trainer for function as outlined in Section 9.21.

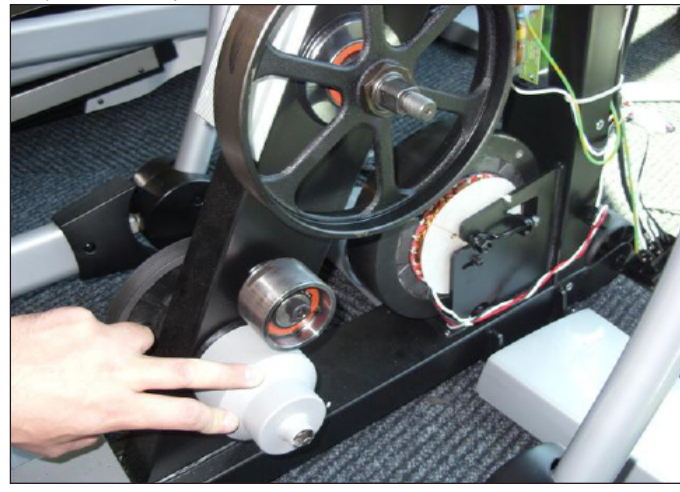

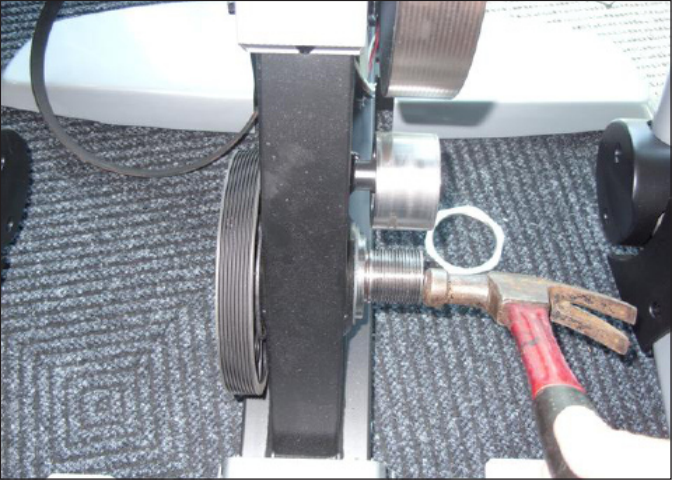

**FIGURE A** 

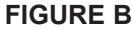

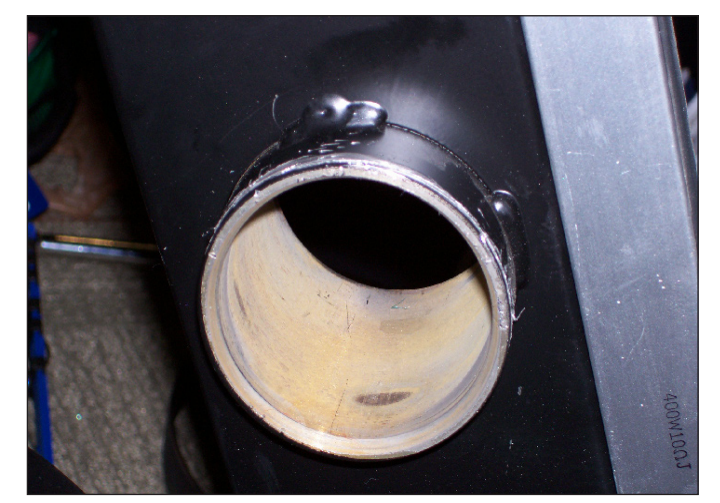

**FIGURE C** 

#### 9.8 DRIVE AXLE SET REPLACEMENT

- 1) Turn off the power and disconnect the cord from the machine.
- 2) Remove both front disks from the machine as outlined in Section 9.1.
- 3) Remove both front shrouds from the machine as outlined in Section 9.2.
- 4) Remove the ECB belt as outlined in Section 9.5.
- 5) Remove the drive belt as outlined in Section 9.6.
- 6) Release any bent tabs on the lock washer around the 75 mm nut holding the drive axle set to the frame (Figure A).
- 7) Remove the 75 mm nut holding the drive axle set to the frame using the large socket available from Matrix (Figure B).
- 8) Remove the drive axle set from the right side and clean any debris from the frame (Figure C).
- 9) Reverse steps 1-8 to install a new drive axle set, making sure to tighten the 75mm nut to 100 N-m torque and rebend the lock washer tabs to secure the nut. Be sure to re-tension the belts as outlined in Sections 9.5 and 9.6.
- 10) Test the Elliptical Trainer for function as outlined in Section 9.21.

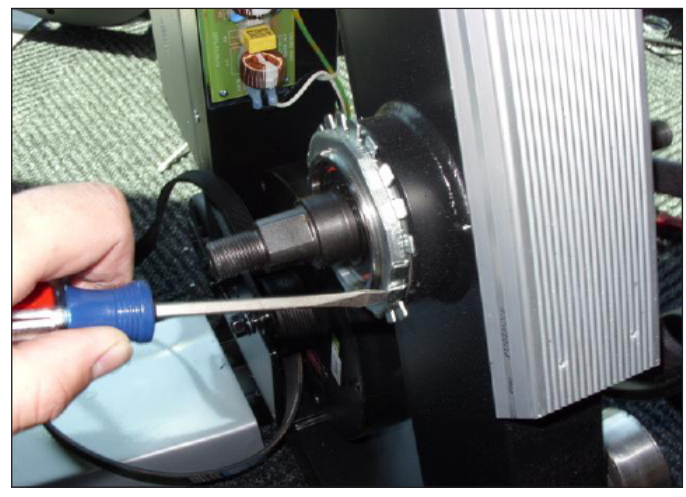

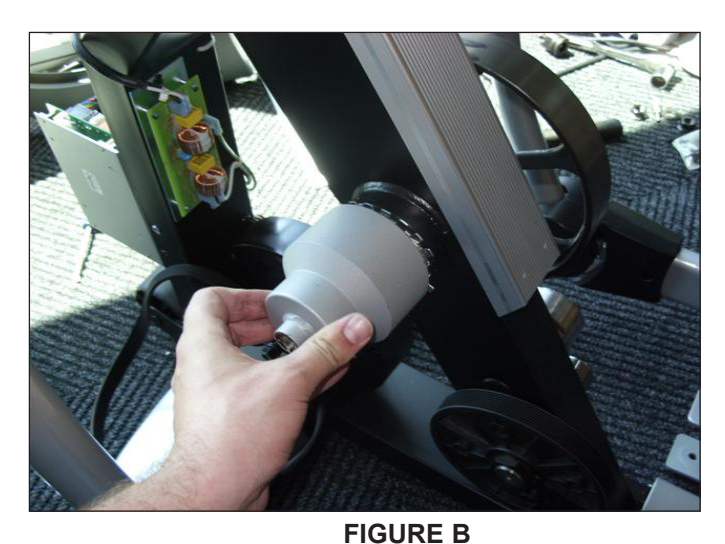

**FIGURE A** 

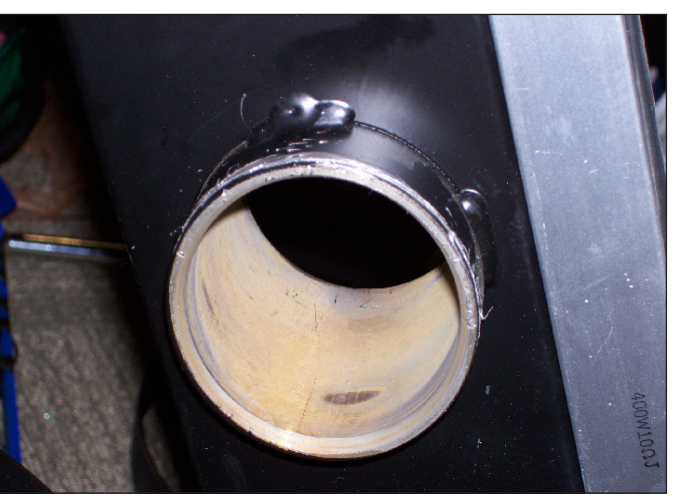

**FIGURE C** 

#### 9.9 CONSOLE REPLACEMENT

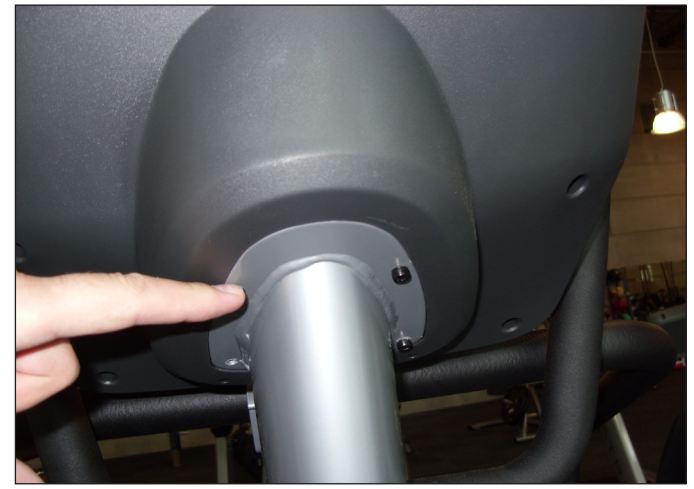

1) Remove the 4 screws that hold the console to the top of the console mast (Figure A).

**FIGURE A** 

2) Disconnect the data cable, heart rate, and ground wires and remove the console (Figure B).

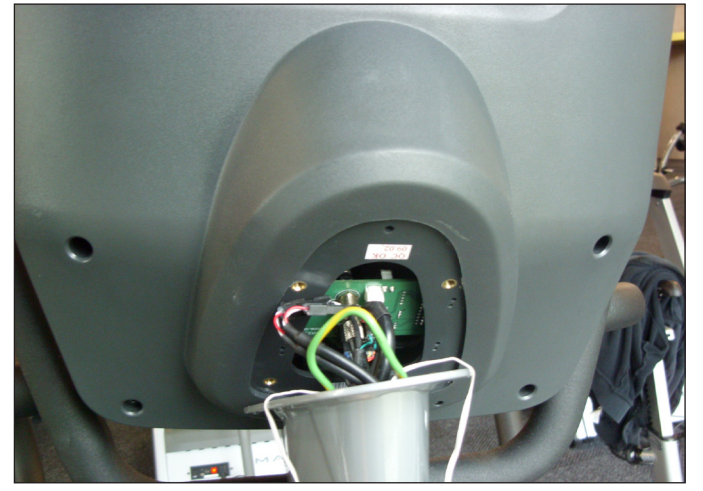

**FIGURE B** 

3) Reconnect the wire connections to the new console.

4) Carefully push the wires into the console and mast until they are clear of the console / mast connection and attach the console to the mast using the 4 screws removed in Step 2.

5) Test the Elliptical Trainer for function as outlined in Section 8.21.

#### 9.10 CONSOLE OVERLAYS & KEYPADS REPLACEMENT

- 1) Remove the console as outlined in Section 8.9.
- 2) Remove the back cover of the console (Figure A).
- 3) Unplug and remove the faulty overlay (Figure B).

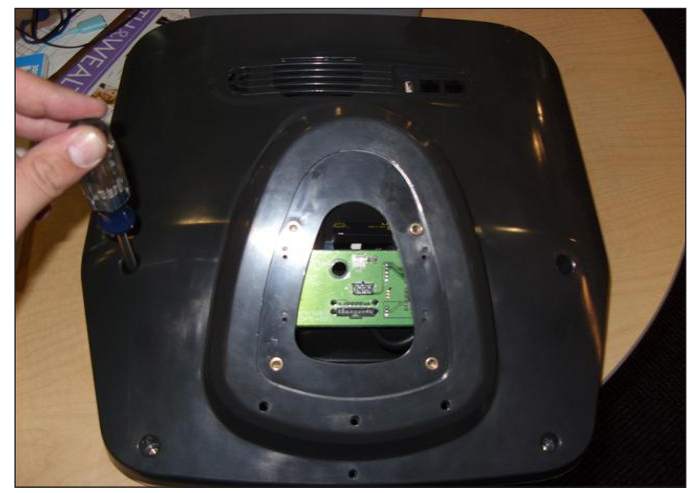

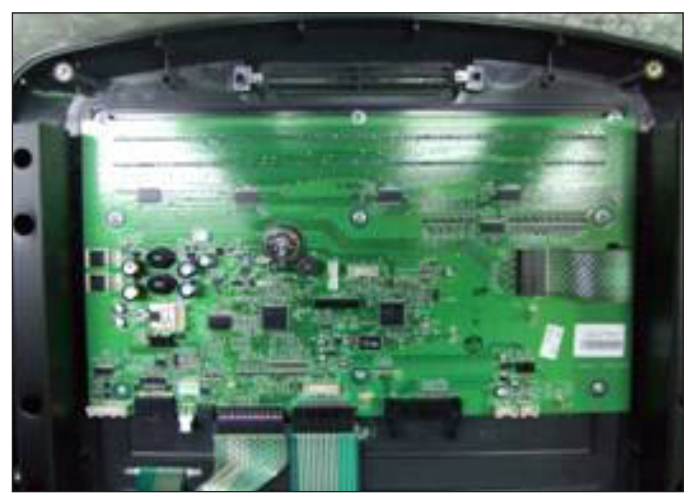

**FIGURE A** 

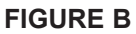

- 4) Clean the console area with alcohol to remove any left over adhesive (Figure C).
- 5) Remove the protective film over the display window of the overlay (Figure D).

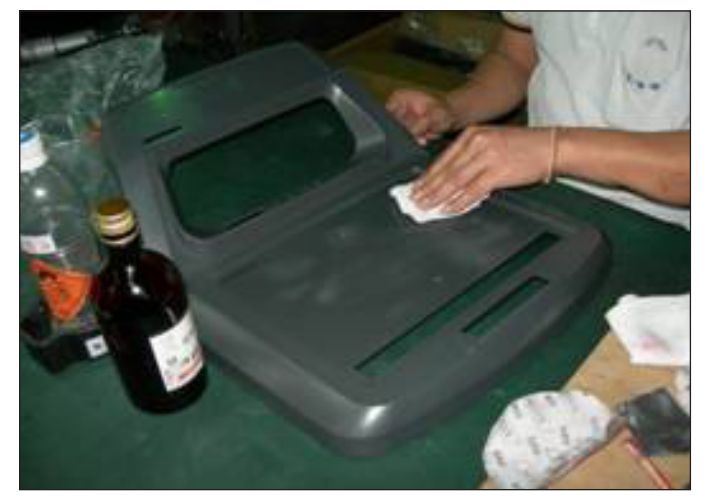

FIGURE C

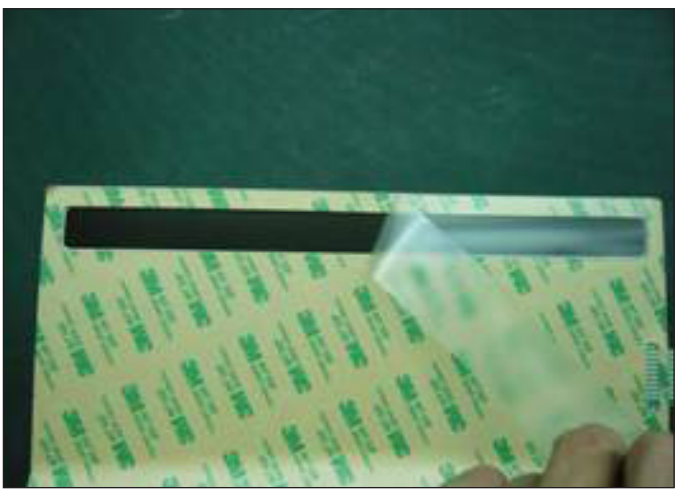

**FIGURE D** 

#### 9.10 CONSOLE KEYPAD / OVERLAY REPLACEMENT - CONTINUED

- 6) Peel part of the protective film from the back of the overlay (Figure E).7) Push the overlay ribbon cable through the hole in the console and plug it in (Figure F).

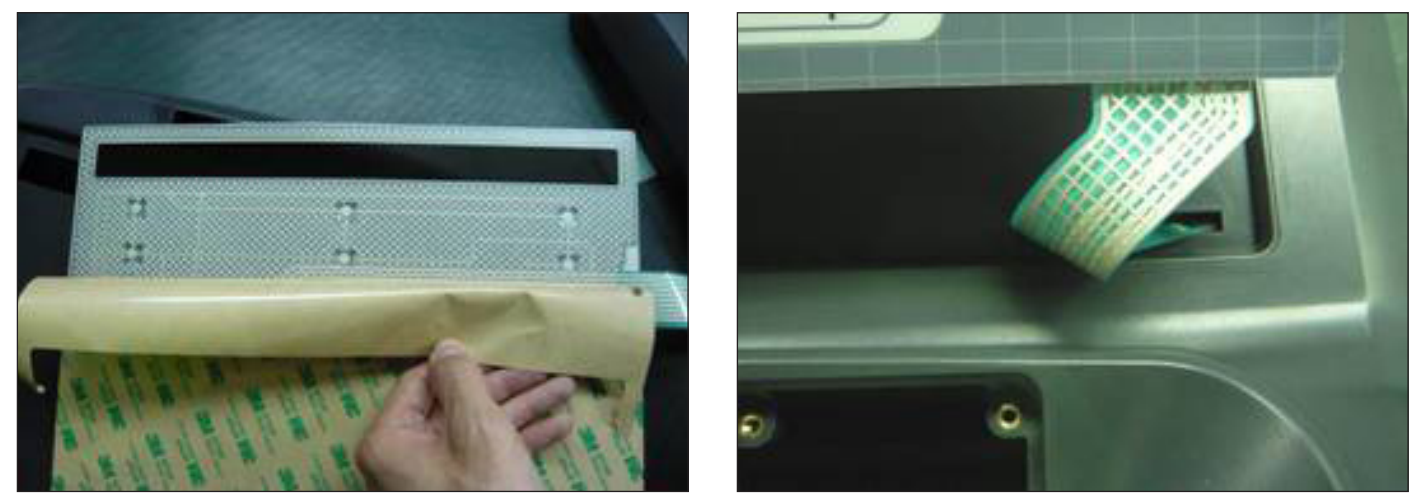

**FIGURE E** 

**FIGURE F** 

8) Match the overlay to the cutout on the console (Figure G).

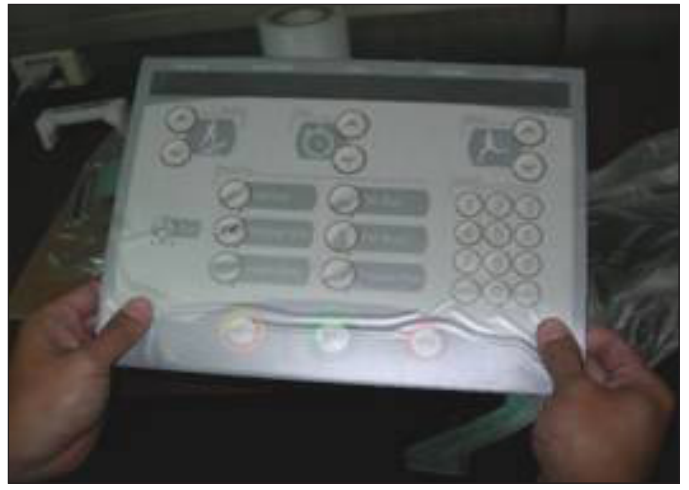

**FIGURE G** 

#### 9.10 CONSOLE KEYPAD & OVERLAY REPLACEMENT - CONTINUED

9) Press down on the corners of the overlay to keep it in place, then remove the protective film (Figure H & I).

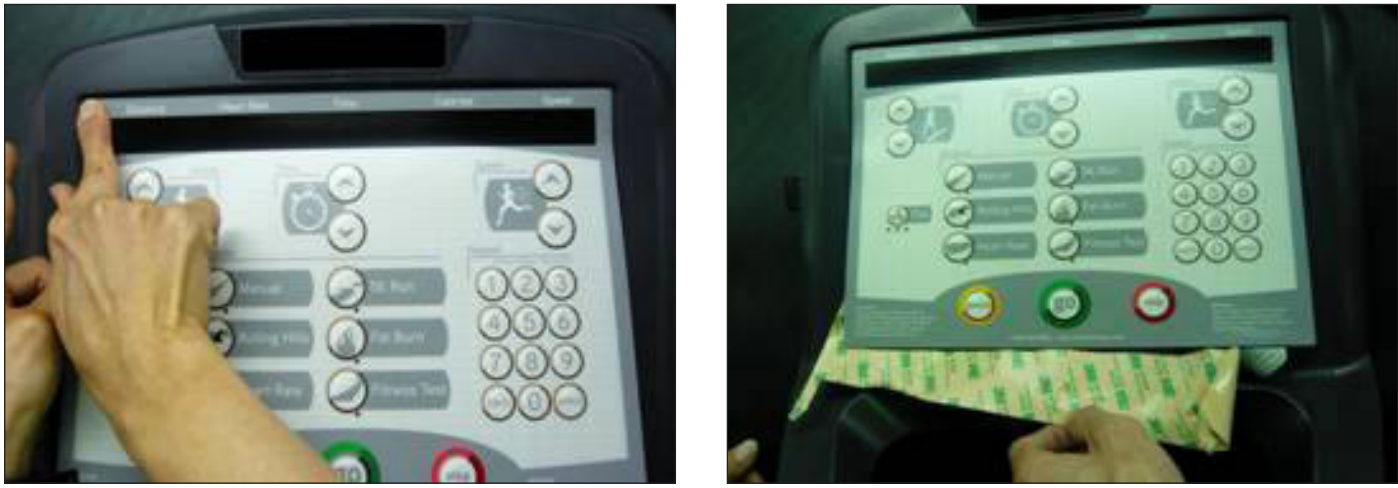

**FIGURE H** 

FIGURE I

10) Once the overlay is in the correct position, press down on the overlay with a cloth to adhere it to the console plastic (Figure J).

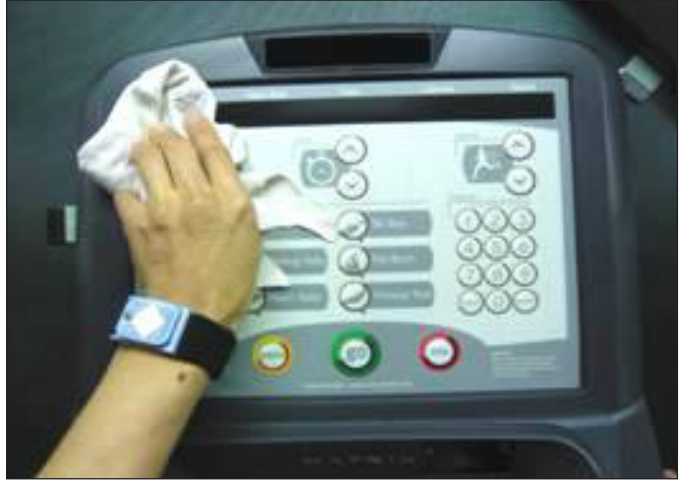

**FIGURE J** 

11) Use the same procedure to replace any additional faulty overlays. *NOTE:* Overlays can not be reused.12) Test the Elliptical Trainer for function as outlined in Section 8.21.

#### 9.11 HANDLEBAR ASSEMBLY REPLACEMENT

1) Remove the two screws holding the plastic handlebar cover in place and remove the cover (Figures A & B).

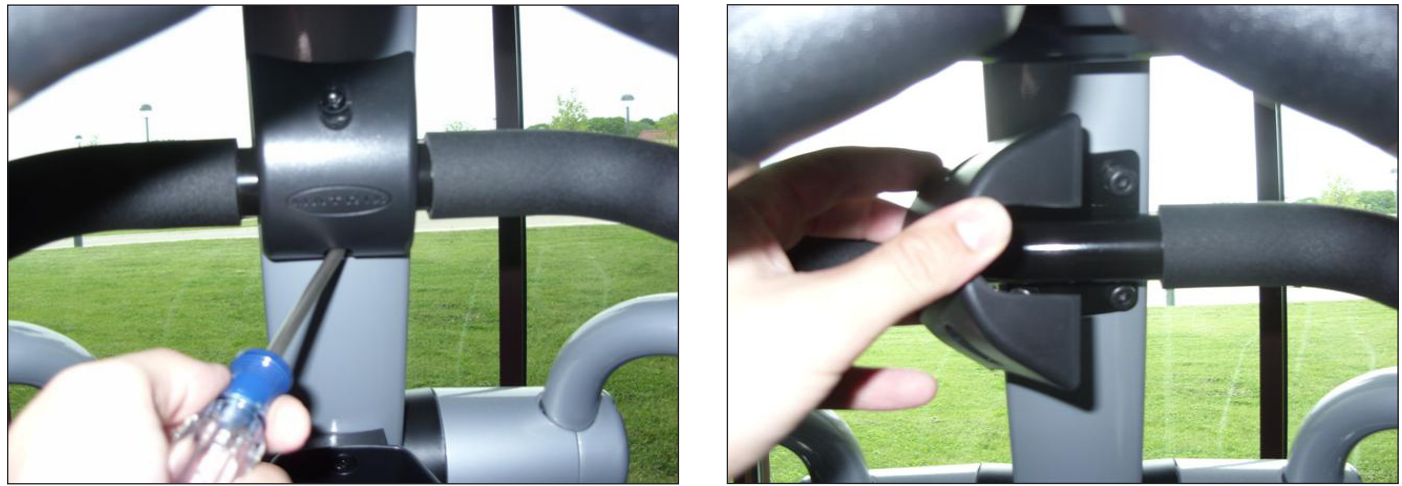

FIGURE A

**FIGURE B** 

2) Remove the 4 bolts that hold the handlebar to the console mast being careful to support the handlebar (Figures C and D).

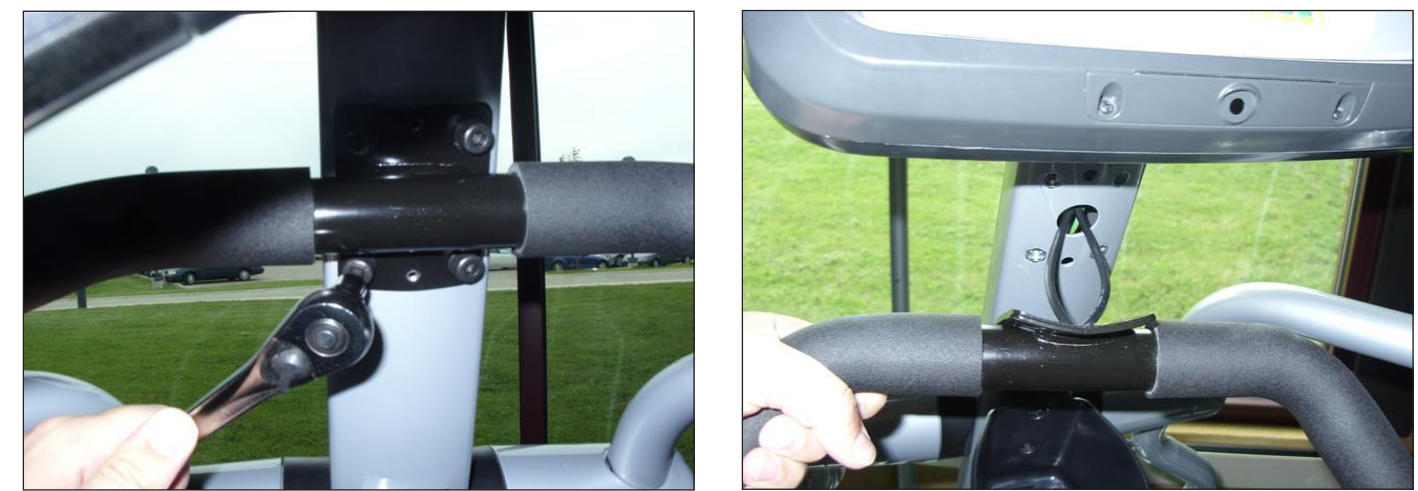

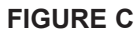

**FIGURE D** 

- 3) Carefully remove the wires from inside the console mast until the connectors on the ends come free and disconnect.
- 4) To install a new handlebar assembly, connect the new handlebar and carefully push the heart rate wires into the console mast.
- 5) Attach the new handlebar assembly to the console mast using the 4 screws removed in Step 3.
- 6) Reattach the cover over the handlebar assembly.
- 7) Test the Elliptical Trainer for function as outlined in Section 8.21.

#### 9.12 HEART RATE GRIPS REPLACEMENT

Using a flat screwdriver, pry the silver metal heart rate plate on the back side of the HR grip away from the plastic of the HR grip (Figure A).
 Disconnect the HR grip wire and remove the metal plate (Figure B).

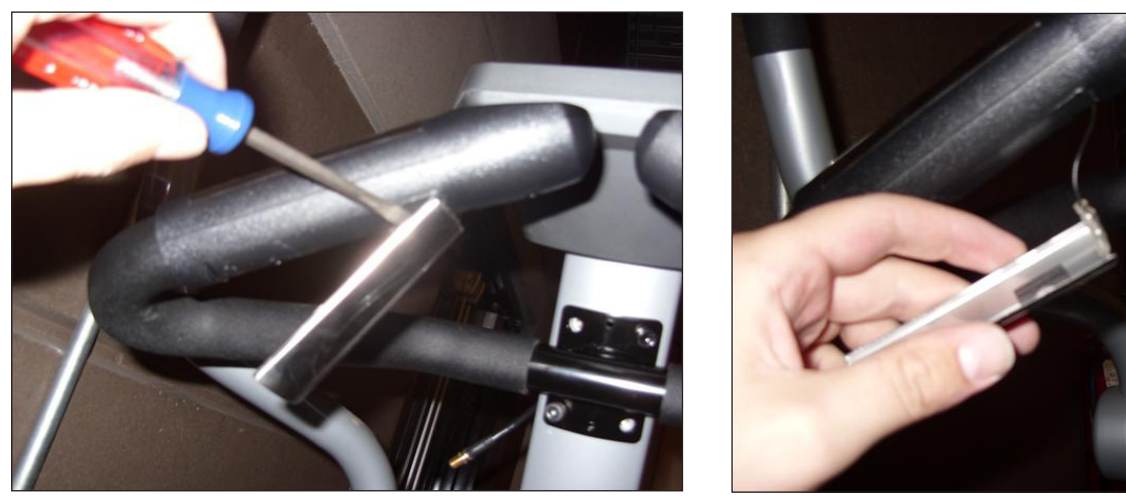

**FIGURE A** 

FIGURE B

3) Remove the 3 screws holding the HR grip together (Figure C). **NOTE:** You may need to remove the console to give access to the HR grip screws.

4) Disconnect the level button and remove the two halves of the HR grip (Figure D).

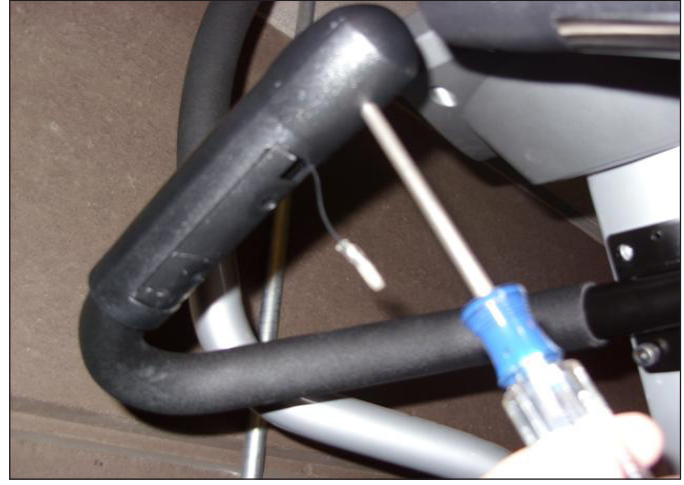

FIGURE C

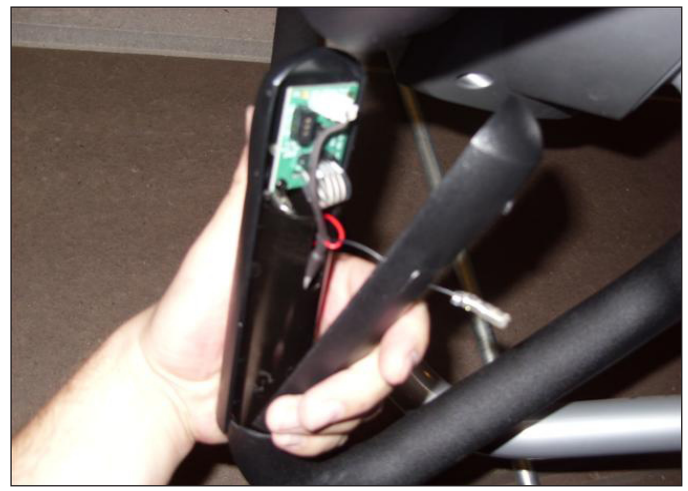

FIGURE D

5) Reverse Steps 1-4 to install new HR grips.

6) Test the Elliptical Trainer for function as outlined in Section 8.21.

#### 9.13 CUP HOLDER REPLACEMENT

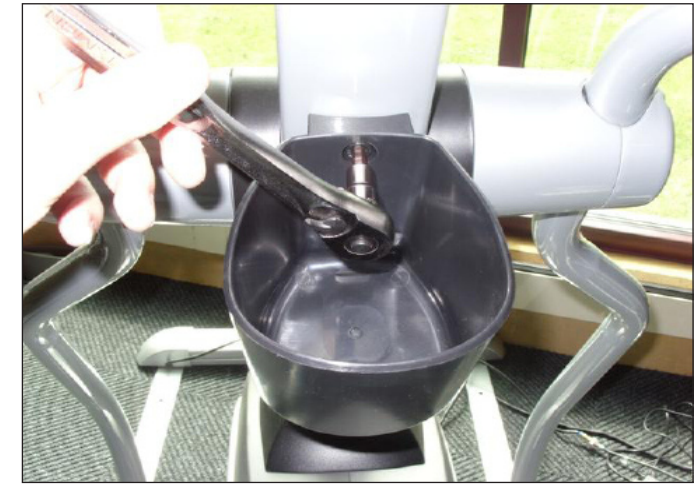

1) Remove the 2 screws holding the cup holder onto the console mast (Figure A).

**FIGURE A** 

2) Remove the cup holder (Figure B).

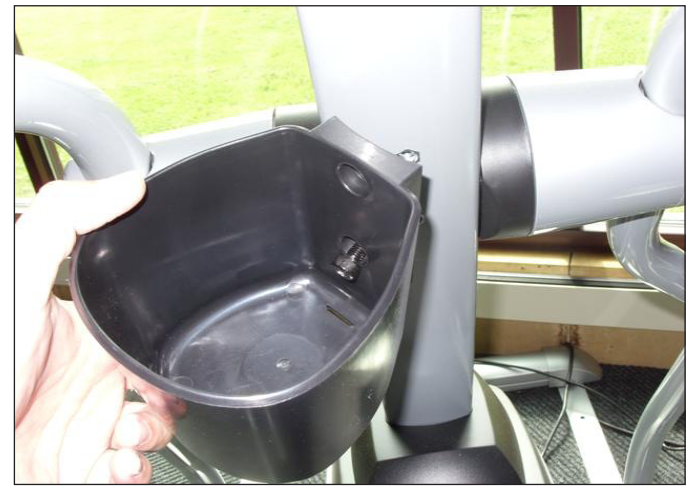

FIGURE B

3) Reverse Steps 1-2 to install a new cup holder.

#### 9.14 DUAL ACTION HANDLEBAR REPLACEMENT

- 1) Remove the plastic cover where the dual action handlebar meets the pedal arm (Figure A).
- 2) Remove the bolt and bushings where the dual action handlebar and the pedal arm meet (Figure B).

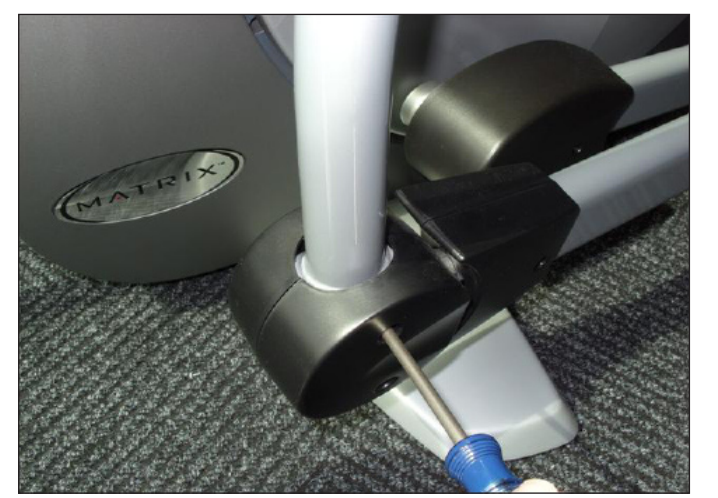

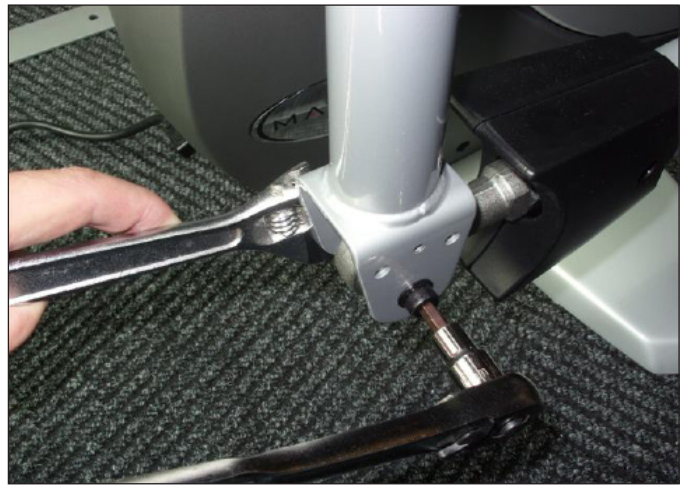

FIGURE A

FIGURE B

- 3) Remove the two bolts holding the dual action handlebar to the console mast pivot (Figure C).
- 4) Remove the pivot cap and handlebar (Figure D).

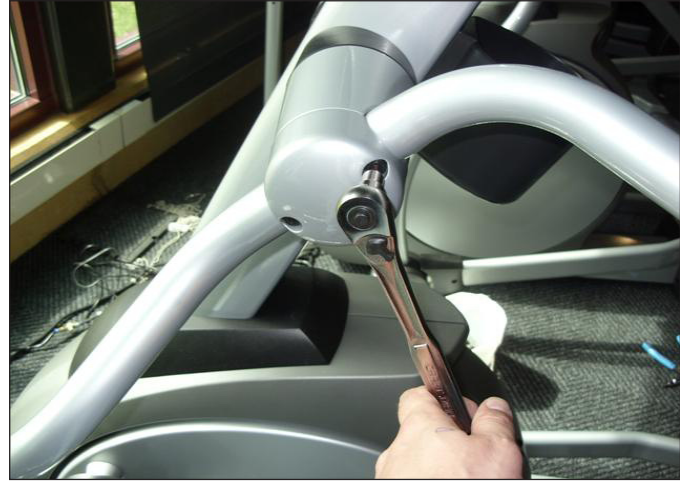

FIGURE C

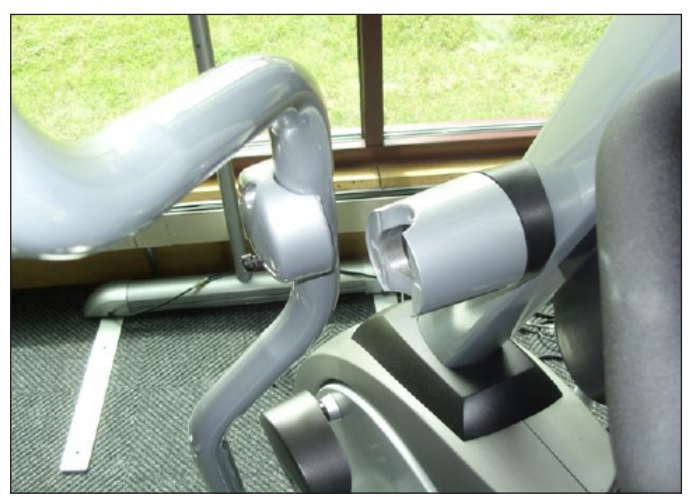

FIGURE D

5) Reverse steps 1-4 to install a new dual action handlebar.

6) Test the Elliptical Trainer for function as outlined in Section 8.21.

#### 9.15 CONSOLE MAST REPLACEMENT

- 1) Remove the console as oultined in Section 8.9.
- 2) Remove the 2 screws on each side holding the dual action handlebars to the console mast pivot (Figures A & B).

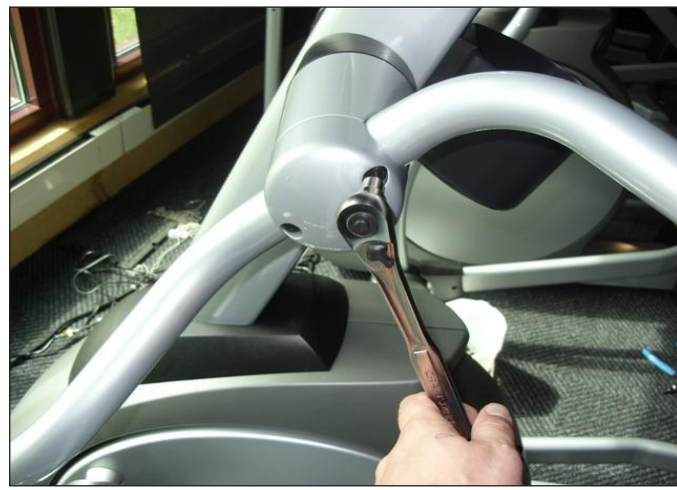

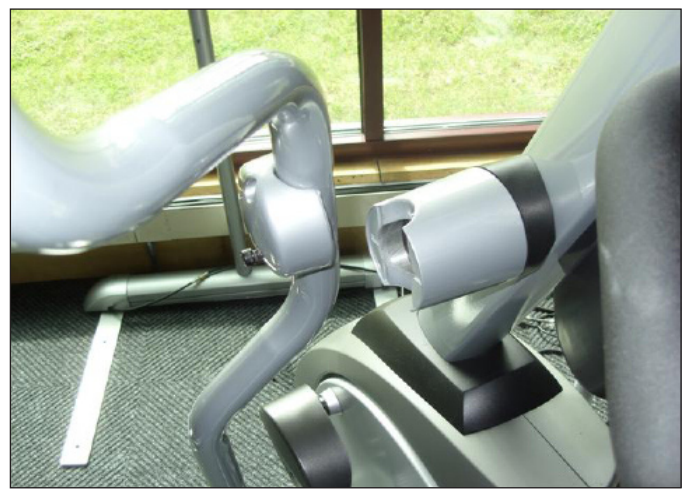

FIGURE A

**FIGURE B** 

- 3) Lift up the rubber boot at the bottom of the console mast (Figure C).
- 4) Remove the 4 screws holding the console mast onto the frame (Figure D).

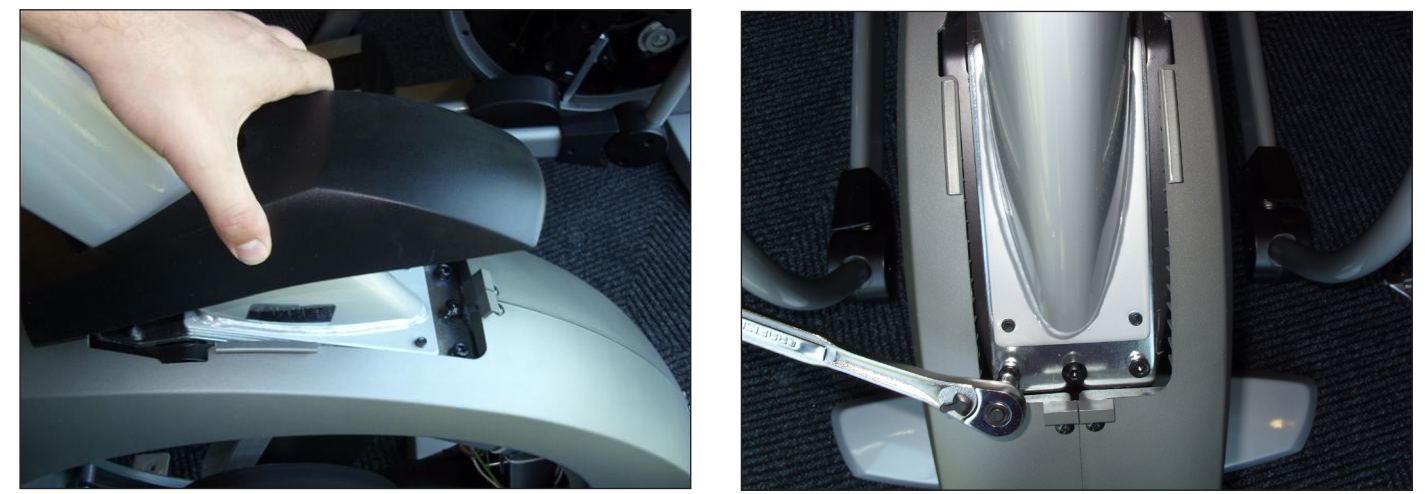

**FIGURE C** 

**FIGURE D** 

5) Remove the console mast being careful to pull the console wires out of the bottom of the mast without damaging them.

6) Reverse Steps 1-5 to install a new console mast. **NOTE:** Be sure to pull the console wires up through the mast before installing the 4 screws removed in Step 4.

7) Test the Elliptical Trainer for function as outlined in Section 8.21.

#### 9.16 FOOT PEDALS REPLACEMENT

- Pull up on the rubber pad on top of the plastic pedal to expose the pedal screws (Figure A).
  Remove the 4 Phillips screws that hold the plastic foot pedal to the foot plate (Figure B).

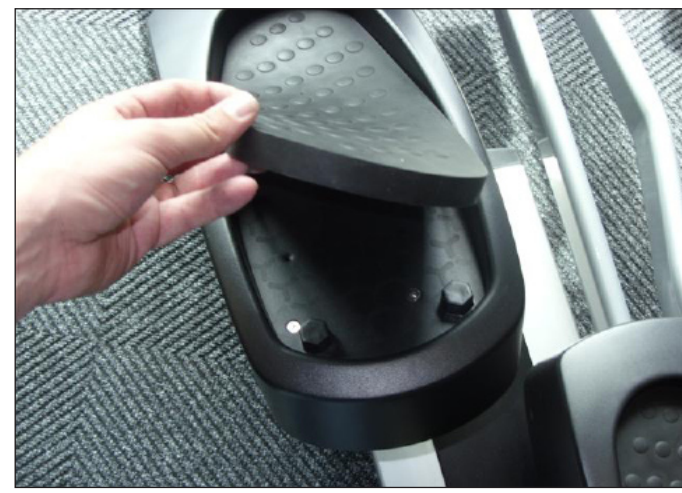

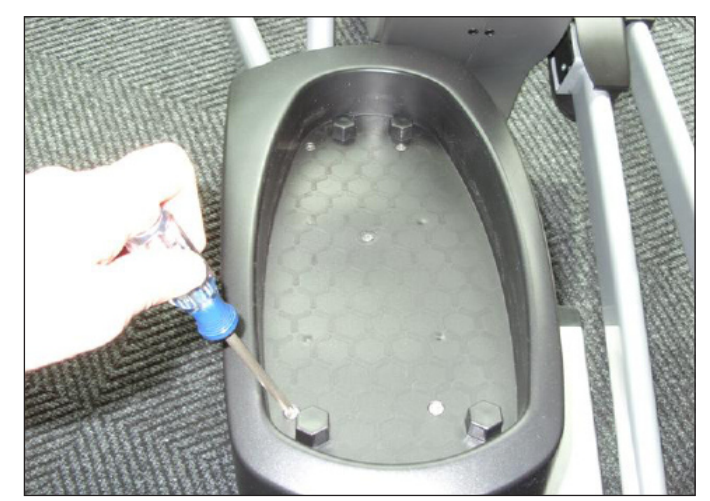

**FIGURE A** 

**FIGURE B** 

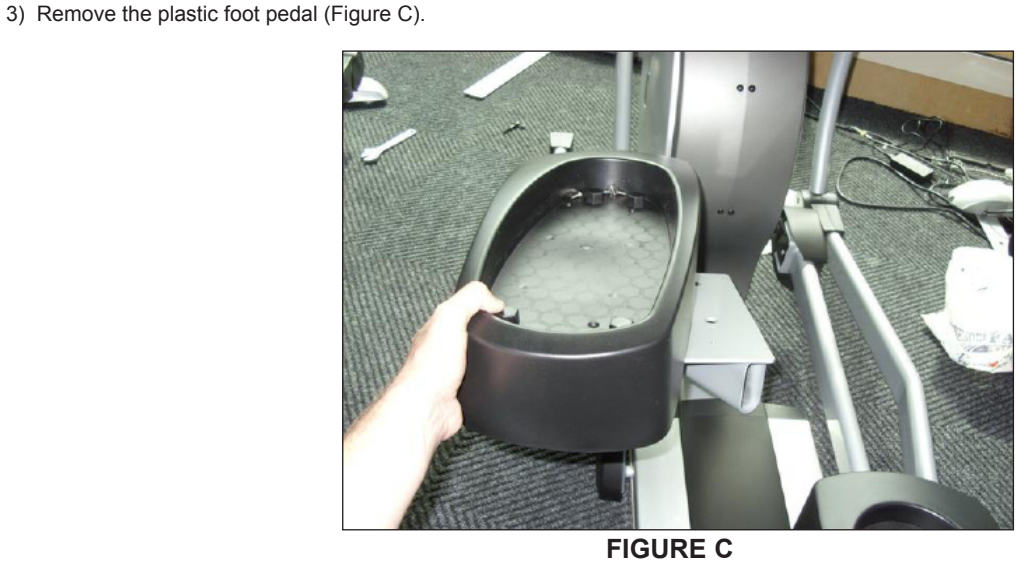

4) Reverse Steps 1-3 to install a new foot pedal.5) Test the Elliptical Trainer as outlined in Section 8.21.

#### 9.17 PEDAL ARM REPLACEMENT

1) Remove the plastic cover where the dual action handlebar meets the pedal arm (Figure A).

2) Remove the bolt and bushings where the dual action handlebar and the pedal arm meet (Figure B). **NOTE:** Be sure to move the bushings from the old pedal arm to the new one (Figure C).

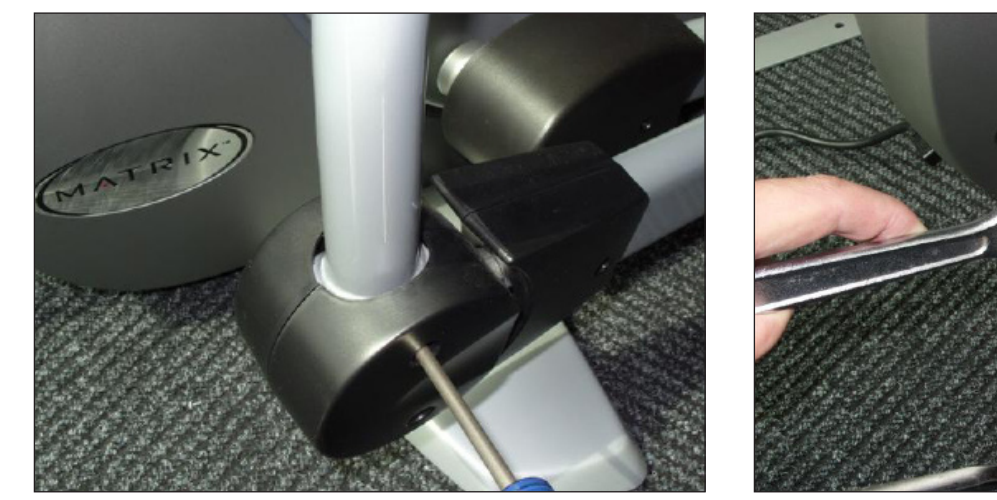

**FIGURE B** 

FIGURE A

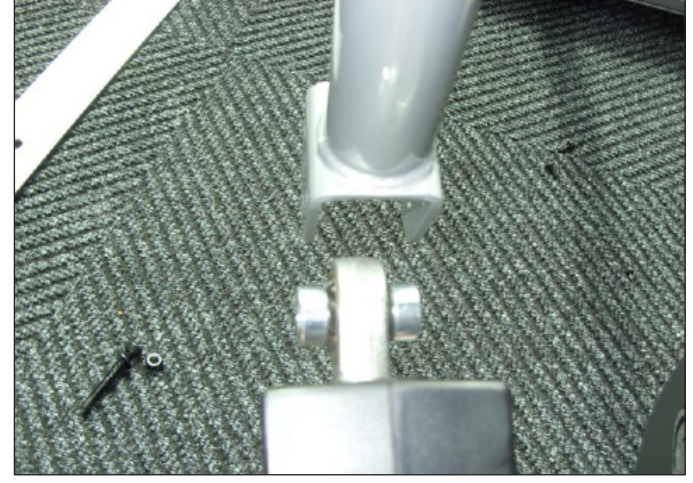

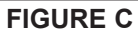

#### 9.17 PEDAL ARM REPLACEMENT - CONTINUED

3) Remove the pedal as outlined in Section 8.16.

4) Remove the 3 bolts that hold on the mounting plate at the crank arm / pedal arm joint (Figure D). Note the plastic washer that mounts at the end of the shaft (Figure E).

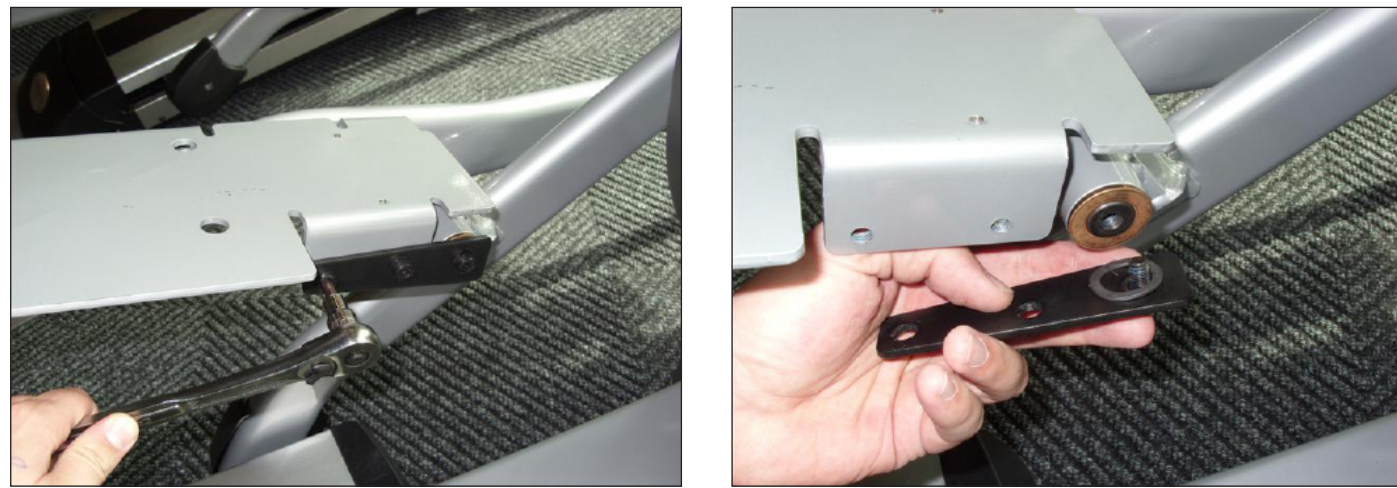

5) Slide the pedal arm shaft out of the crank arm housing (Figure F) noting the order of the washers on the pedal arm shaft (Figure G).

**FIGURE D** 

FIGURE E

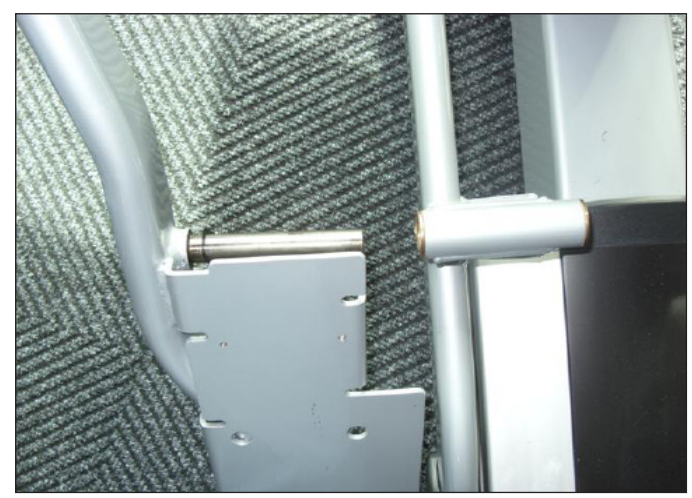

**FIGURE F** 

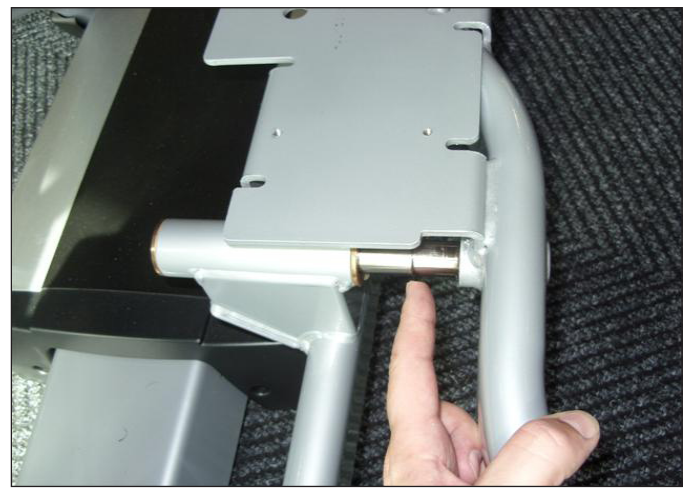

FIGURE G

6) Reverse Steps 1-5 to install a new pedal arm.

7) Test the Elliptical Trainer for function as outlined in Section 8.21.

#### 9.18 CRANK ARM REPLACEMENT

- Remove the crank arm plastic cap at the front disk (Figure A).
  Disconnect the crank arm from the crank assembly (Figure B).

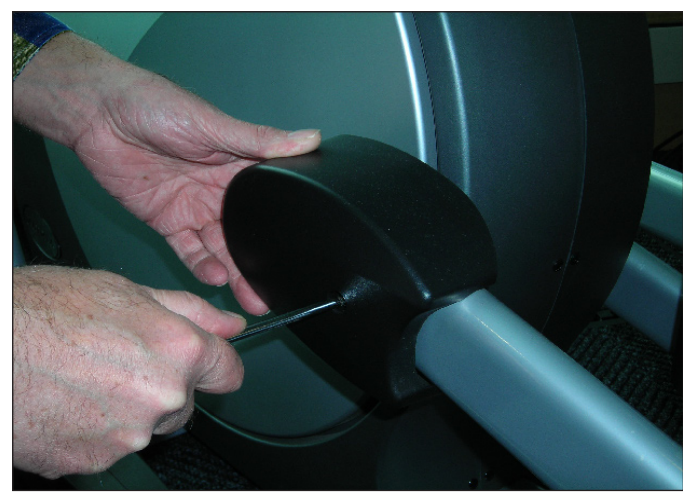

**FIGURE A** 

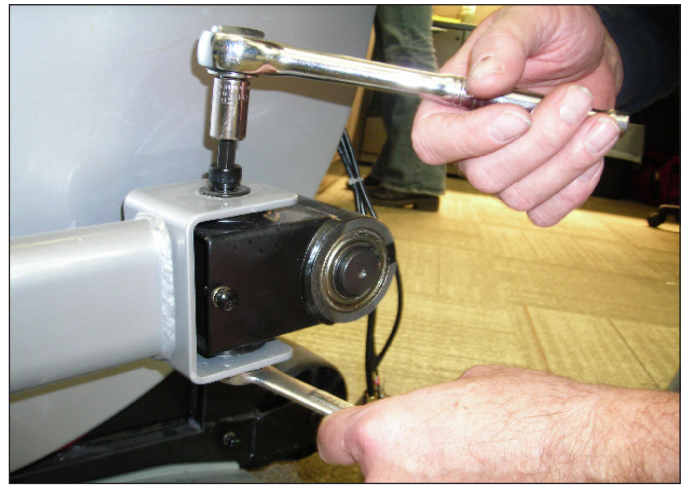

**FIGURE B** 

3) Remove the 3 bolts that hold on the mounting plate at the crank arm / pedal arm joint (Figure C). Note the plastic washer that mounts at the end of the shaft (Figure D).

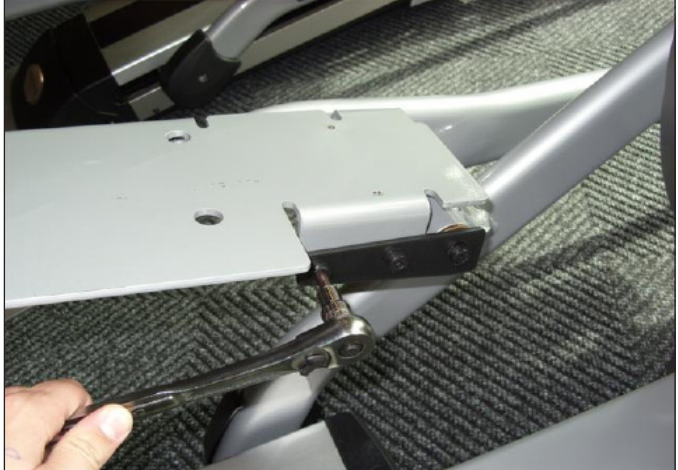

**FIGURE C** 

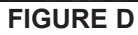

#### 9.18 CRANK ARM REPLACEMENT - CONTINUED

4) Slide the pedal arm shaft out of the crank arm housing (Figure E) noting the order of the washers on the pedal arm shaft (Figure F).

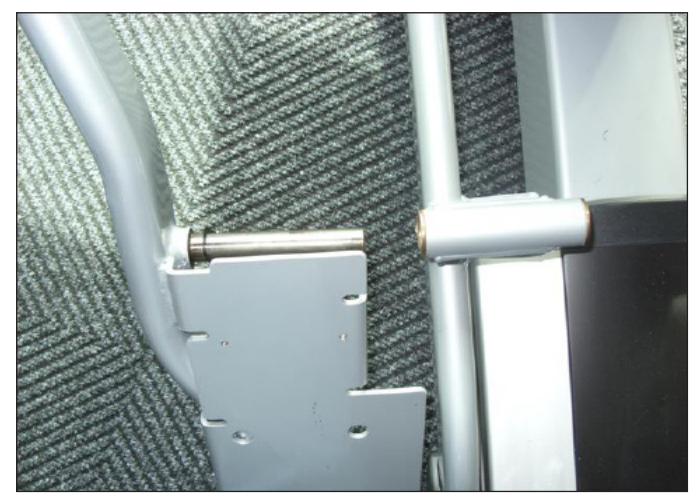

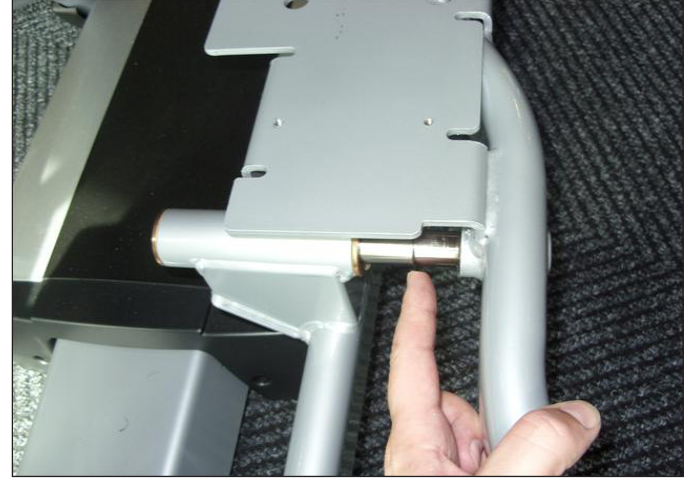

FIGURE E

**FIGURE F** 

5) Remove the 2 screws on each side holding on the rear end cap and remove it (Figure G & H).

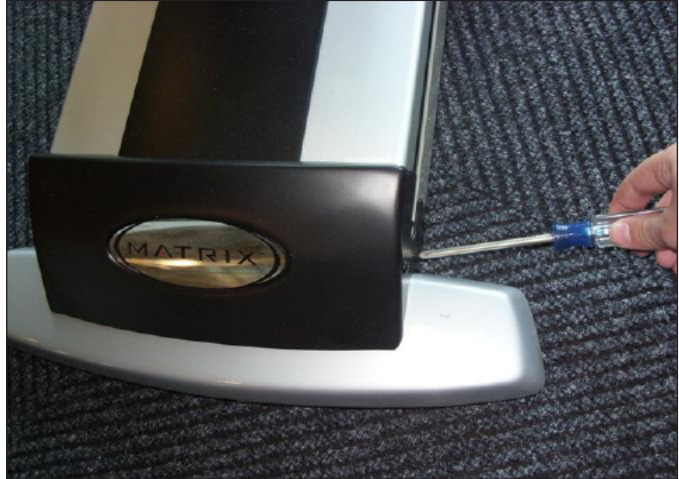

FIGURE G

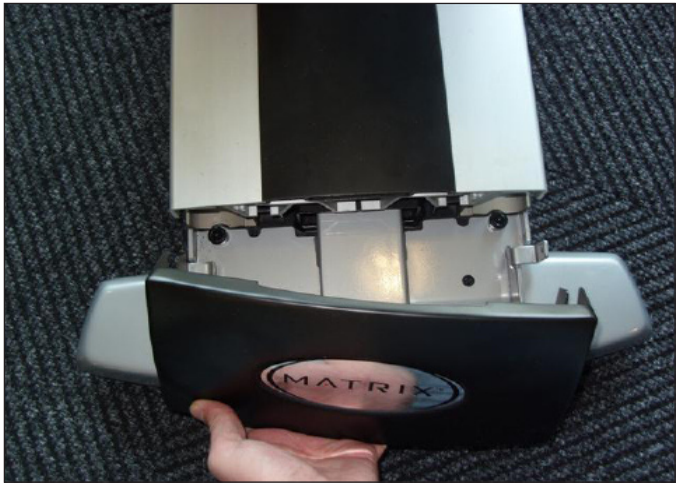

**FIGURE H** 

#### 9.18 CRANK ARM REPLACEMENT - CONTINUED

6) Remove the middle plastic cover from between the pedals by pulling it towards the rear of the unit (Figure I).

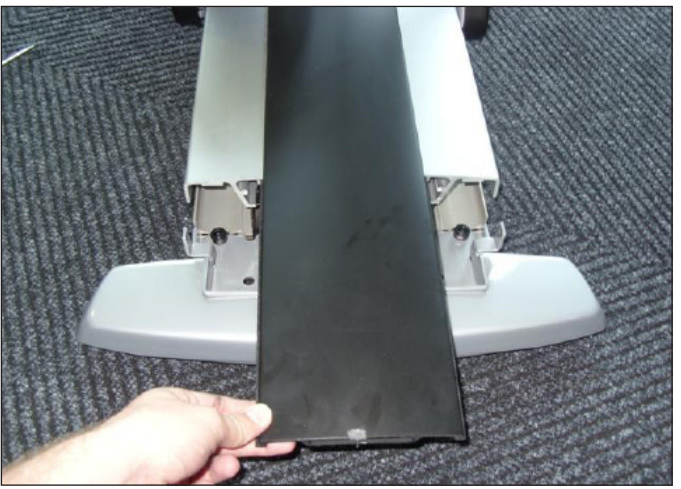

**FIGURE I** 

7) Remove the 3 screws holding the top roller track in place (Figure J).

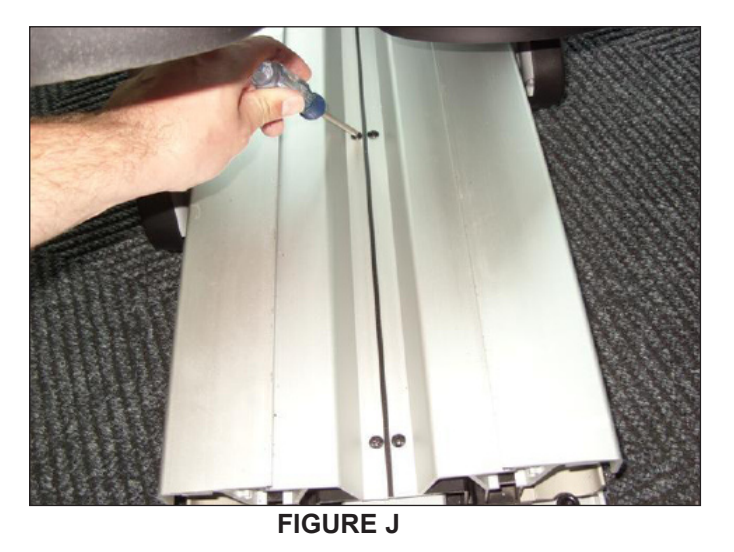

- 8) Once the top track is removed, the crank arm can be removed from the unit.
- 9) Reverse Steps 1-8 to install a new crank arm.
- 10) Test the Elliptical Trainer for function as outlined in Section 8.21.

#### 9.19 ROLLER REPLACEMENT

1) Remove the 3 bolts that hold on the mounting plate at the crank arm / pedal arm joint (Figure A). Note the plastic washer that mounts at the end of the shaft (Figure B).

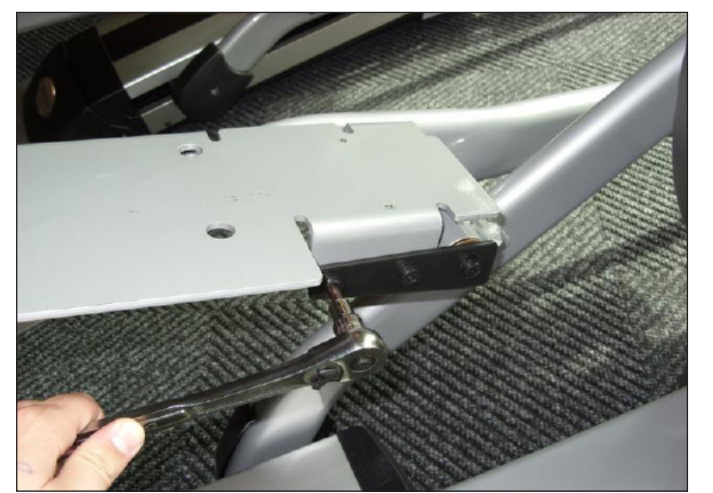

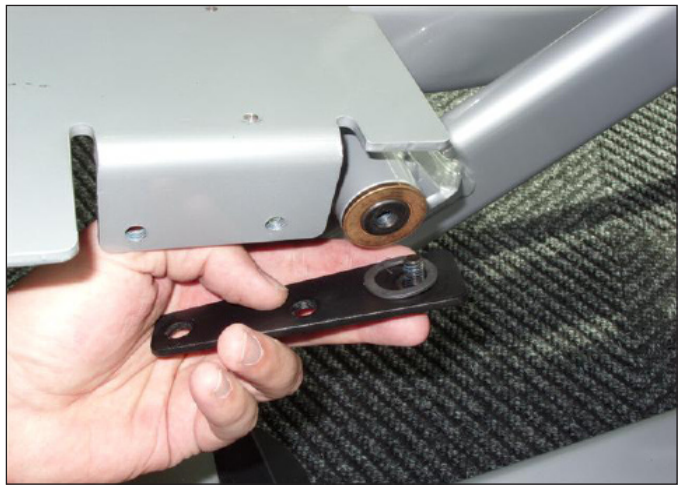

**FIGURE A** 

**FIGURE B** 

2) Slide the pedal arm shaft out of the crank arm housing (Figure C) noting the order of the washers on the pedal arm shaft (Figure D).

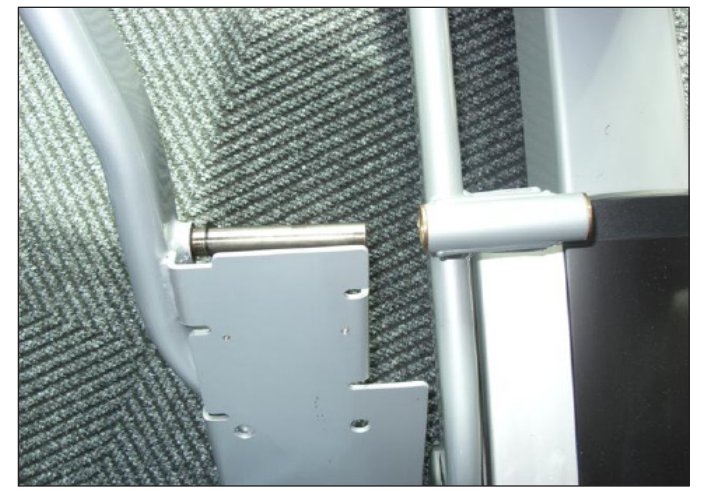

FIGURE C

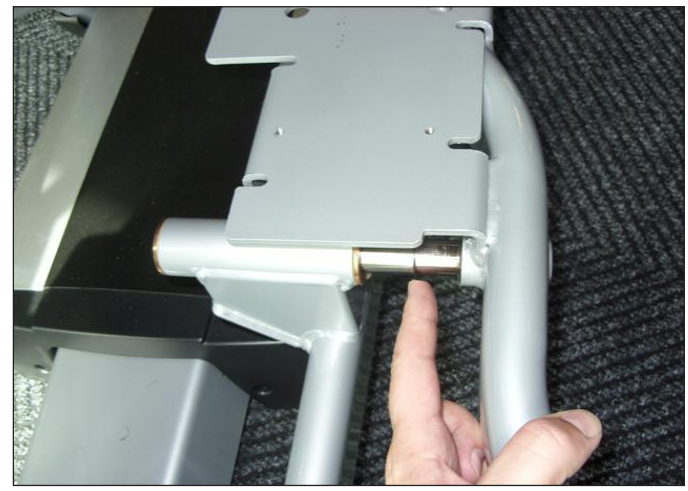

**FIGURE D** 

#### 9.19 ROLLER REPLACEMENT - CONTINUED

3) Remove the 2 screws on each side holding on the rear end cap and remove it (Figure E & F).

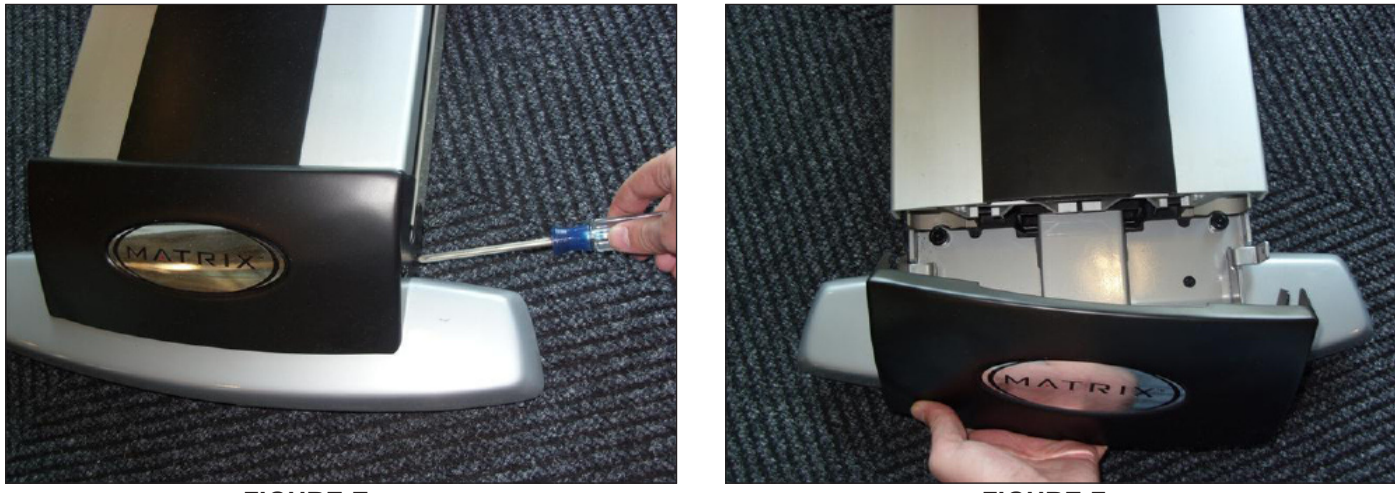

FIGURE E

**FIGURE F** 

4) Remove the middle plastic cover from between the pedals by pulling it towards the rear of the unit (Figure G).

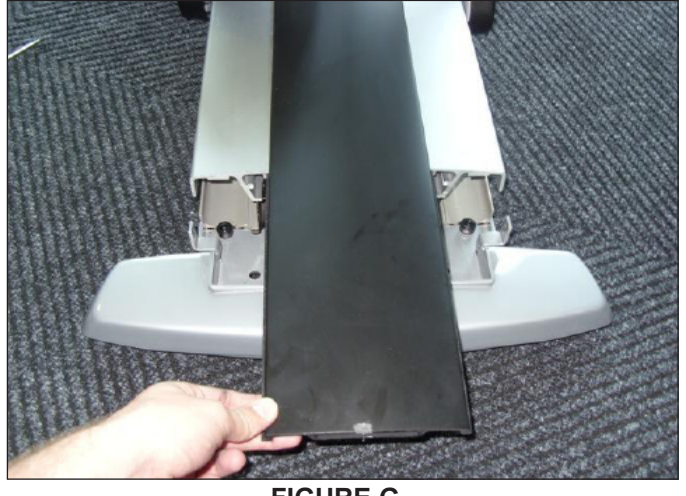

FIGURE G

#### 9.19 ROLLER REPLACEMENT - CONTINUED

- 5) Remove the 3 screws holding the top roller track in place (Figure H).
- 6) Remove the screw holding the roller to the crank arm (Figure I).

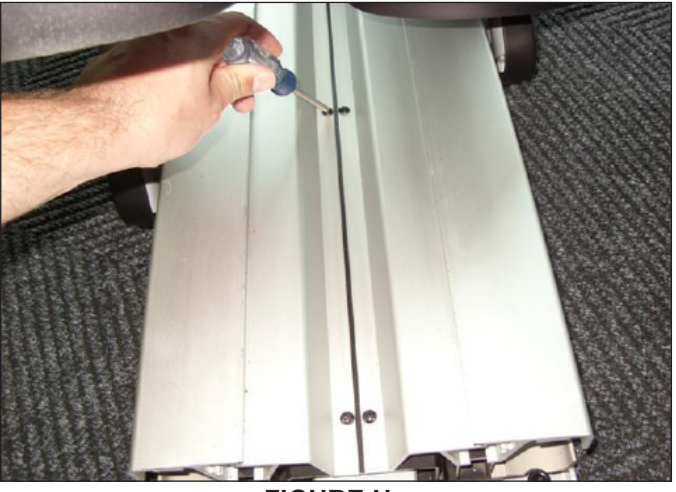

FIGURE H

7) Remove the roller from the crank arm using the roller puller available from Matrix (Figure J).

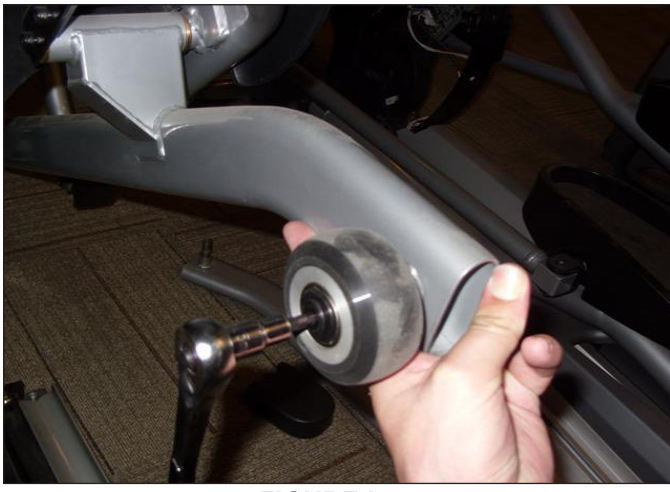

**FIGURE I** 

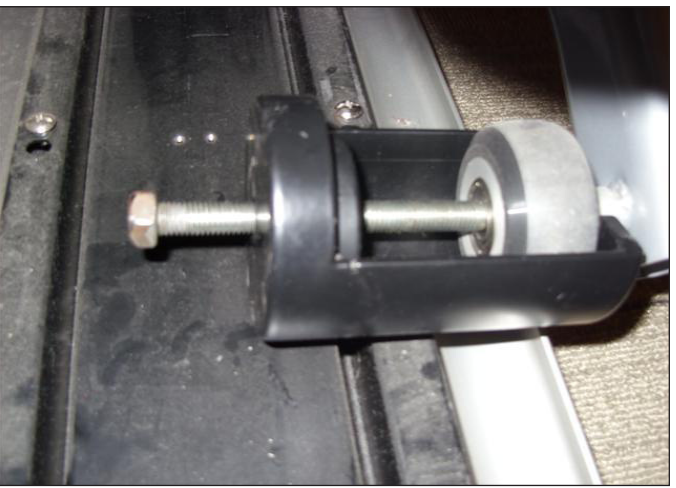

FIGURE J

8) Reverse Steps 1-7 to install a new roller.

9) Test the Elliptical Trainer for function as outlined in Section 8.21.

#### 9.20 ROLLER TRACK REPLACEMENT

1) Remove the 3 bolts that hold on the mounting plate at the crank arm / pedal arm joint (Figure A). Note the plastic washer that mounts at the end of the shaft (Figure B).

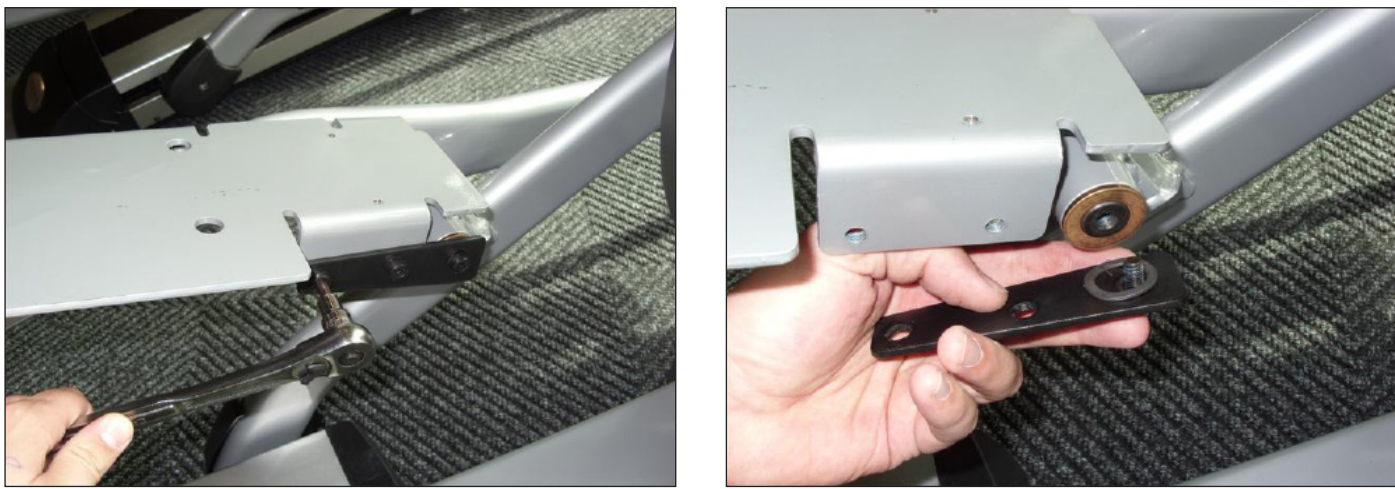

**FIGURE A** 

**FIGURE B** 

2) Slide the pedal arm shaft out of the crank arm housing (Figure C) noting the order of the washers on the pedal arm shaft (Figure D).

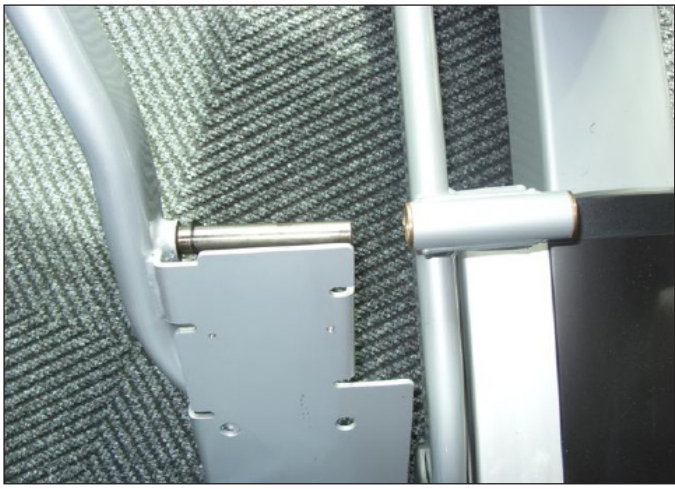

FIGURE C

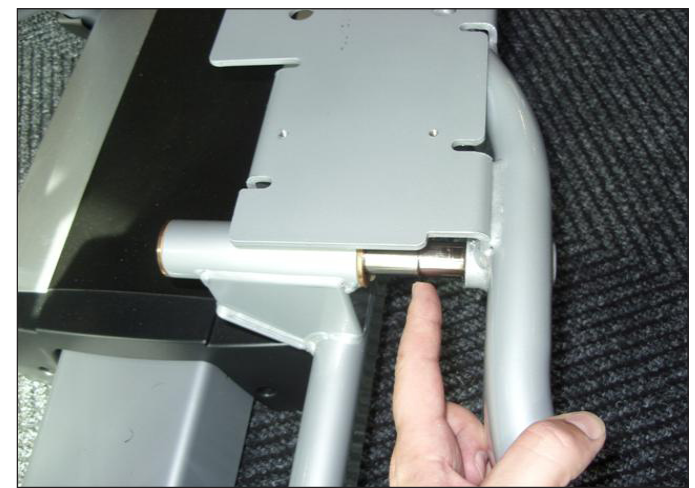

FIGURE D

#### 9.20 ROLLER TRACK REPLACEMENT - CONTINUED

3) Remove the 2 screws on each side holding on the rear end cap and remove it (Figure E & F).

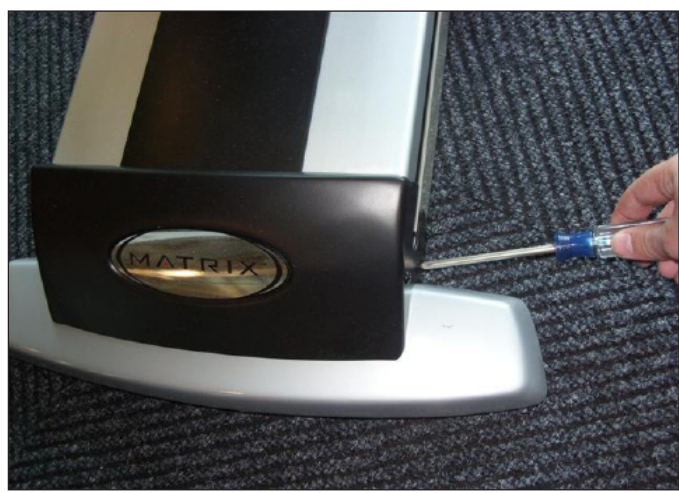

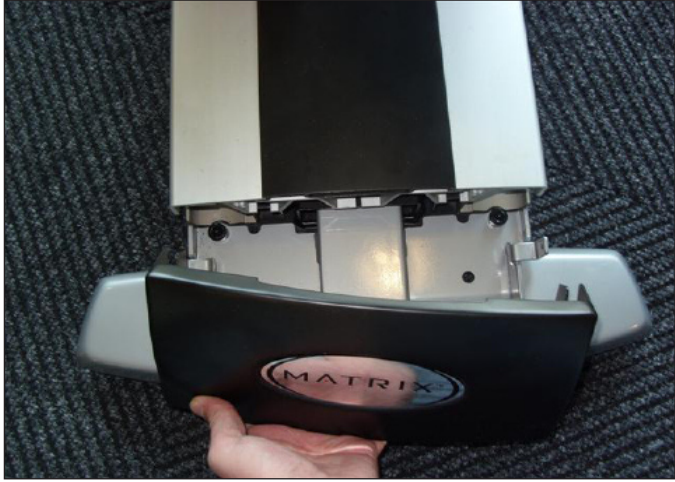

**FIGURE E** 

**FIGURE F** 

4) Remove the middle plastic cover from between the pedals by pulling it towards the rear of the unit (Figure G).

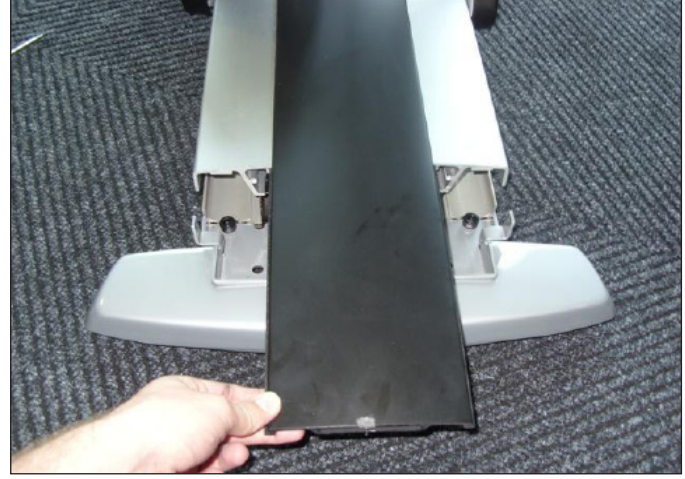

**FIGURE G** 

#### 9.20 ROLLER TRACK REPLACEMENT - CONTINUED

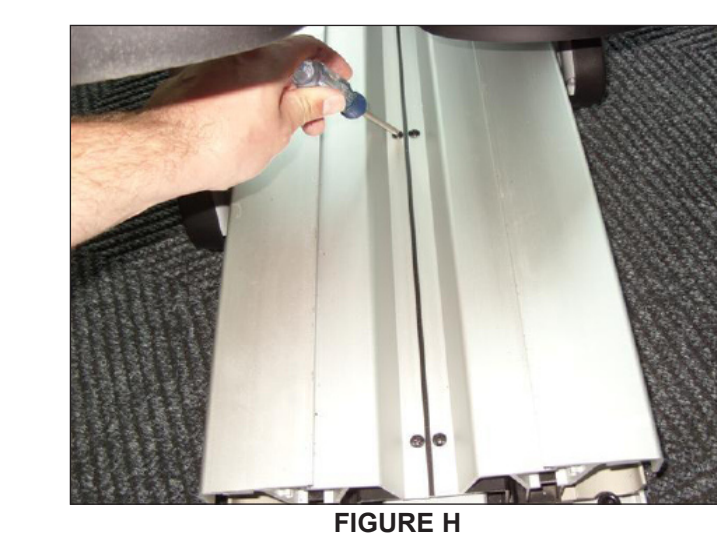

5) Remove the 3 screws holding the top roller track in place (Figure H).

- 6) Move the crank arm to the side off of the roller track.
- 7) Remove the 3 screws holding the bottom roller track to the frame (Figure I) and remove the roller track (Figure J).

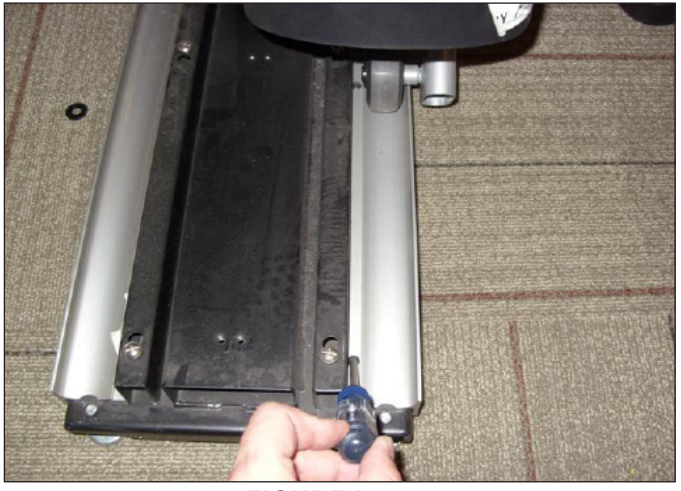

**FIGURE I** 

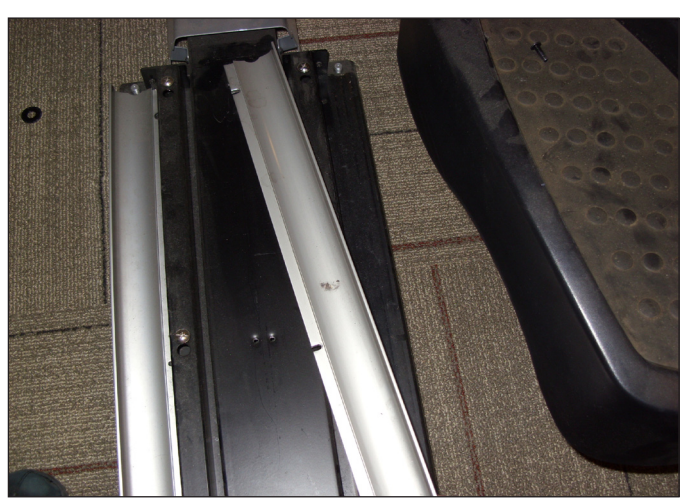

FIGURE J

- 8) Reverse Steps 1-7 to install a new roller.
- 9) Test the Elliptical Trainer for function as outlined in Section 8.21.

9.21 TESTING THE ELLIPTICAL TRAINER

# ONCE THE UNIT OR REPLACEMENT PART IS FULLY INSTALLED AND ASSEMBLED AND PROPERLY PLACED ON THE FLOOR, USE THE FOLLOWING INSTRUCTIONS TO TEST THE MACHINE:

1) Without hitting start or entering any exercise modes, stand on the machine and hold the handlebars while initiating movement to simulate exercising. While moving listen for any odd noises or squeaks.

- 2) After stopping movement, press the green GO key and begin using the machine.
- 3) Grasp the hand grips to check for proper heart rate response.
- 4) Press the LEVEL UP and DOWN keys both on the hand grips and on the console to make sure resistance is fully functional.
- 5) If everything functions properly, stop pedaling and the unit will reset to normal operation after 30 seconds.

# CHAPTER 10: ELLIPTICAL TRAINER SPECIFICATIONS AND ASSEMBLY GUIDE

**10.1 ELLIPTICAL TRAINER SPECIFICATIONS** 

| CONSOLE                                  |                                                                                                    |
|------------------------------------------|----------------------------------------------------------------------------------------------------|
| Display Type                             | 15: touch screen LCD                                                                                                    |
| Display Feedback                         | Time, Distance, Calories, Calories per hour, Speed, Heart Rate, METs, Watts, RPM, Dynamic Profile Display, Static Profile Display |
| Programs                                 | Manual, Rolling, Intervals, Fat Burn, Random, Fitness Test, Target HR, Constant Watts                                             |
| Resistance Levels                        | 25                                                                                                    |
| Multi-language Display                   | Yes - English, German, French, Italian, Spanish, Dutch, Portuguese, Chinese, Japanese                                             |
| CSafe, FitLinxx Ready                    | Yes                                                                                                    |
| Integrated Vista Clear™ Digital Ready TV | Yes - 15" screen size                                                                                                    |
| Wireless Data Transmitter                | Yes                                                                                                    |
| FitTouch™ Technology                     | Yes                                                                                                    |
| iPod Compatible                          | Yes                                                                                                    |
| Nike + iPod Compatible                   | Yes                                                                                                    |
| Personal Fan                             | Yes                                                                                                    |
| TECHNICAL DATA                           |                                                                                                    |
| Resistance Technology                    | JID Brushless ECB                                                                                                    |
| Power Requirements0                      | 120V / 60Hz AC Power                                                                                                    |
| Minimum Watts                            | 22                                                                                                    |
| Minimum RPM                              | N/A                                                                                                    |
| Overall Dimensions (L x W x H)           | 75.5" x 29" x 71" / 191.8 x 73.7 x 180.3 cm                                                                                       |
| Maximum User Weight                      | 400 lbs / 181.4 kg                                                                                                    |
| Unit Weight                              | 312 lbs / 141.5 kg                                                                                                    |
| Shipping Weight                          | 352 lbs / 159.7 kg                                                                                                    |
| Transport Wheel                          | Yes                                                                                                    |
| USER DATA                                |                                                                                                    |
| Stride Length                            | 21                                                                                                    |
| Contact Heart Rate Sensors               | Yes                                                                                                    |
| Telemetric Heart Rate Receiver           | Yes                                                                                                    |
| Cushioned Footpads                       | Yes                                                                                                    |
| Q-Factor                                 | 3.5"                                                                                                    |
| Handle Bar Design                        | Multi-position dual action and ergo bend stationary.                                                                              |
| Thumb Switch Controls                    | Yes                                                                                                    |
### **10.2 FASTENERS & ASSEMBLY TOOLS**

| QUANTITY | PART # | SKETCH       | DESCRIPTION                       | PACKAGE COLOR   |
|----------|--------|--------------|-----------------------------------|-----------------|
| 01       | Z11    |              | PHILLIPS SCREWDRIVER              |                 |
| 01       | Z12    | 2            | 13 MM OPEN WRENCH                 |                 |
| 01       | Z13    |              | 4 MM ALLEN WRENCH                 |                 |
| 01       |        |              | 6 MM ALLEN WRENCH                 |                 |
| 01       |        |              | 8 MM ALLEN WRENCH                 |                 |
|          |        |              |                                   |                 |
| 08       | Z31    | (a) Itereese | SOCKET HEAD CAP SCREW (M8 X 20L)  | PINK            |
| 08       | Z32    | 0            | WASHER (8.4 X 15.5 X 1.6T)        | PINK            |
| 08       | Z13    | SAME AS Z31  | SOCKET HEAD CAP SCREW (M10 X 15L) | RED             |
| 10       | Z03    | 0            | SOCKET HEAD CAP SCREW (M5 X 10L)  | RED AND YELLOW  |
| 02       | Z14    | SAME AS Z31  | SOCKET HEAD CAP SCREW (M8 X 20L)  | RED             |
| 04       | Z01    | SAME AS Z31  | SOCKET HEAD CAP SCREW (M8 X 15L)  | BLUE AND ORANGE |
| 02       | Z12    | SAME AS Z31  | SOCKET HEAD CAP SCREW (M8 X 25L)  | BLUE            |
| 02       | Z02    | 0            | WAVE WASHER (20.5 X 29 X 1.5T)    | ORANGE          |
| 02       | Z08    | SAME AS Z02  | WAVE WASHER (20.7 X 29.1 X 1.5T)  | ORANGE          |
| 08       | Z09    | SAME AS Z03  | SOCKET HEAD CAP SCREW (M5 X 12L)  | ORANGE          |
| 02       | E42    | 5.0          | CONNECT PLATE                     | ORANGE          |
| 02       | Z05    | 0            | SOCKET HEAD CAP SCREW (M8 X 55L)  | YELLOW          |
| 02       | Z06    | SAME AS Z32  | WASHER (8.2 X 16 X 1.0T)          | YELLOW          |
| 02       | Z07    | 0            | NYLON NUT (M8 X 1.25P)            | YELLOW          |
| 04       | Z30    | Q            | AXLE                              | YELLOW          |
| 04       | Z04    |              | SOCKET HEAD CAP SCREW (M8 X 65L)  | GREEN           |
| 05       | Z41    | SAME AS Z31  | SOCKET HEAD CAP SCREW (M5 X 8L)   |                 |

#### **10.3 ELLIPTICAL TRAINER ASSEMBLY STEPS**

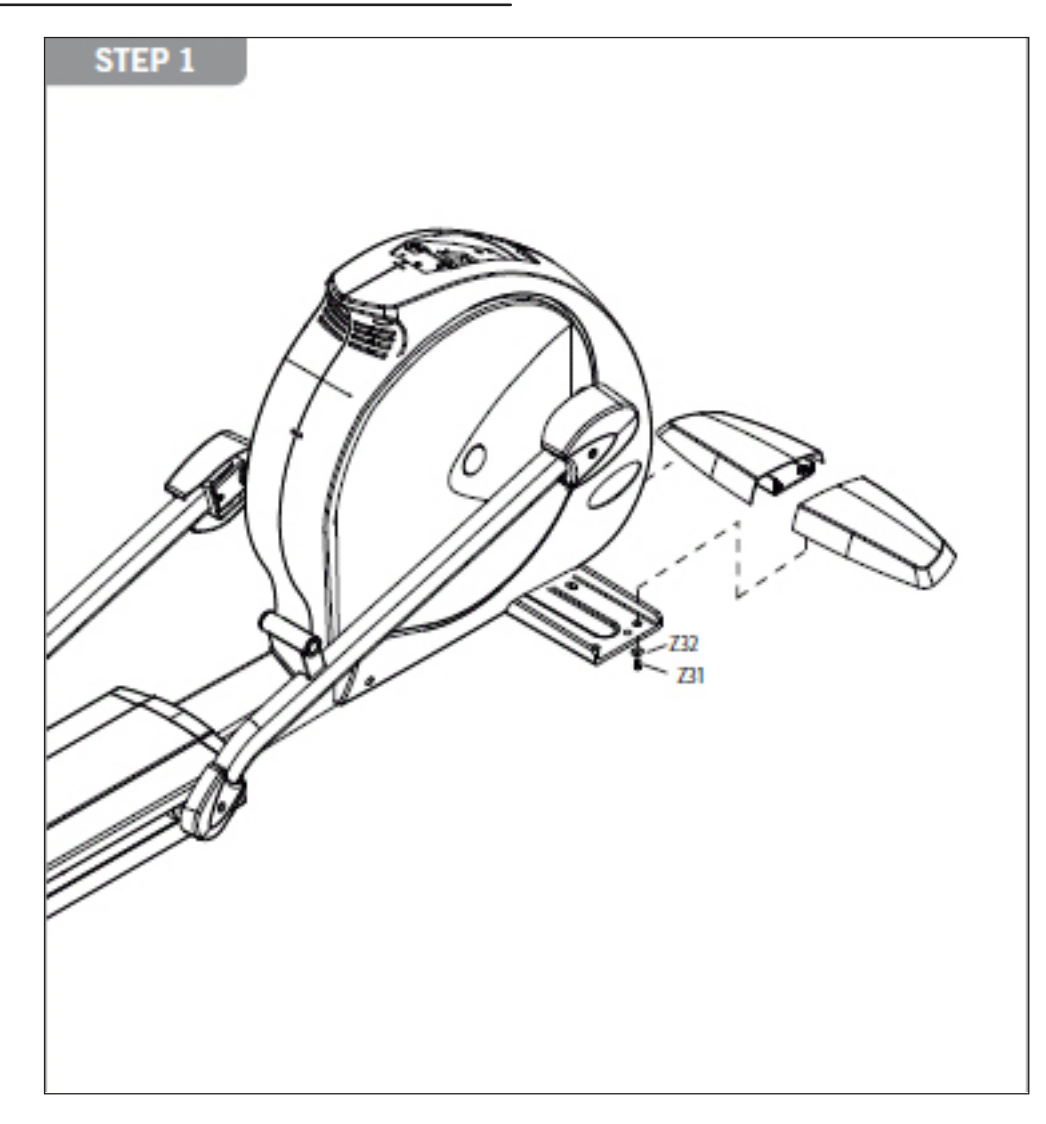

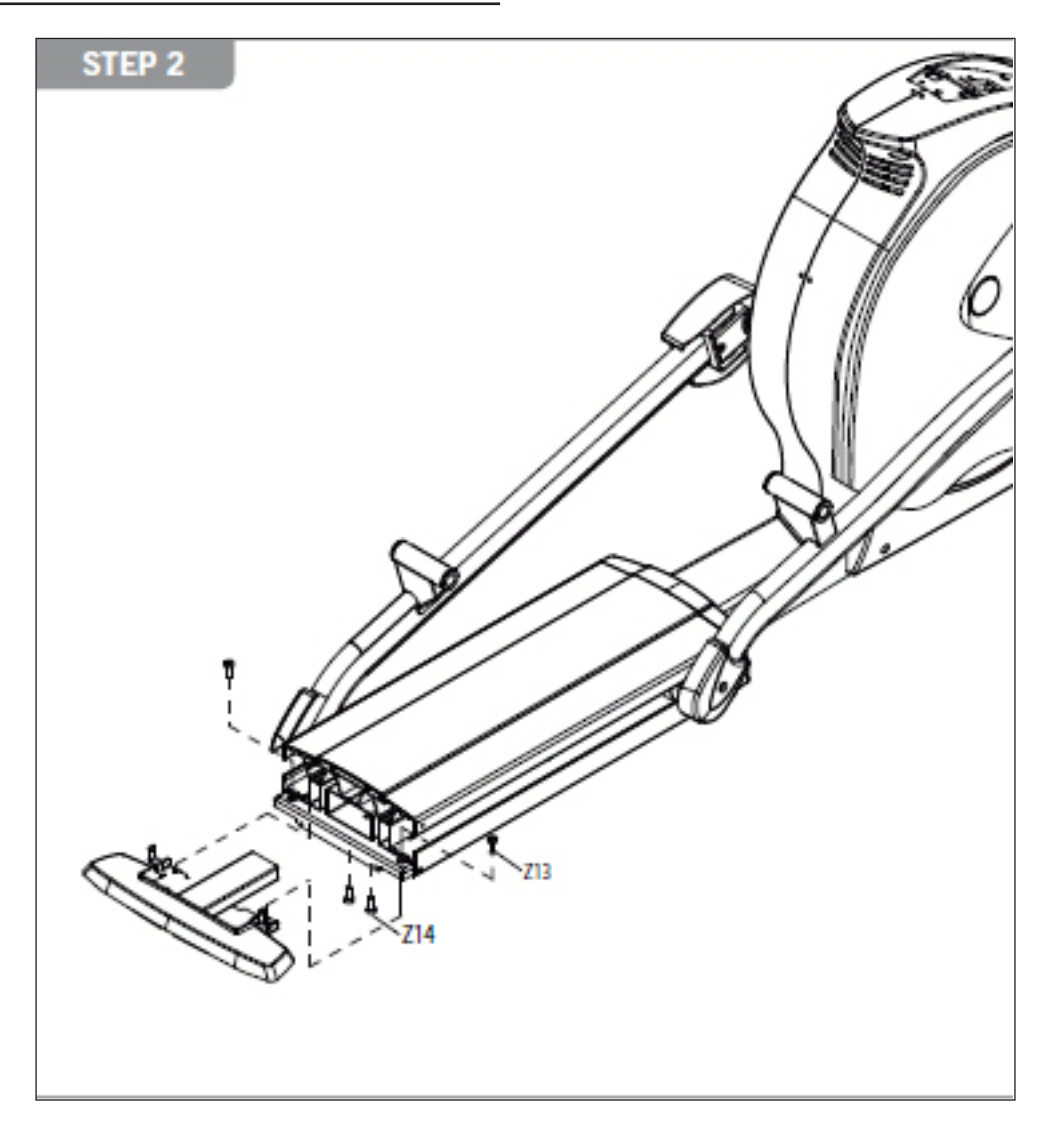

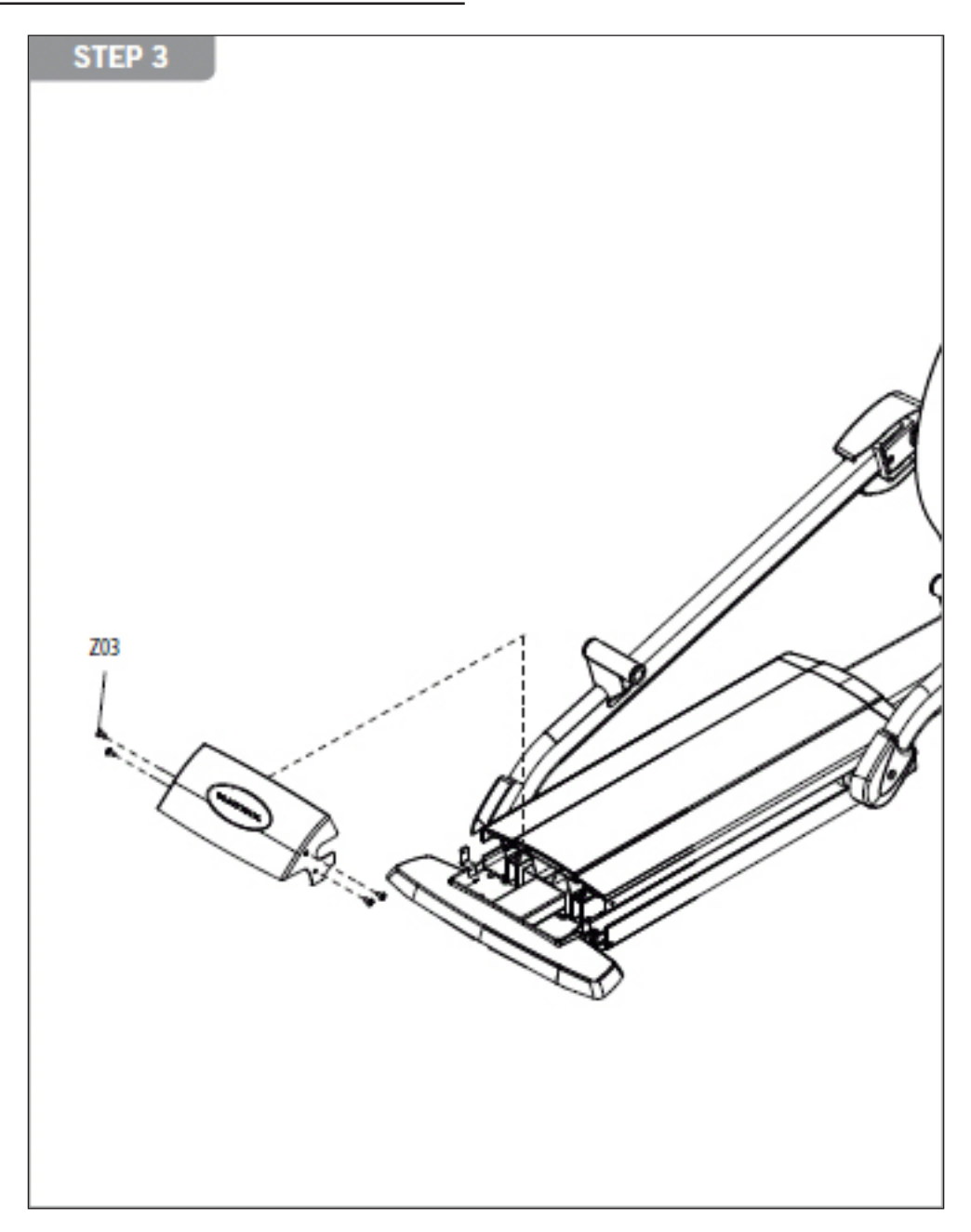

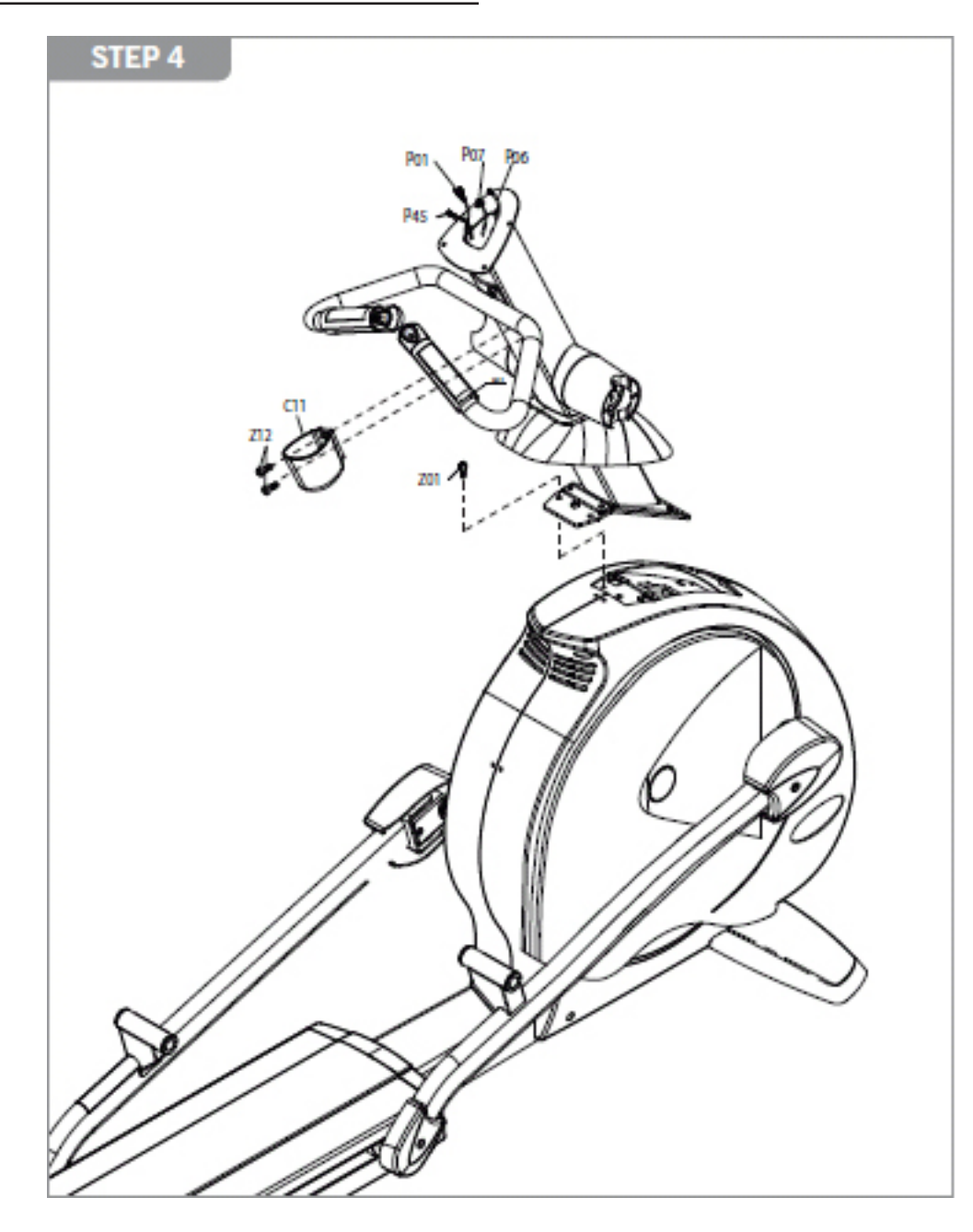

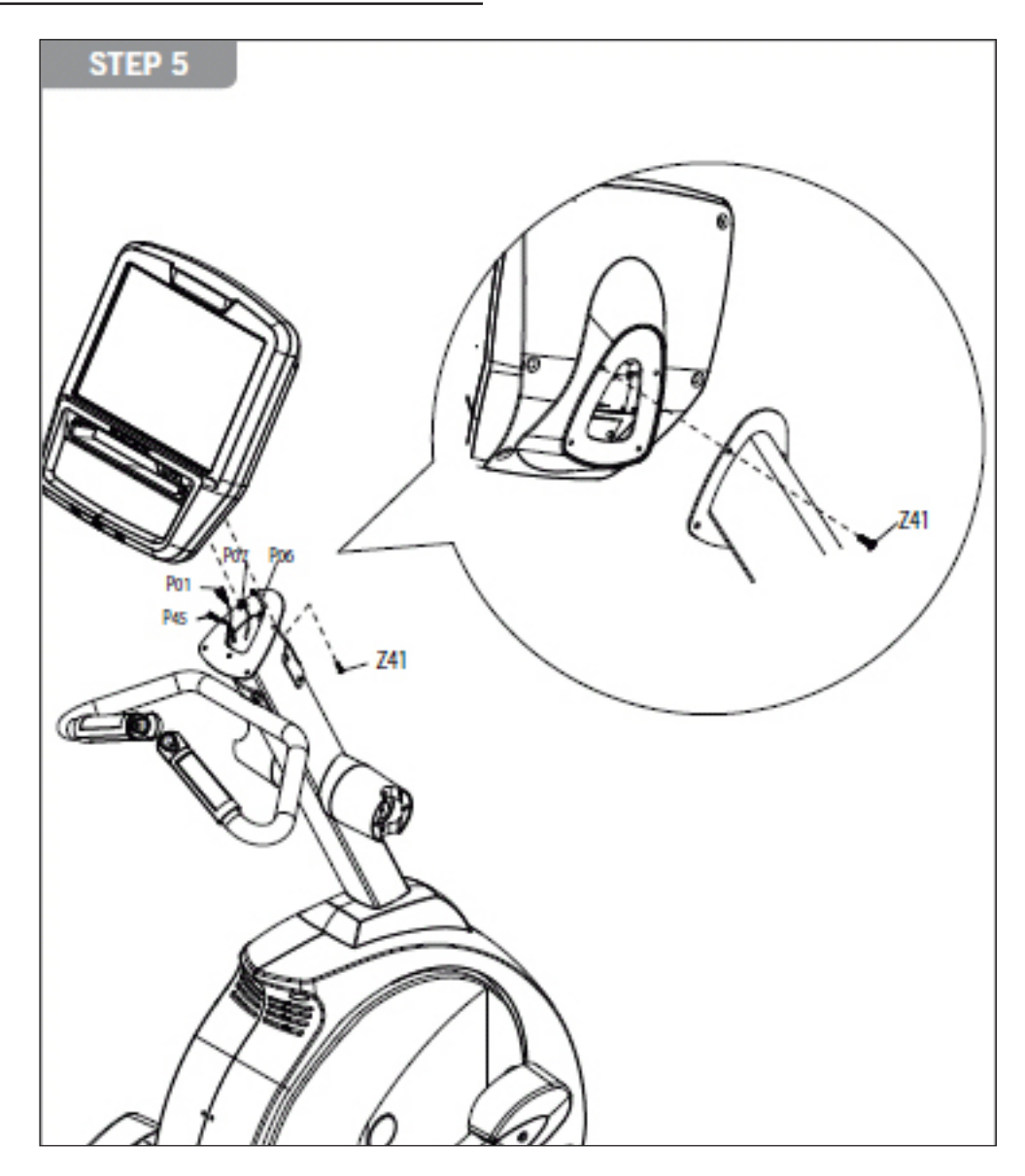

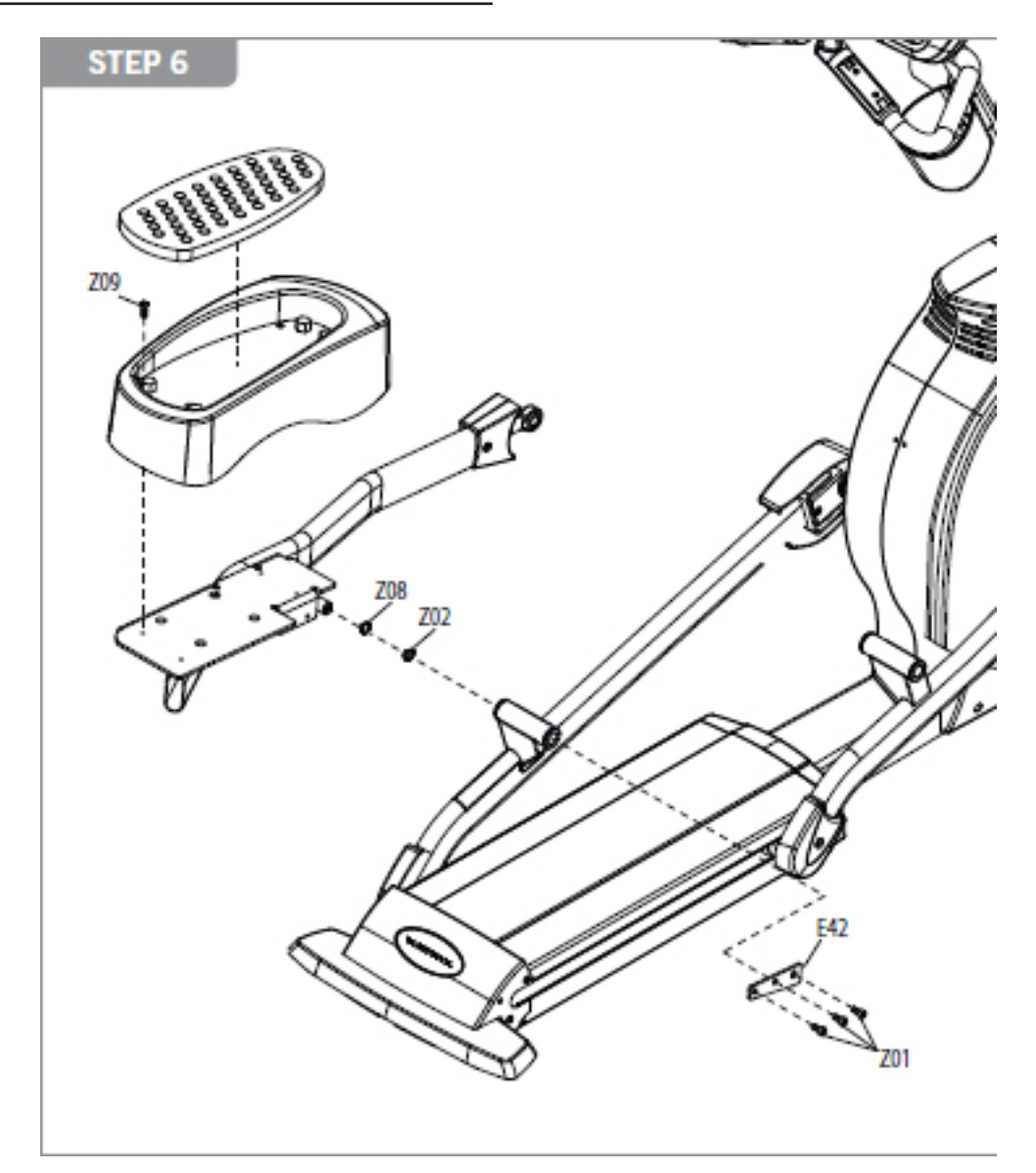

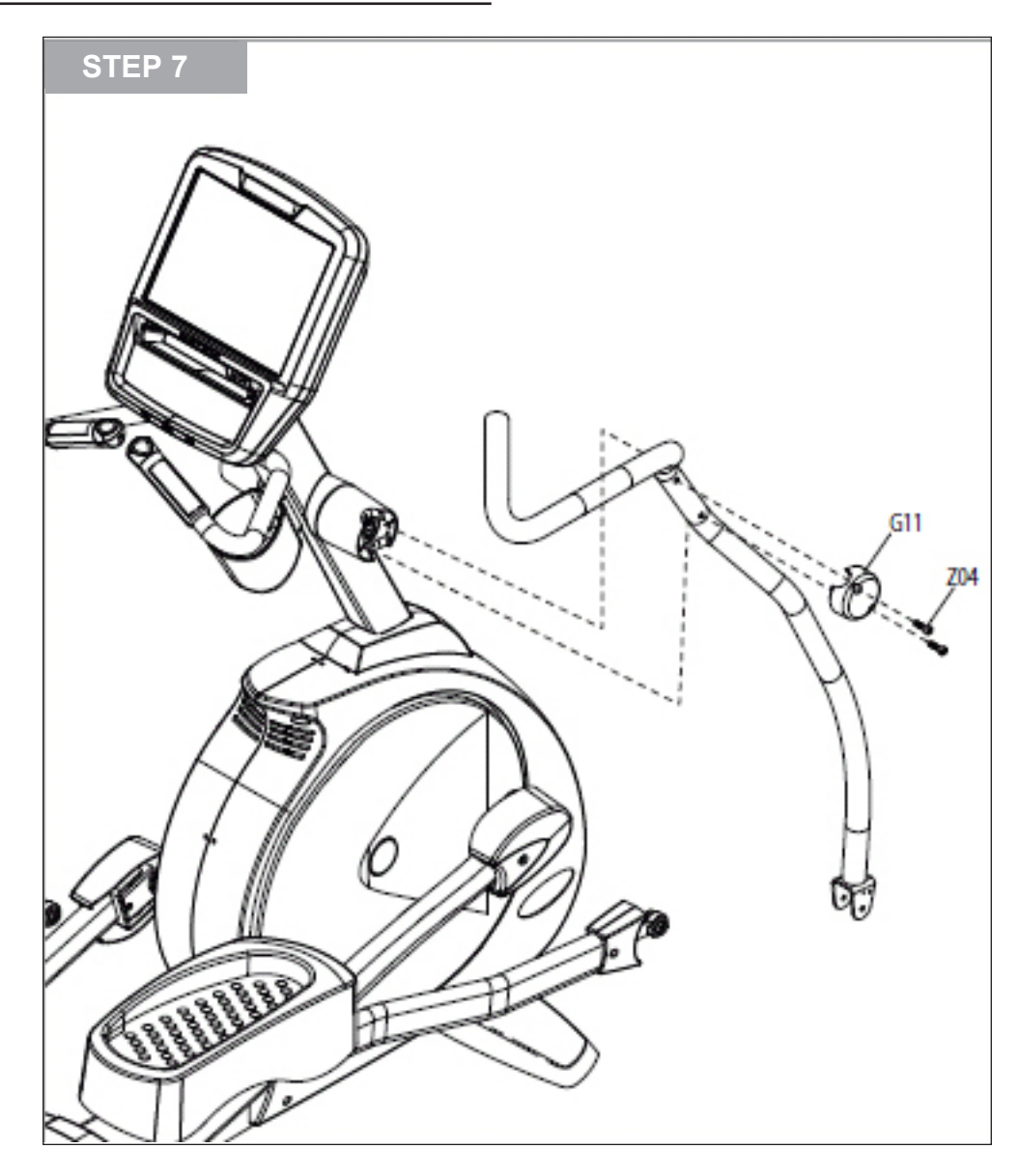

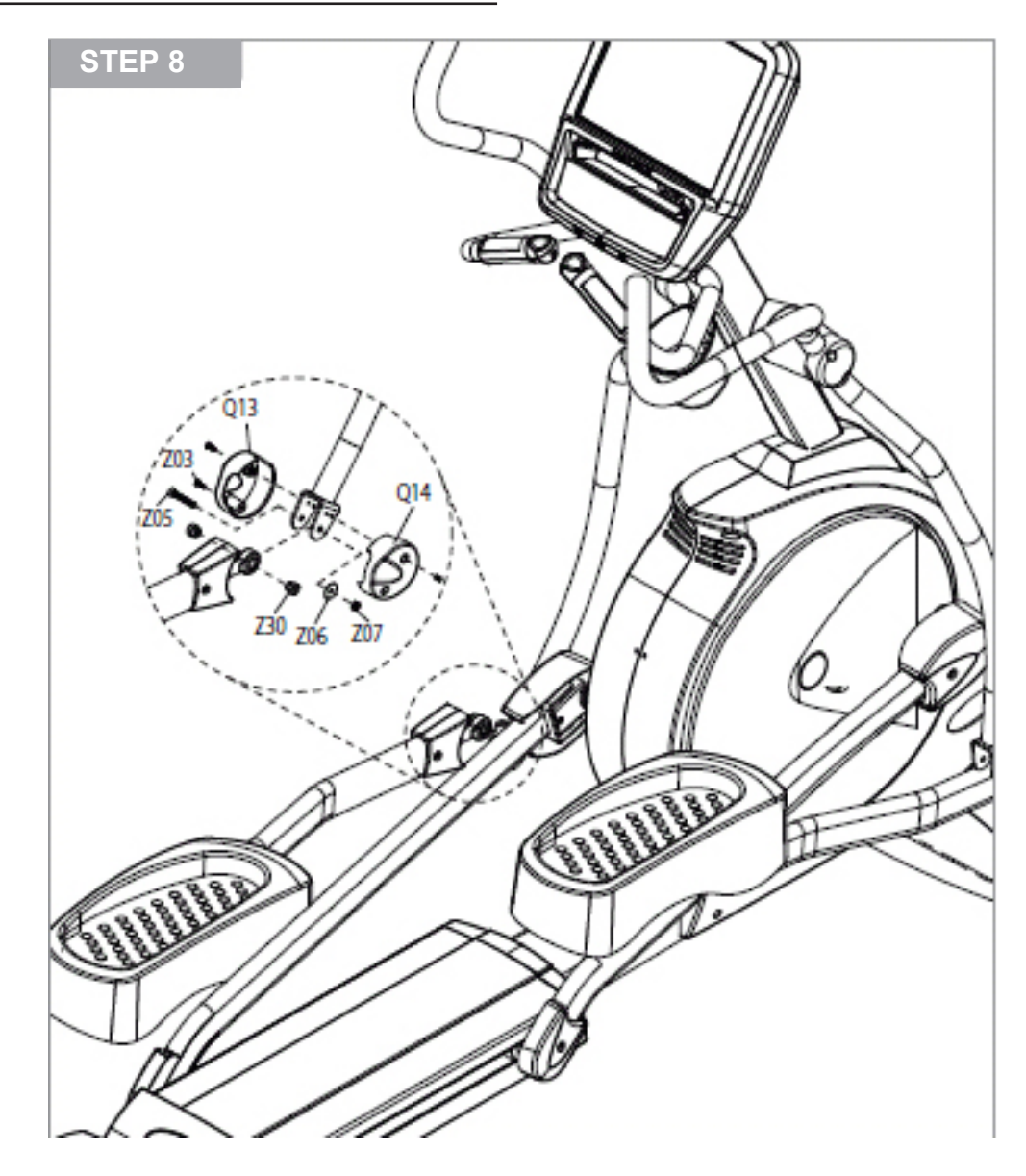

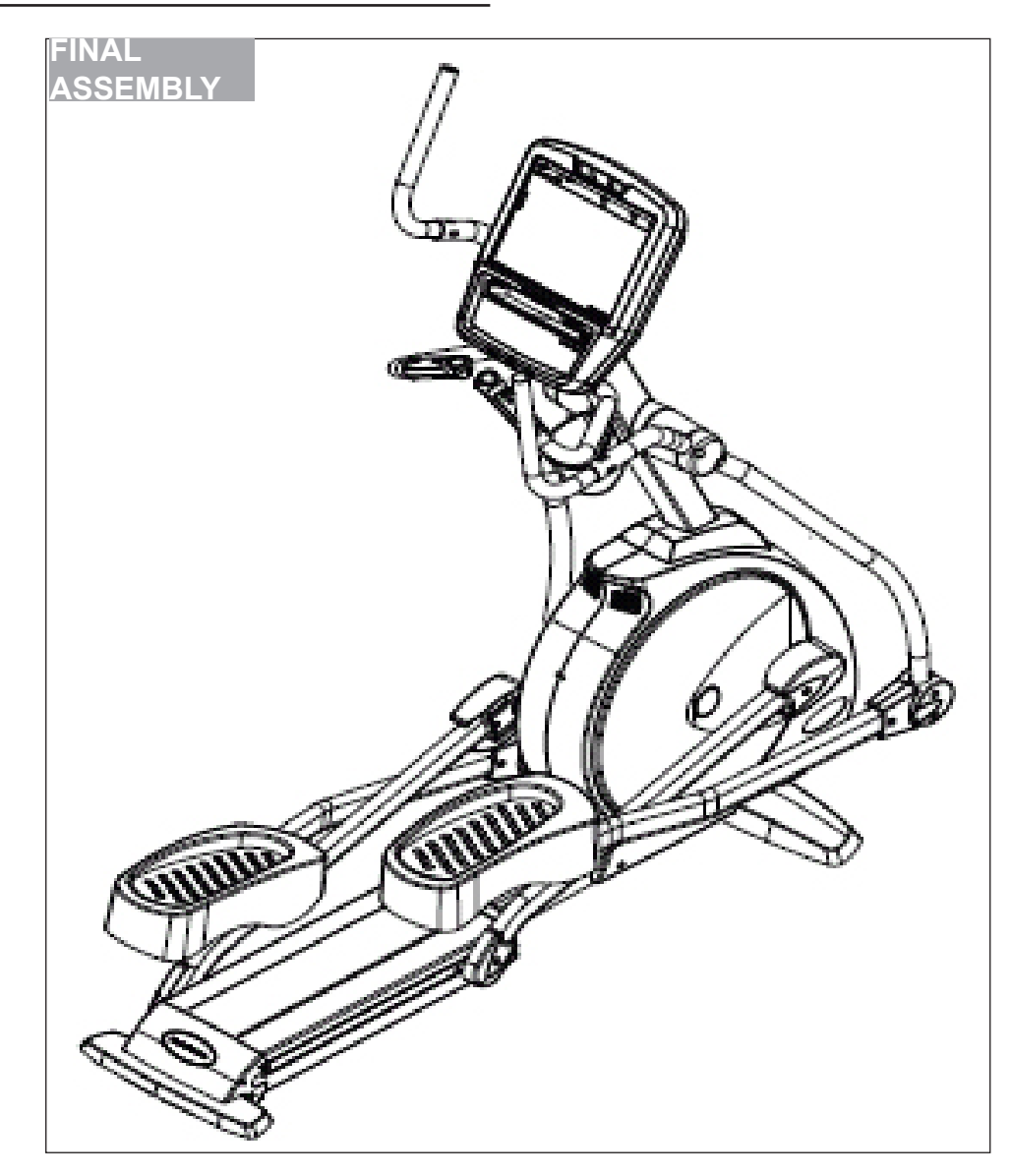

#### **10.4 LEVELING THE ELLIPTICAL TRAINER**

### STABILIZING THE ELLIPTICAL TRAINER

After positioning the elliptical trainer in its intended location, check its stability by attempting to shake it side to side. Shaking or wobbling indicates that your elliptical trainer needs to be leveled. Determine which leveler is not resting completely on the floor. Loosen the nut with one hand to allow the leveler to rotate. Rotate the left or right leveler, and repeat the adjustment as necessary until the elliptical trainer is stable. Lock the adjustment by tightening the nut against the rear foot support.

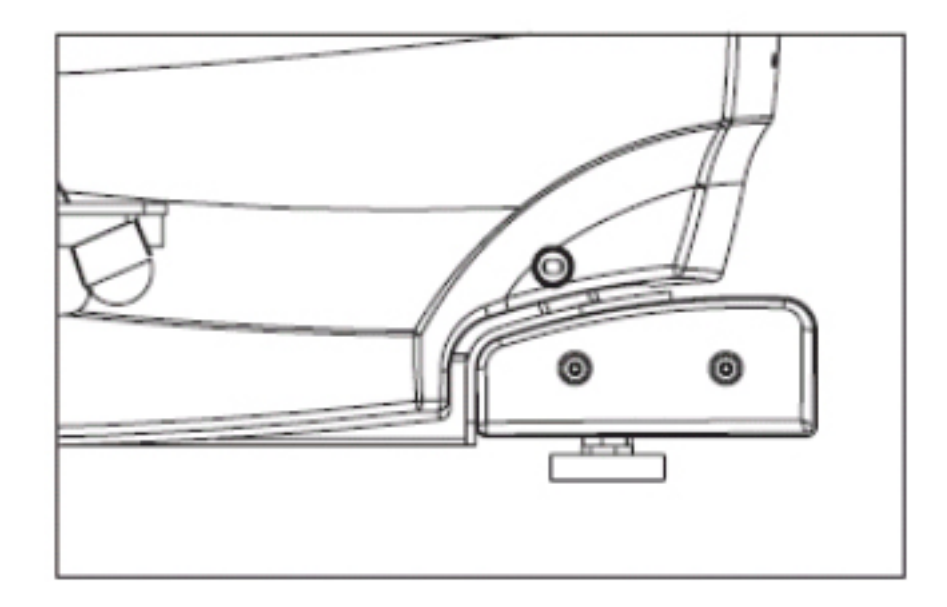

### **10.5 TV PROGRAMMING INSTRUCTIONS**

- 1) Press ENTER, 1, 0, 0, 1, ENTER on the lower keypad and Manager Mode will appear on the display.
- 2) Press TV on the display (Figure A).
- 3) Press Setup on the display and a TV will appear in the top right corner (Figure B).

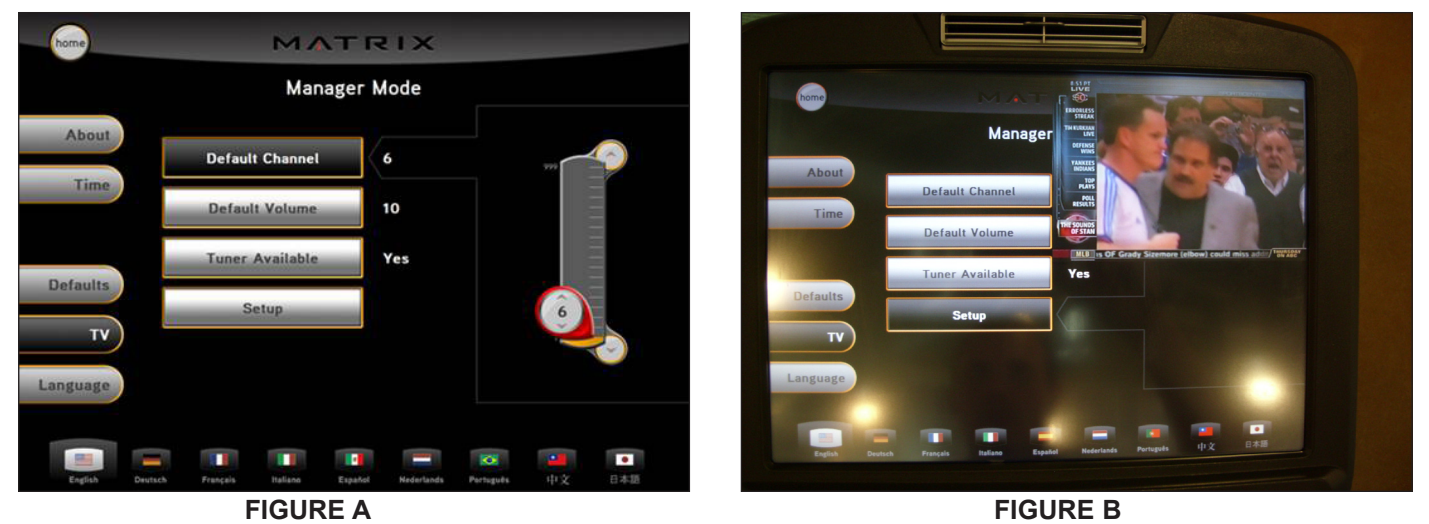

- 4) Press the key on the number keypad and a Menu will appear on the TV (Figure C).
- 5) Use the volume keys to move horizontally in the Menu and the channel keys to move up or down. NOTE: You must press buttons quickly in
- the Menu or it will minimize within 5 seconds.
- 6) Move the cursor over to Channel on the top right of the Menu (Figure D).

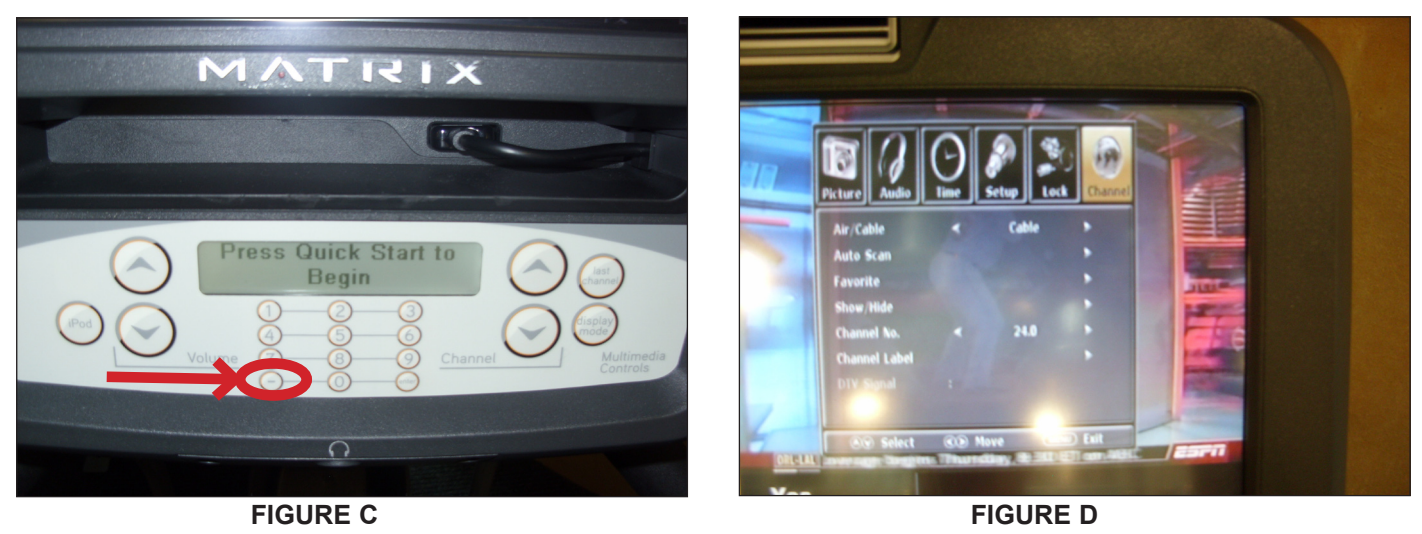

#### **10.5 TV PROGRAMMING INSTRUCTIONS - CONTINUED**

- 7) Then go down to CHANNEL SCAN, use the volume button to select it (Figure E).
- 8) Move the cursor down to START TO SCAN and use the volume button to select it (Figure F).

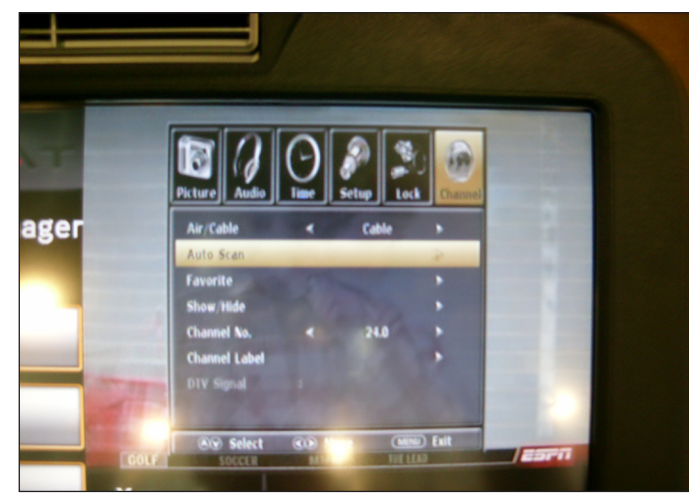

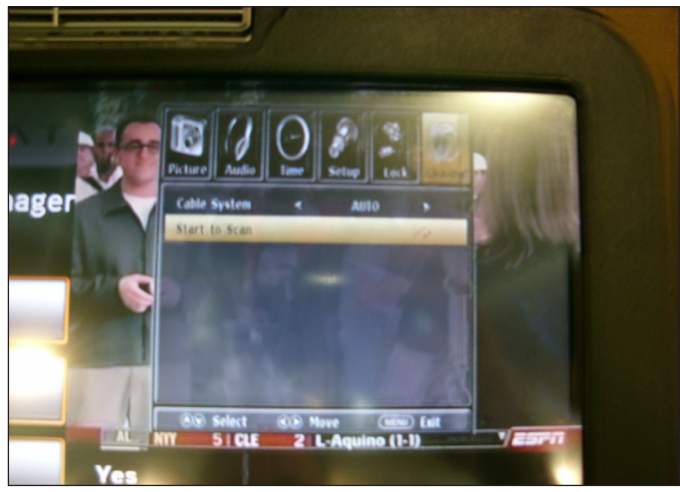

**FIGURE E** 

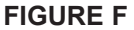

- 9) If the channels are now coming in clearly, press the HOME key to return to normal operation (Figure G).
- 10) If the channels still are not coming in, or are showing in black and white, return to CHANNEL SCAN, and then change the CABLE SYSTEM to match your incoming cable frequency (Figure H). Reselect START TO SCAN once this has been changed.

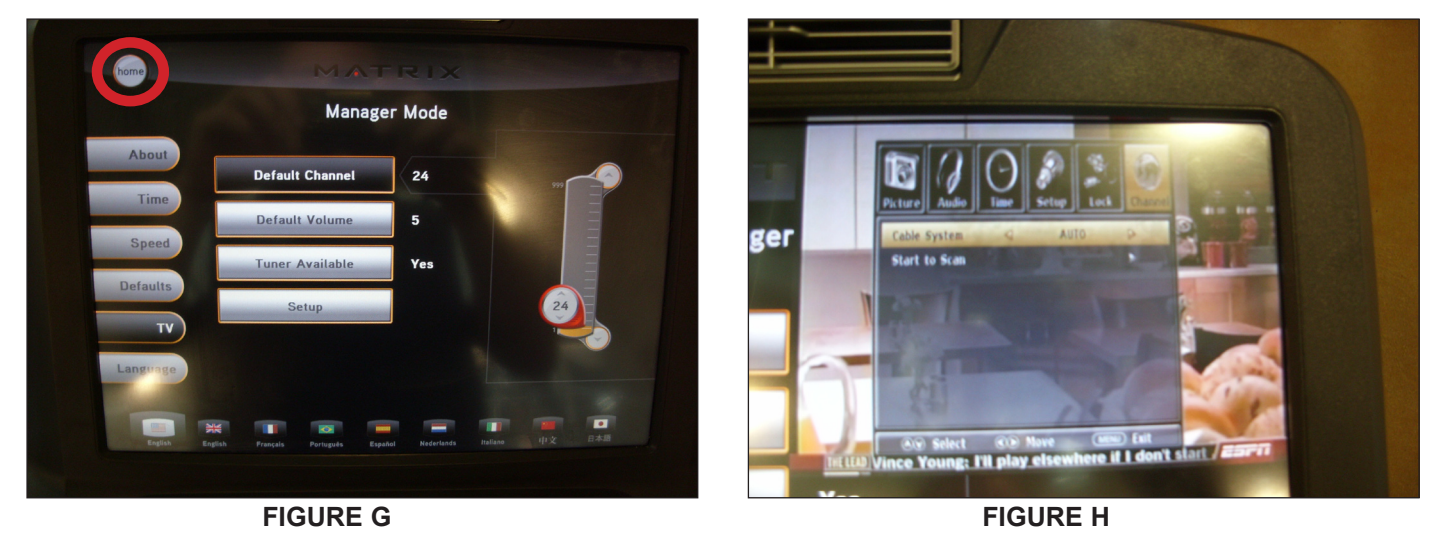

11) If the channels are still not coming in clearly, refer to the TV Troubleshooting in Section 8.11.

### **CHAPTER 11: SOFTWARE UPGRADE PROCEDURE**

### **11.1 SOFTWARE UPGRADE PROCEDURE**

- 1) Copy three software files (7xe deploy.cab, io.txt, and update.config) onto a USB drive.
- 2) Turn on the power to the elliptical trainer, and wait until the standby picture has been cleared (Figure A).
- 3) Insert the USB drive into the Reprogram Port in the back of the console back cover (Figure B).

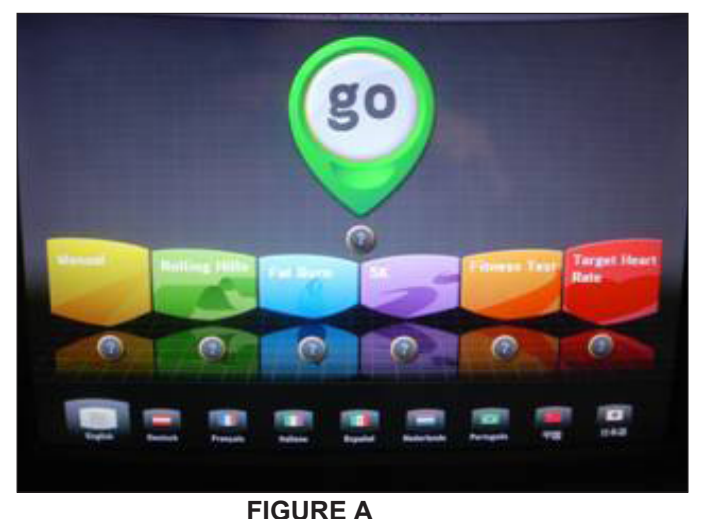

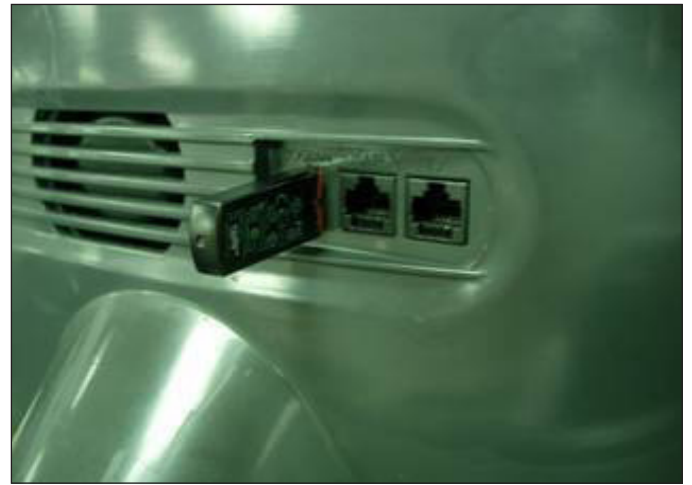

**FIGURE B** 

- 4) The upgrade procedure will run automatically (Figure C).
- 5) When the update is complete, the display will prompt to remove the USB drive (Figure D).

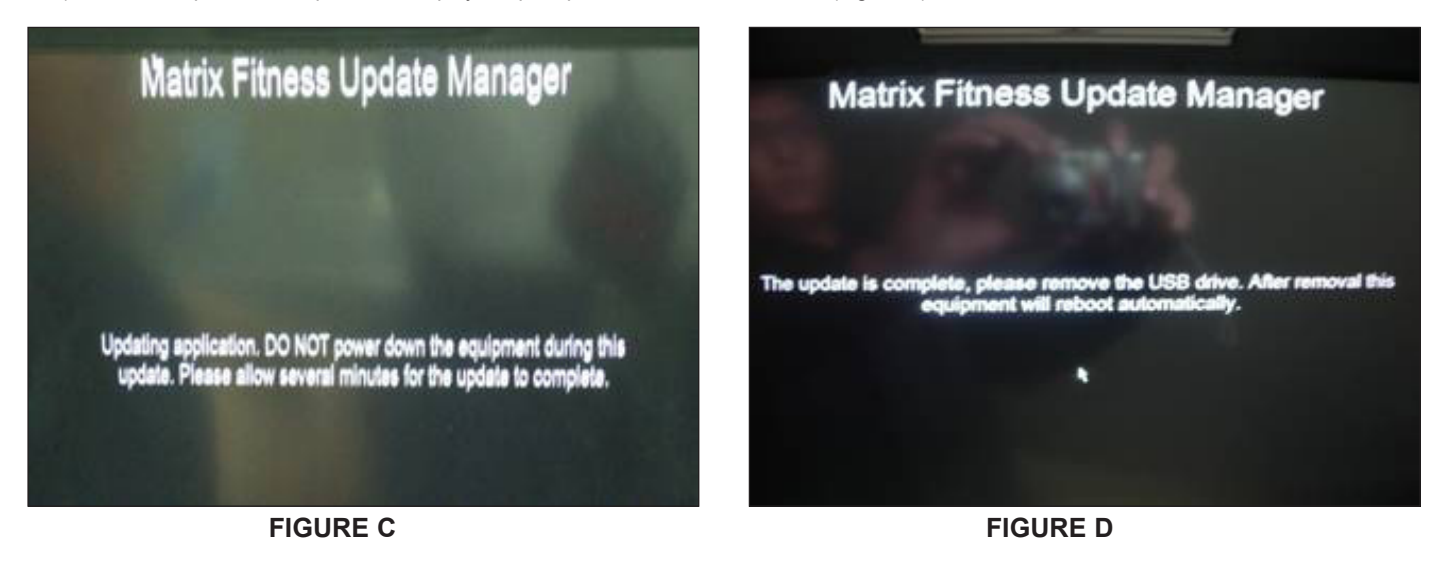

6) Power should cycle automatically once the USB drive is removed. Once the unit powers back up, test for function as outlined in Section 9.21.

NOTES

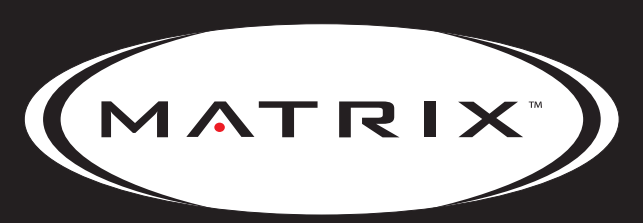

Strong. Smart. Beautiful.

#### MATRIX FITNESS SYSTEMS CORP. 1610 LANDMARK DRIVE COTTAGE GROVE WI 53527 USA

TOLL FREE 866.693.4863 www.matrixfitness.com FAX 608.839.1717

REV. 02